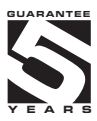

## **OM 602RS**

### **6 DIGIT DATA DISPLAY**

RS 232/485 ASCII/MESSBUS/PROFIBUS

DISPLAY 20 MM

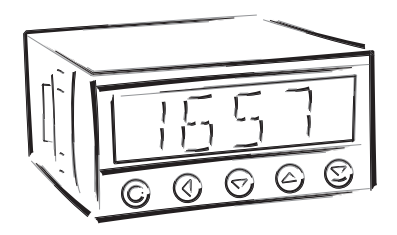

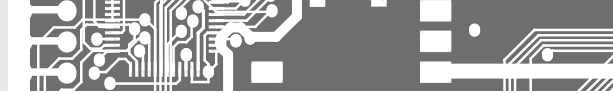

### SAFETY INSTRUCTIONS

Please, read the enclosed safety instructions carefully and observe them! These instruments should be safeguarded by isolated or common fuses (breakers)! For safety information the EN 61 010-1 + A2 standard must be observed. This instrument is not explosion-safe!

### **TECHNICAL DATA**

Measuring instruments of the OM 602 series conform to the European regulation 89/336/EWG.

The instruments are up to the following European standards: EN 55 022, class B EN 61000-4-2, -4, -5, -6, -8, -9, -10, -11

The instruments are applicable for unlimited use in agricultural and industrial areas.

CONNOCTION Supply of energy from the main line has to be isolated from the measuring leads.

# CE

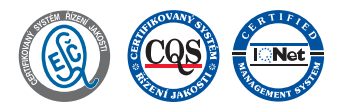

### ORBIT MERRET, spol. s r.o.

Vodňanská 675/30 198 00 Prague 9 Czech Republic

Tel: +420 - 281 040 200 Fax: +420 - 281 040 299 e-mail: orbit@merret.cz www.orbit.merret.cz

2 | INSTRUCTIONS FOR USE OM 602RS

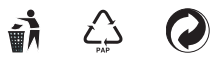

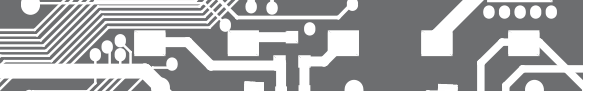

## CONTENTS 1.

| 1. | CO         | NTENTS 3                                                                                                    |
|----|------------|----------------------------------------------------------------------------------------------------|
| 2. | INS        | TRUMENT DESCRIPTION4                                                                                                    |
| з. | INS        | TRUMENT CONNOCTION       6         Measuring ranges       6         Instrument connection       6                                                                                                    |
| 4. | INS        | Symbols used in the instructions     10       Setting the DP and the [-] sign     10       Control keys function     11       Setting/permitting items into "USER" menu     11                                                                                                    |
| 5. | SET        | ITING "LIGHT" MENU                                                                                                    |
|    | 5.0        | Description "LIGHT" menu       12         Setting input.       14         Setting Limits.       32         Setting analog output.       34         Selection of programming menu "LIGHT*/"PROFI"36       Restoration of manufacture setting36         Selection of instrument menu language version.       36         Setting new access password.       37 |
| _  |            | Instrument identification                                                                                                    |
| 6. | SET        | ITING "PROFI" MENU                                                                                                    |
|    | 6.0<br>6.1 | Description of "PROFI" menu                                                                                                    |

| 6.2     | "PROI  | FI" menu - CHANNEL                           |
|---------|--------|----------------------------------------------|
|         | 6.2.1  | Setting input parameters                     |
|         | 6.2.2  | Setting mathematic functions                 |
|         | 6.2.3  | Selection of evaluation of min/max. value 61 |
| 6.3     | "PROI  | FI" menu - OUTPUT                            |
|         | 6.3.1  | Setting Limits                               |
|         | 6.3.2  | Setting analog output                        |
|         | 6.3.3  | Selection of display projection67            |
| 6.4     | "PROI  | FI" menu - SERVICE                           |
|         | 6.4.1  | Selection of programming menu                |
|         |        | "LIGHT"/"PROFI"70                            |
|         | 6.4.2  | Restoration manufacture setting 71           |
|         | 6.4.3  | Selection of instrument menu                 |
|         |        | language version                             |
|         | 6.4.4  | Setting new access password72                |
|         | 6.4.5  | Instrument identification                    |
| 7. SE   | TTING  | ITEMS INTO "USER" MENU 74                    |
| 8. DA   | TA PRO | )TOKOL                                       |
| 0 505   |        | TATEMENTO 70                                 |
| 3. ERF  | UK DI  | ATEMENTS                                     |
| 10. TA  | BLE OI | F SYMBOLS                                    |
| 11. TEC | CHNIC  | AL DATA                                      |
| 12. INS | STRUM  | IENT DIMENSIONS AND INSTALATION 82           |
| 13. CE  | RTIFIC | ATE OF GUARANTEE83                           |

### **2.** INSTRUMENT DESCRIPTION

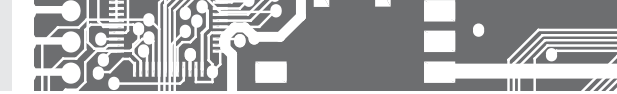

### 2.1 DESCRIPTION

The OM 602RS type is a 4-digit panel display device for data from serial lines of RS 232 and RS 485 standard. Communication with ASCII or MessBus protocol.

All ASCII symbols may be displayed which are usable for 7-segment display.

### PROGRAMMABLE PROJECTION

| Setting:    | input range - integer/float |
|-------------|-----------------------------|
| Protocol:   | ASCII/MESSBUS               |
|             | MODBUS - RTU*               |
|             | PROFIBUS DP                 |
| Proiection: | -9999999                    |

### LINEARIZATION

| Linearization: | by linear | interpolation | in 50 | points | (solely | via | OM Li | ink) |
|----------------|-----------|---------------|-------|--------|---------|-----|-------|------|
|----------------|-----------|---------------|-------|--------|---------|-----|-------|------|

### **DIGITAL FILTERS**

| Floating average: | from 230 measurements                   |
|-------------------|-----------------------------------------|
| Exponen.average:  | from 2100 measurements                  |
| Rounding:         | setting the projection step for display |

### MATHEMATIC FUCTIONS

| Min/max. value:  | registration of min./max. value reached during measurement |
|------------------|------------------------------------------------------------|
| Tare:            | designed to reset display upon non-zero input signal       |
| Peak value:      | the display shows only max. or min. value                  |
| Mat. operations: | polynome, 1/x, logarithm, exponential, power, root, sin x  |

### EXTERNAL CONTROL

| Lock:         | control keys blocking                  |
|---------------|----------------------------------------|
| Hold:         | display/instrument blocking            |
| Tare:         | tare activation/resetting tare to zero |
| Resetting MM: | resetting min/max value                |

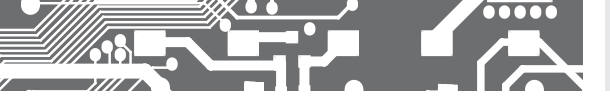

### 2.2 OPERATION

The instrument is set and controlled by five control keys located on the front panel. All programmable settings of the instrument are performed in three adjusting modes:

- LIGHT
   Simple programming menu

   contains solely items necessary for instrument setting and is protected by optional number code

   PROFI
   Complete programming menu

   contains complete instrument menu and is protected by optional number code

   USER
   User programming menu

   may contain arbitrary items selected from the programming menu (LIGHT/PROFI), which determine the right [see or change]
  - acces without password

All programmable parameters are stored in the EEPROM memory (they hold even after the instrument is switched off).

**OMLINK** Complete instrument operation and setting may be performed via OM Link communication interface, which is a standard equipment of all instruments.

The operation program is freely accessible (www.orbit.merret.cz) and the only requirement is the purchase of OML cable to connect the instrument to PC. It is manufactured in version RS 232 and USB and is compatible with all ORBIT MERRET instruments. Another option for connection is with the aid of data output RS 232 or RS 485 (without the need of the OML cable).

The program OM LINK in "Basic" version will enable you to connect one instrument with the option of visualization and archiving in PC. The OM Link "Standard" version has no limitation of the number of instruments connected.

### 2.3 OPTIONS

Excitation is suitable for supplying power to sensors and transmitters. It has a galvanic separation.

**Comparators** are assigned to monitor one, two, three or four limit values with relay output. The user may select limits regime: LIMIT/DOSING/FROM-TO. The limits have adjustable hysteresis within the full range of the display as well as selectable delay of the switch-on in the range of 0...99,9 s. Reaching the preset limits is signalled by LED and simultaneously by the switch-on of the relevant relay.

Analog outputs will find their place in applications where further evaluating or processing of measured data is required in external devices. We offer universal analog output with the option of selection of the type of output -voltage/current. The value of analog output corresponds with the displayed data and its type and range are selectable in Menu.

### 3. INSTRUMENT CONNECTION

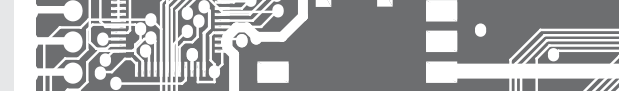

The instrument supply leads should not be in proximity of the incoming low-potential signals.

Contactors, motors with larger input power should not be in proximity of the instrument.

The leads into the instrument input (measured quantity) should be in sufficient distance from all power leads and appliances. Provided this cannot be secured it is necessary to use shielded leads with connection to ground (bracket E).

The instruments are tested in compliance with standards for use in industrial area, yet we recommend to abide by the above mentioned principles.

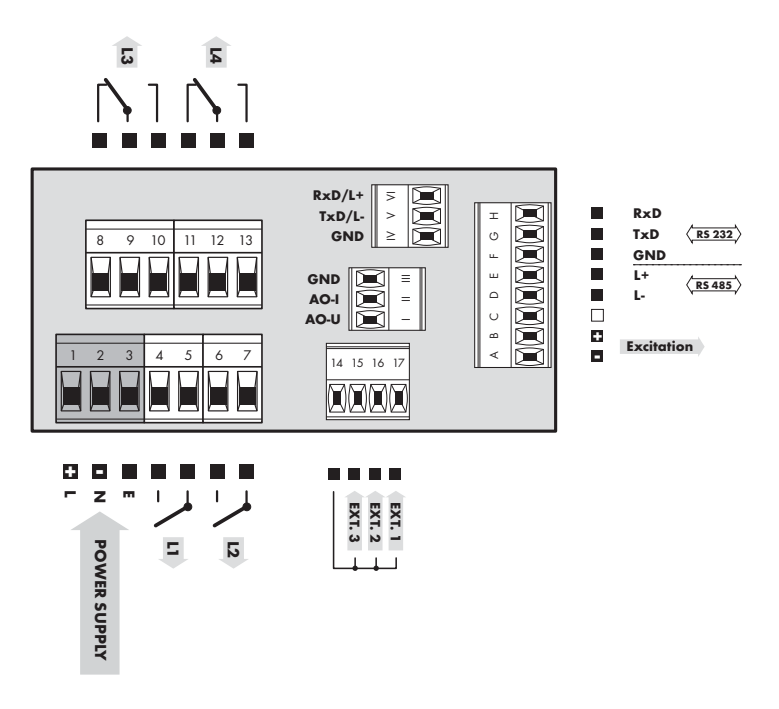

### EXTERNAL INPUTS

|      | DESCRIPTION                                                    | CONTROL                                     |
|------|----------------------------------------------------------------|---------------------------------------------|
| EXT. | According to setting in Menu<br>(see Menu > EXT. IN., page 46) | upon contact, bracket (No. 14 and 15/16/17) |

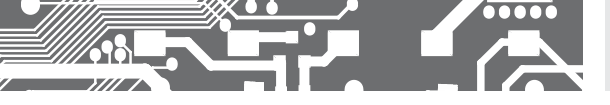

## 4. INSTRUMENT SETTING

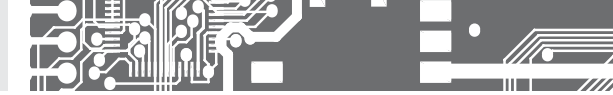

## SETTING **PROFI**

For expert users Complete instrument menu Access is password protected Possibility to arrange items of the **USER MENU** Tree menu structure

## SETTING LIGHT

For trained users Only items necessary for instrument setting Access is password protected Possibility to arrange items of the **USER MENU** Linear menu structure

## SETTING **USER**

For user operation Menu items are set by the user (Profi/Light) as per request Access is not password protected Optional menu structure either tree (PROFI) or linear (LIGHT)

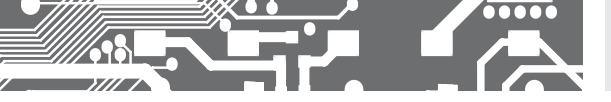

### 4.1 SETTIN

The instrument is set and controlled by five control keys located on the front panel. All programmable settings of the instrument are performed in three adjusting modes:

- LIGHT
   Simple programming menu

   contains solely items necessary for instrument setting and is protected by optional number code

   PROFI
   Complete programming menu

   contains complete instrument menu and is protected by optional number code

   USER
   User programming menu

   may contain arbitrary items selected from the programming menu (LIGHT/PROFI), which determine the right [see or change]
  - acces without password

All programmable parameters are stored in the EEPROM memory (they hold even after the instrument is switched off).

Complete instrument operation and setting may be performed via OM Link communication interface, which is a standard equipment of all instruments.

The operation program is freely accessible (www.orbit.merret.cz) and the only requirement is the purchase of OML cable to connect the instrument to PC. It is manufactured in version RS 232 and USB and is compatible with all ORBIT MERRET instruments. Another option for connection is with the aid of data output RS 232 or RS 485 (without the need of the OML cable).

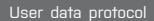

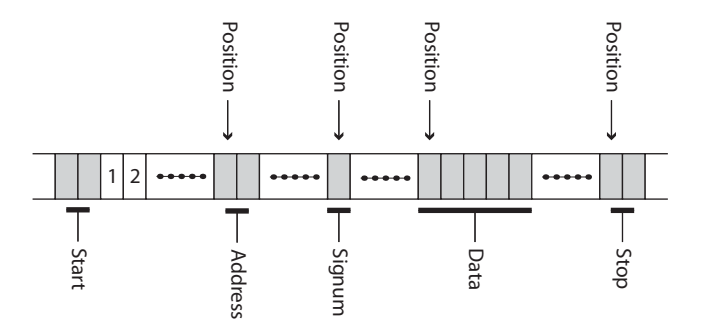

### 4. INSTRUMENT SETTING

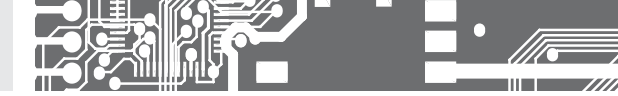

NSetting and controlling the instrument is performed by means of 5 control keys located on the front panel. With the aid of these keys it is possible to browse through the operation menu and to select and set required values.

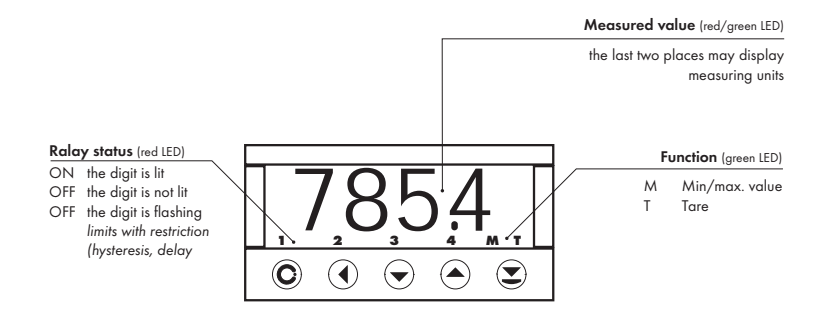

### Symbols used in the instructions

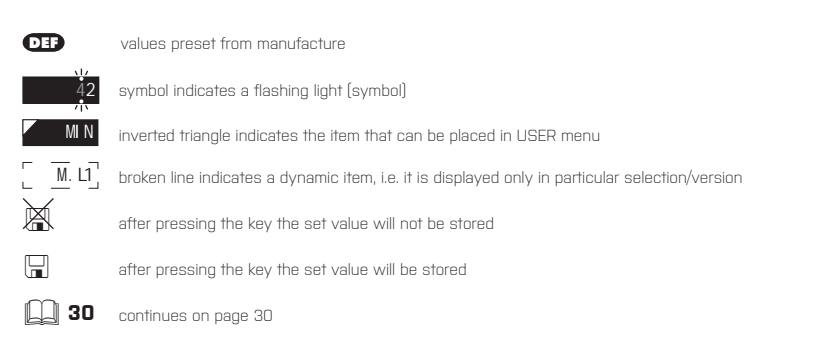

### Setting the decimal point and the minus sign

#### DECIMAL POINT

Its selection in the menu, upon modification of the number to be adjusted it is performed by the control key 🜒 with transition beyond the highest decade, when the decimal point starts flashing. Positioning is performed by 🛇 🛇

### THE MINUS SIGN

Setting the minus sign is performed by the key ♥ on higher decade. When editing the item substraction must be made from the current number (e.g.:: 013 > ♥, on class 100 > -87)

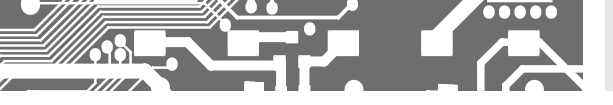

#### Control keys functions

| KEY                 | MEASUREMENT                   | MENU                                                      | SETTING NUMBERS/SELECTION    |
|---------------------|-------------------------------|-----------------------------------------------------------|------------------------------|
| O                   | access into USER menu         | exit menu                                                 | quit editing                 |
| 0                   | programmable key function     | back to previous level                                    | move to higher decade        |
| 0                   | programmable key function     | move to previous item                                     | move down                    |
| $\mathbf{\bigcirc}$ | programmable key function     | move to next item                                         | move up                      |
| •                   | programmable key function     | confirm selection                                         | confirm setting/selection    |
| •••                 |                               |                                                           | numeric value is set to zero |
| • •                 | access into LIGHT/PROFI menu  |                                                           |                              |
| • •                 | direct access into PROFI menu |                                                           |                              |
| €+0                 |                               | configuration of an item for<br>"USER" menu               |                              |
| ❷ + ♥               |                               | determine the sequence of items in<br>"USER - LIGHT" menu |                              |

### Setting items into "USER" menu

### • in LIGHT or PROFI menu

- no items permitted in USER menu from manufacture
- on items marked by inverted triangle

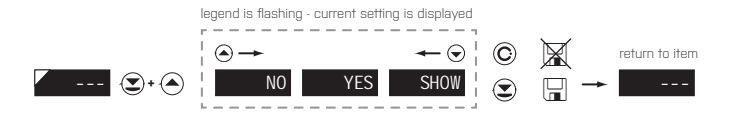

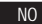

item will not be displayed in USER menu

YES

item will be displayed in USER menu with the option of setting

SHOW item will be solely displayed in USER menu

**USER** 

## 5. SETTING LIGHT

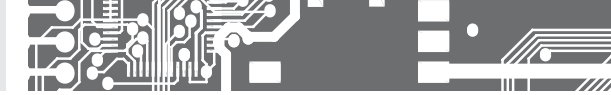

## SETTING **LIGHT**

For traiNOd users Only items NOcessary for instrument setting Access is password protected Possibility to arrange items of the **USER MENU** LiNOar menu structure

### Preset from manufacture

| Password          | "0"   |
|-------------------|-------|
| Menu              | LIGHT |
| USER menu         | off   |
| Setting the items | DEF   |

Upon delay exceeding 60 s the programming mode is automatically discontinued and the instrument itself restores the measuring mode

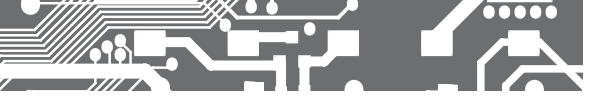

### SETTING LIGHT 5.

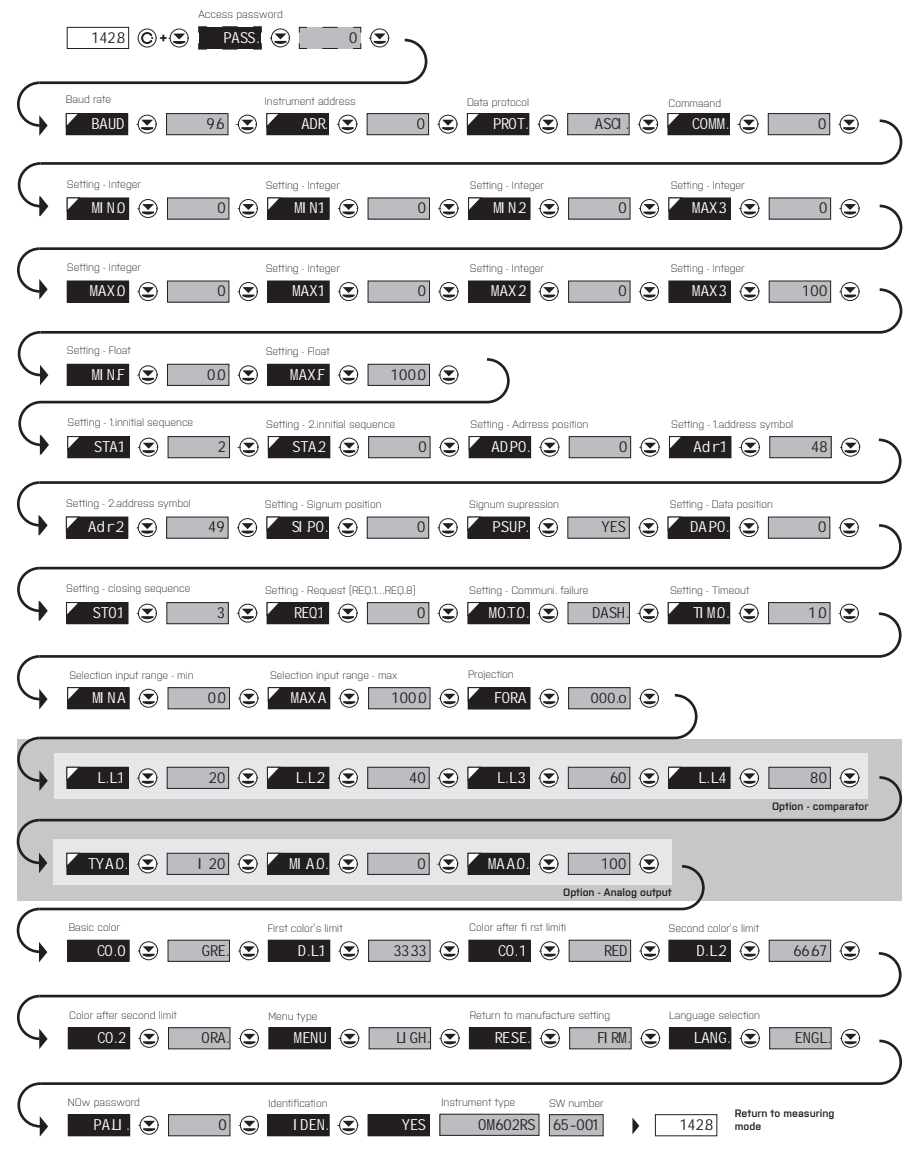

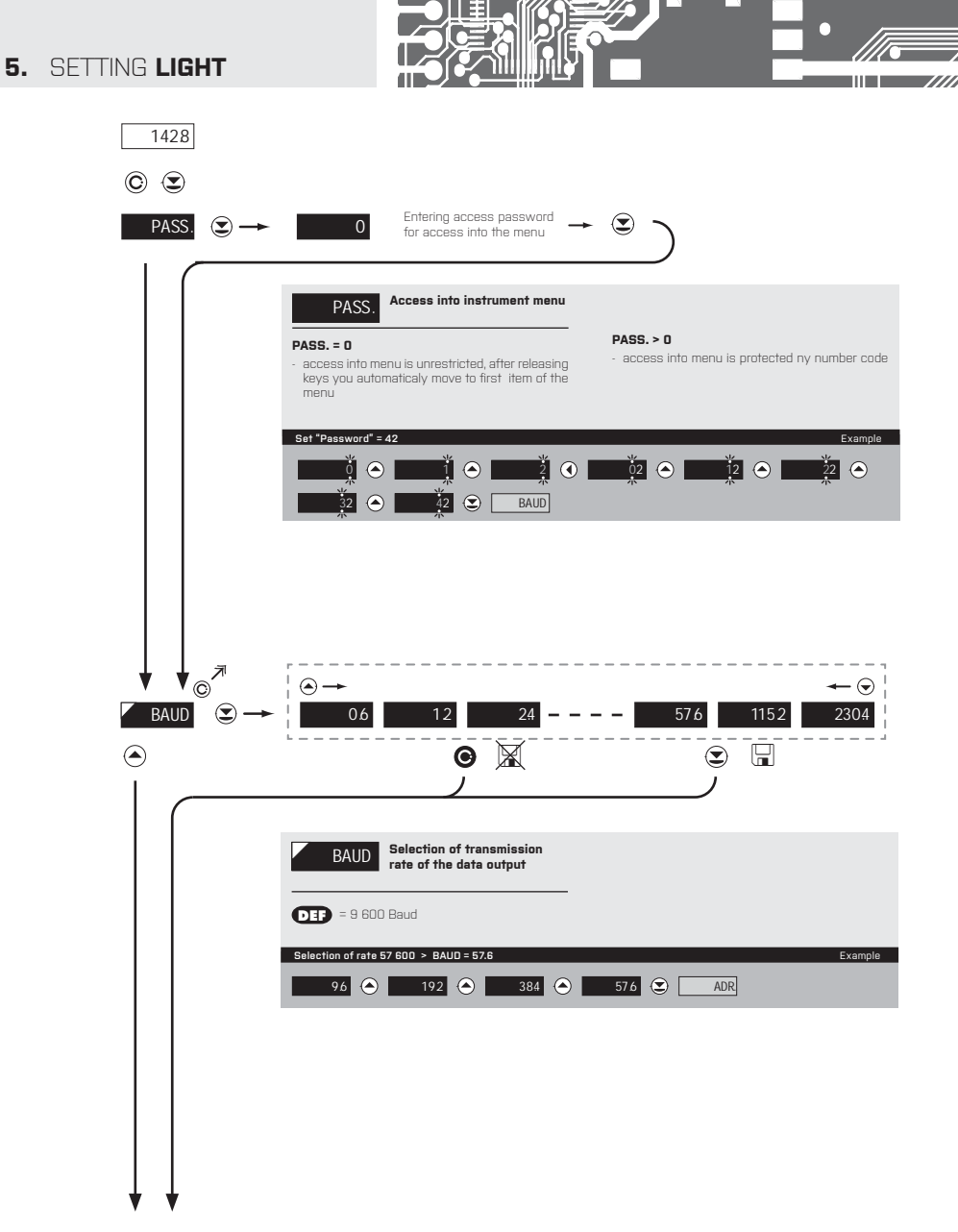

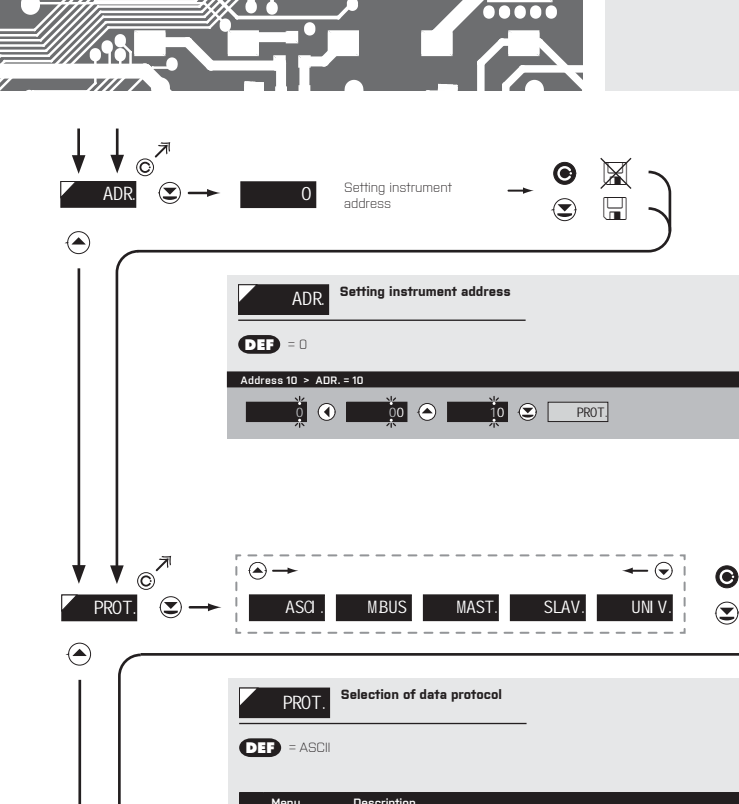

|       | Menu  | Description                                                                                                    |
|-------|-------|----------------------------------------------------------------------------------------------------|
|       | ASCI. | Data protocol ASCII                                                                                                    |
|       | M.BUS | Data protocol DIM MessBus                                                                                                    |
| PROT. | MAST. | Instrument solicits data from subordinate system<br>- instrument controls data tansmission from subordinate system<br>- 'COMM' may be used for selection of received data [for commands see data protocol]<br>- instrument asks 10 questions/s, if no response arrives within 2 s the display shows '' |
|       | SLAV. | Passive display - slave is used where there is communication of other isntruments or a computer<br>in the "MAST." mode. If "COMM." is correctly received, the instrumetns will display the data.                                                                                                    |
|       | UNIV. | Universal protocol<br>- in dynamic v dynamických items (Start, Adr-Un, Num Sign, Data, Stop, Request) cutom<br>protocol can be set up.                                                                                                    |

#### Data protocol = ASCII > ASCI.

ASCI. 🕑 COMM.

\* subsequent item on the menu depends on instrument setting Example

SETTING LIGHT 5.

Example

X

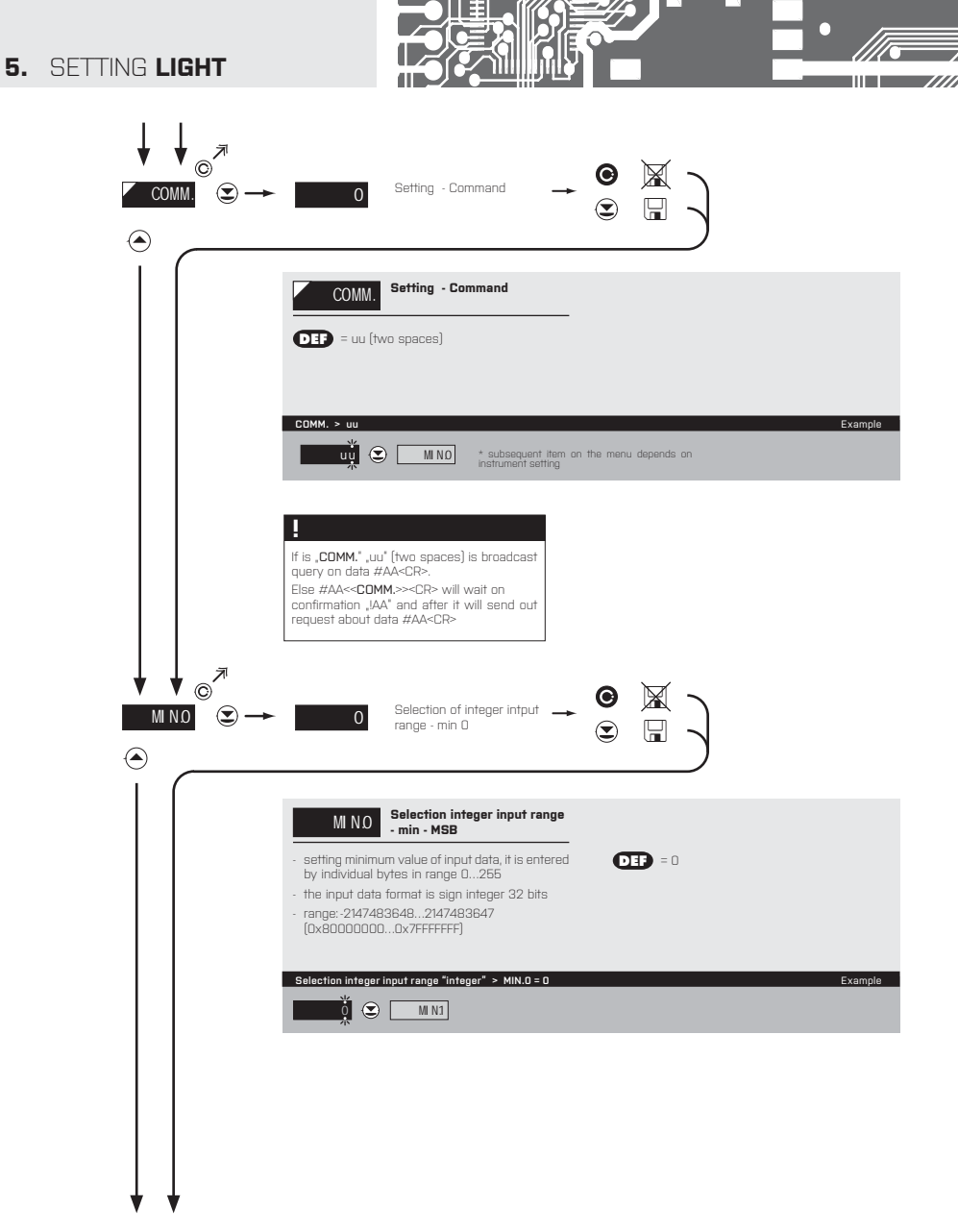

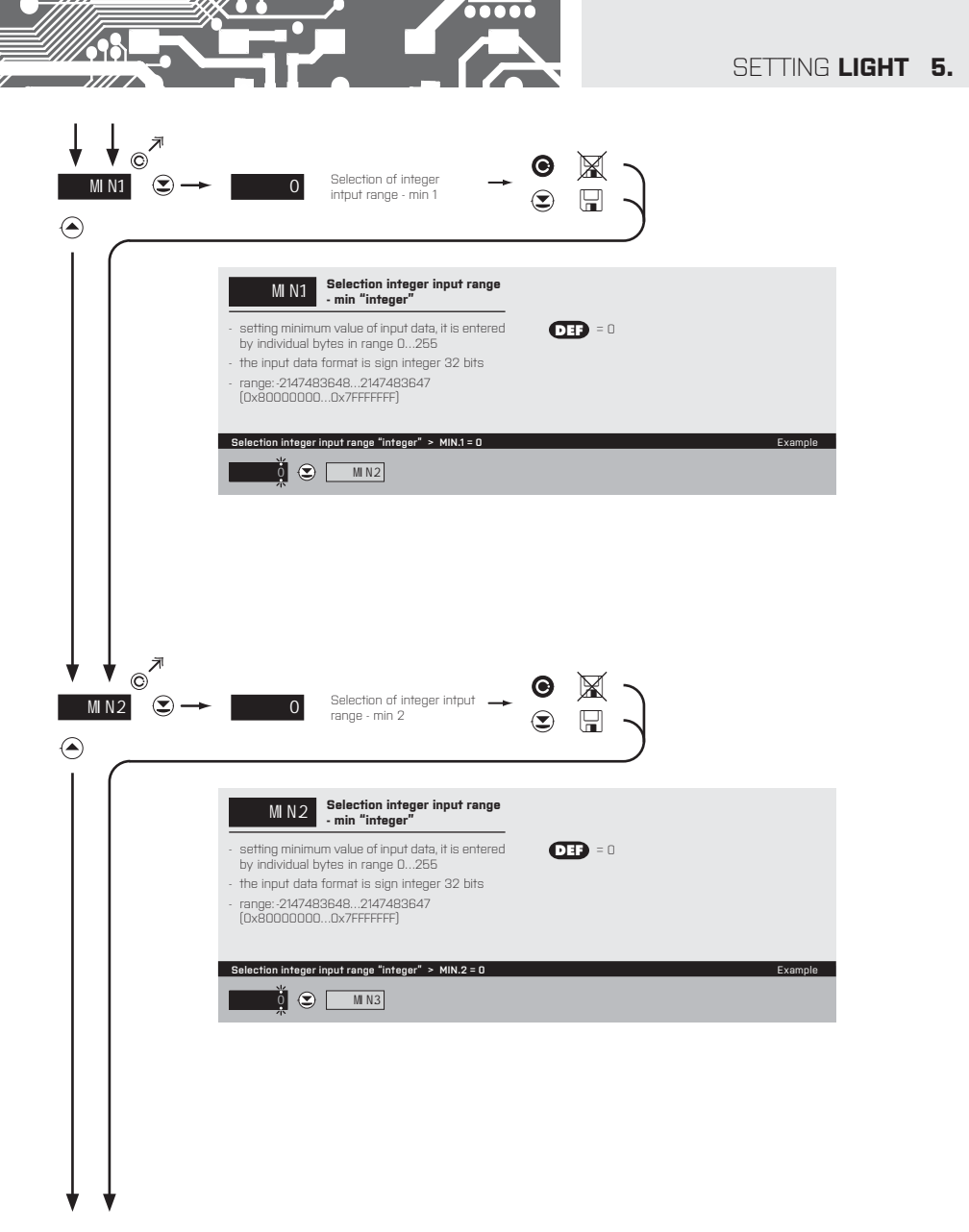

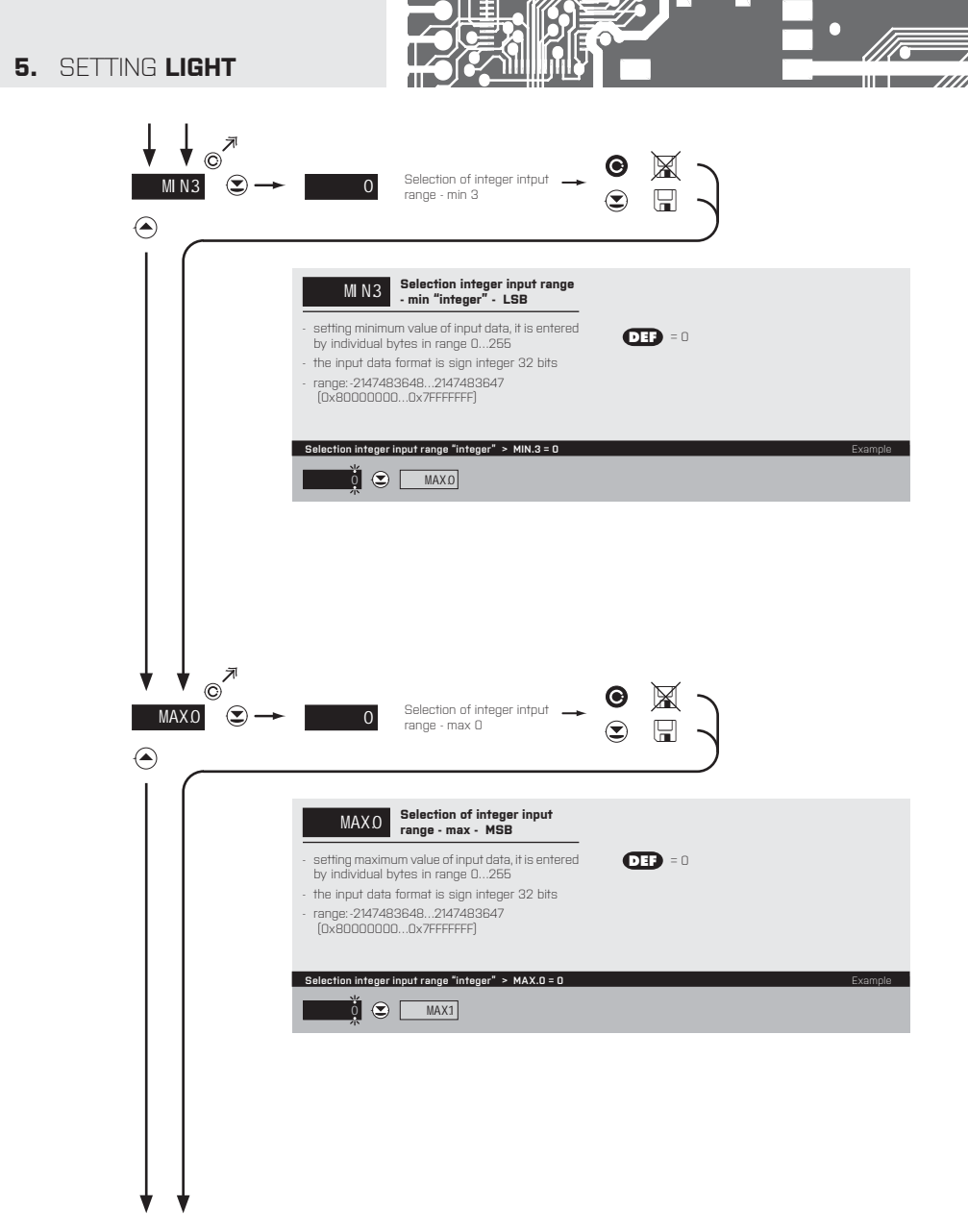

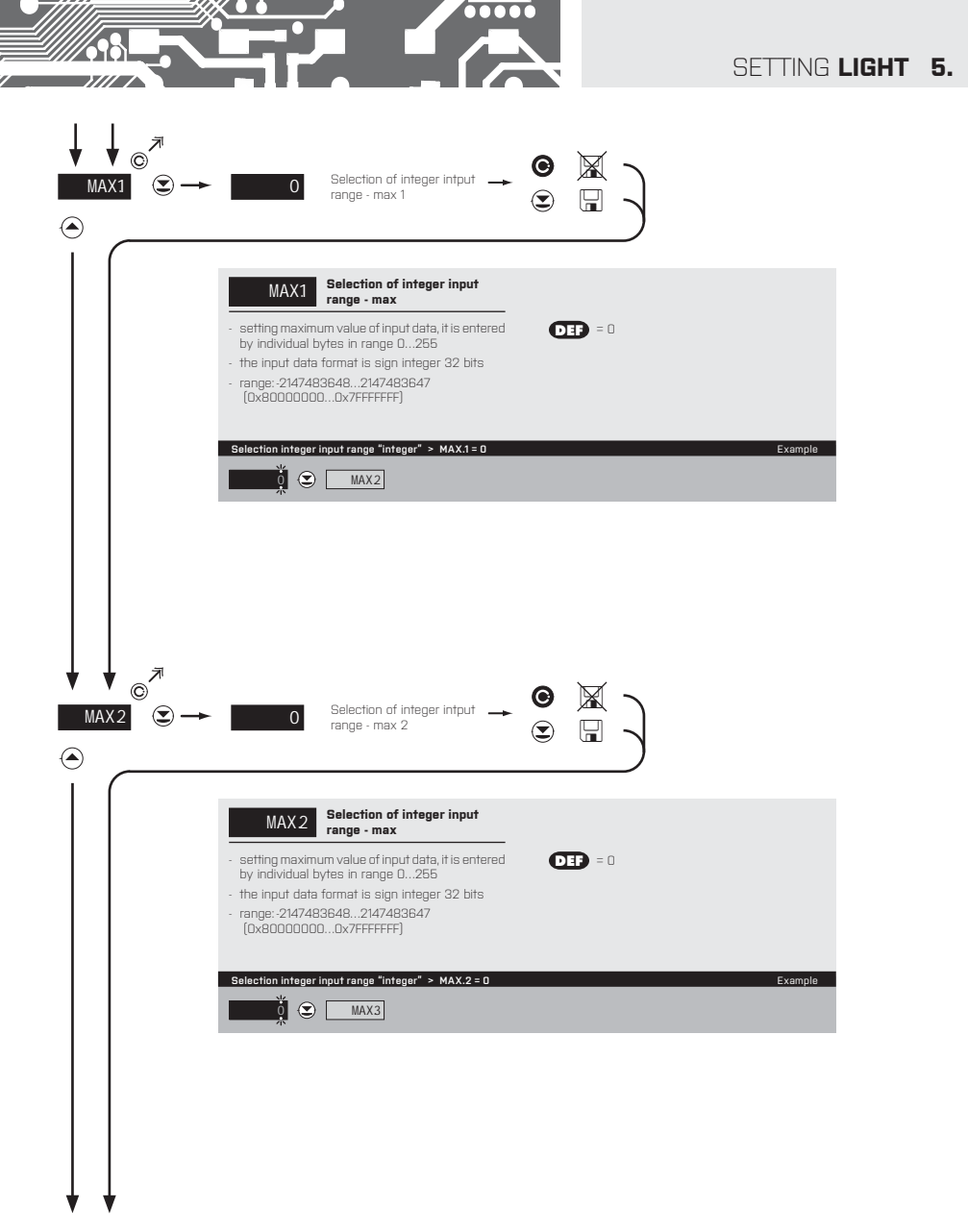

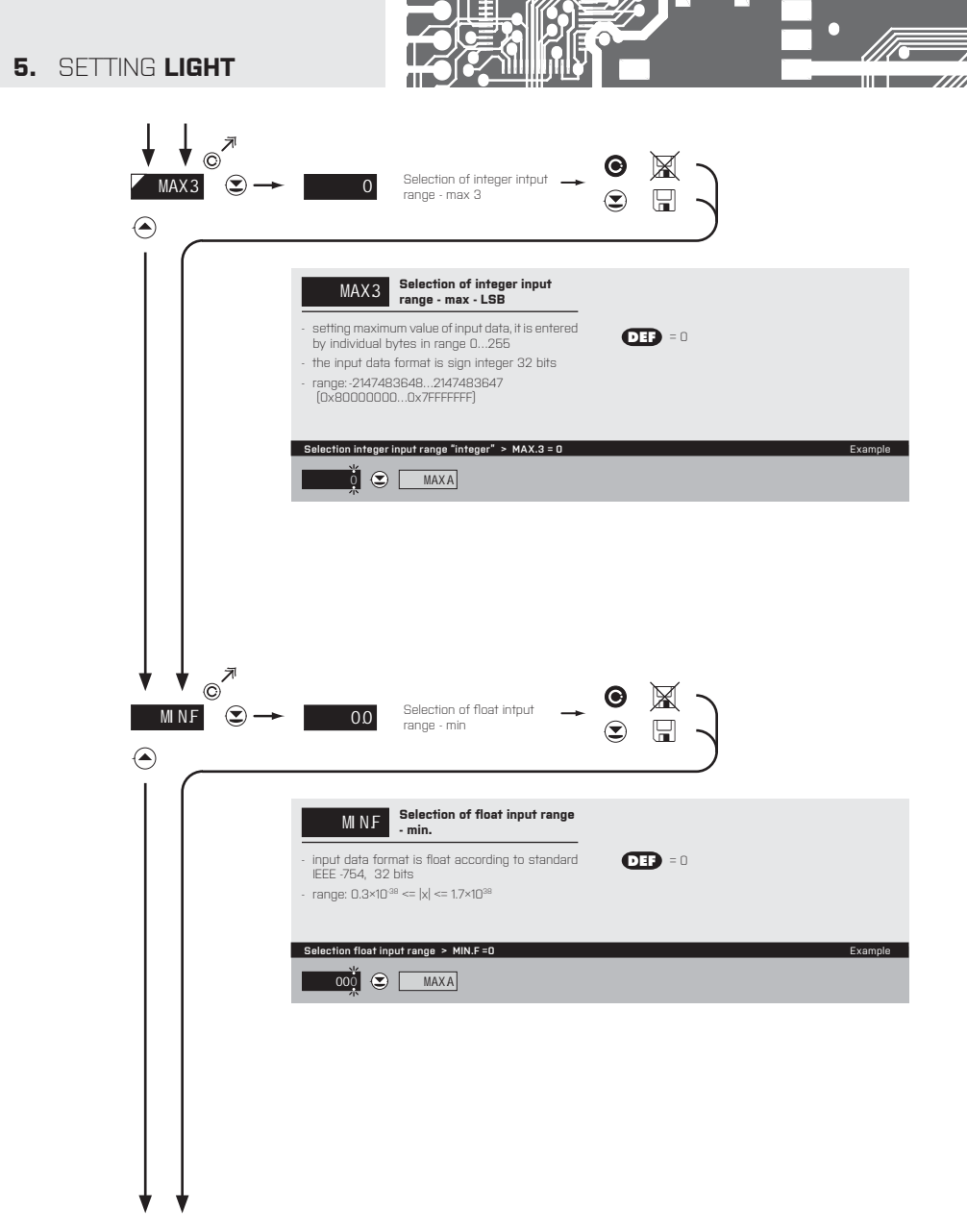

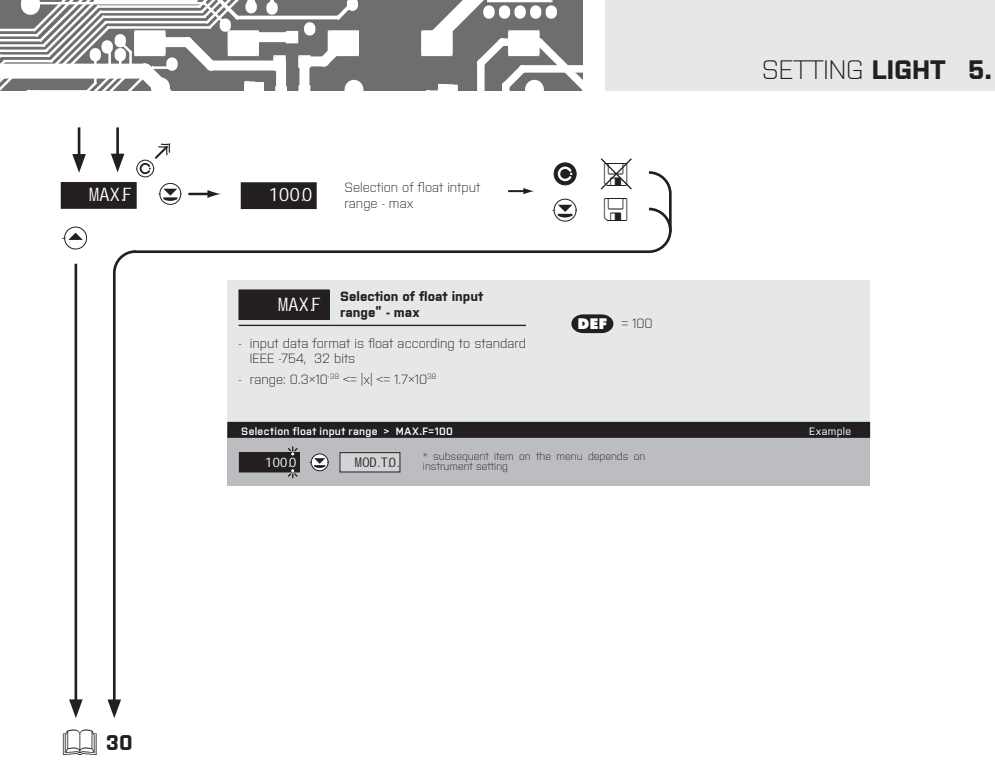

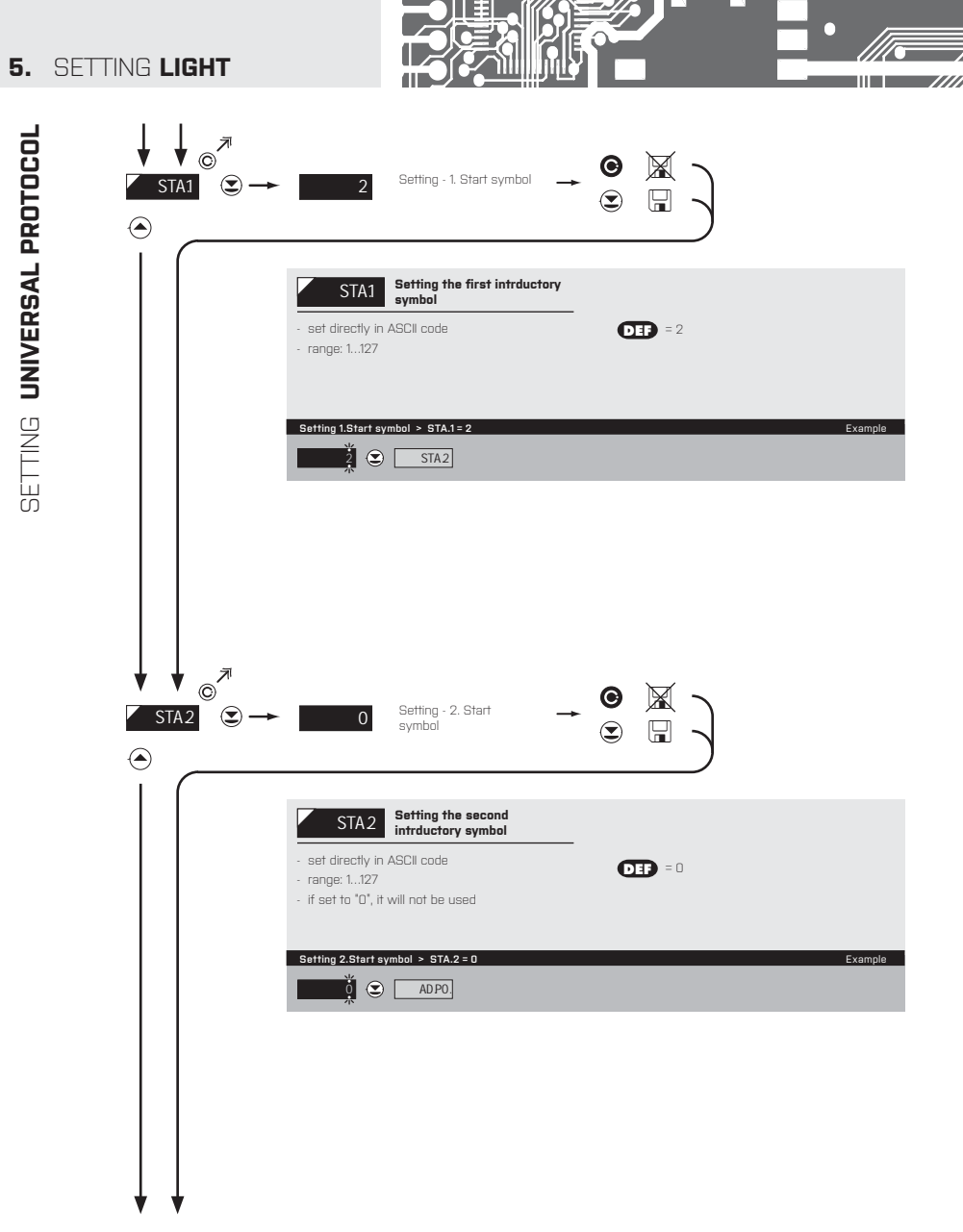

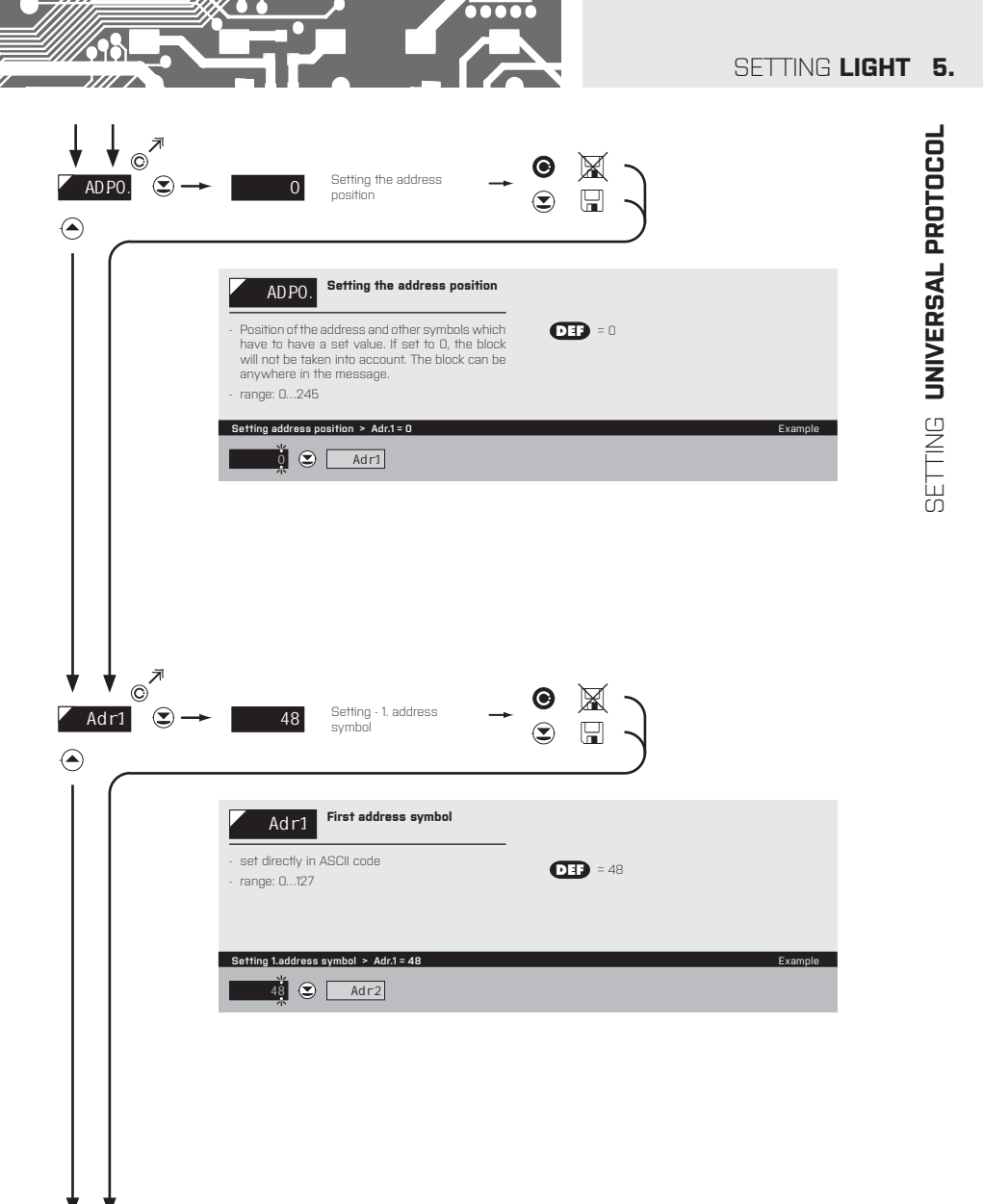

| ETTING <b>LIGHT</b>                      |                                                                                                    |         |
|------------------------------------------|----------------------------------------------------------------------------------------------------|---------|
| ↓↓ <sub>©</sub> <sup>⊼</sup><br>Adr2 © − | → 49 Setting - 2. address → ③ 🕅 )                                                                                                    |         |
|                                          | Adr2 Second address symbol - set directly in ASCII code - range: 0127 - if set to "0", it will not be used                                                                                                    |         |
|                                          | Setting 2. address symbol > Adr.2 = 49                                                                                                    | Example |
|                                          |                                                                                                    |         |
| ▼ ▼ ® <sup>7</sup><br><u>SI P0.</u>      | $\rightarrow \qquad 0 \qquad \text{Setting \cdot Signum} \qquad \rightarrow \qquad \bigcirc \qquad \fbox \qquad \bigcirc \qquad \fbox \qquad \bigcirc \qquad \fbox \qquad \bigcirc \qquad \bigcirc \qquad \bigcirc \qquad \bigcirc$                                                                                                    |         |
|                                          | Setting · Signum<br>position          Image: Signum position       Image: Signum position         Image: Signum position       Image: Signum position      < |         |
|                                          | <b>1</b> Setting - Signum<br>position          Setting aumber sign position         • Number sign position. If set to 0, it has to be part on whother sign position. If set to 0, it has to be part on whother sign position is the data. This symbol can appear anywhere within the message.         • name: 0245                                                                                                    | Example |

5.

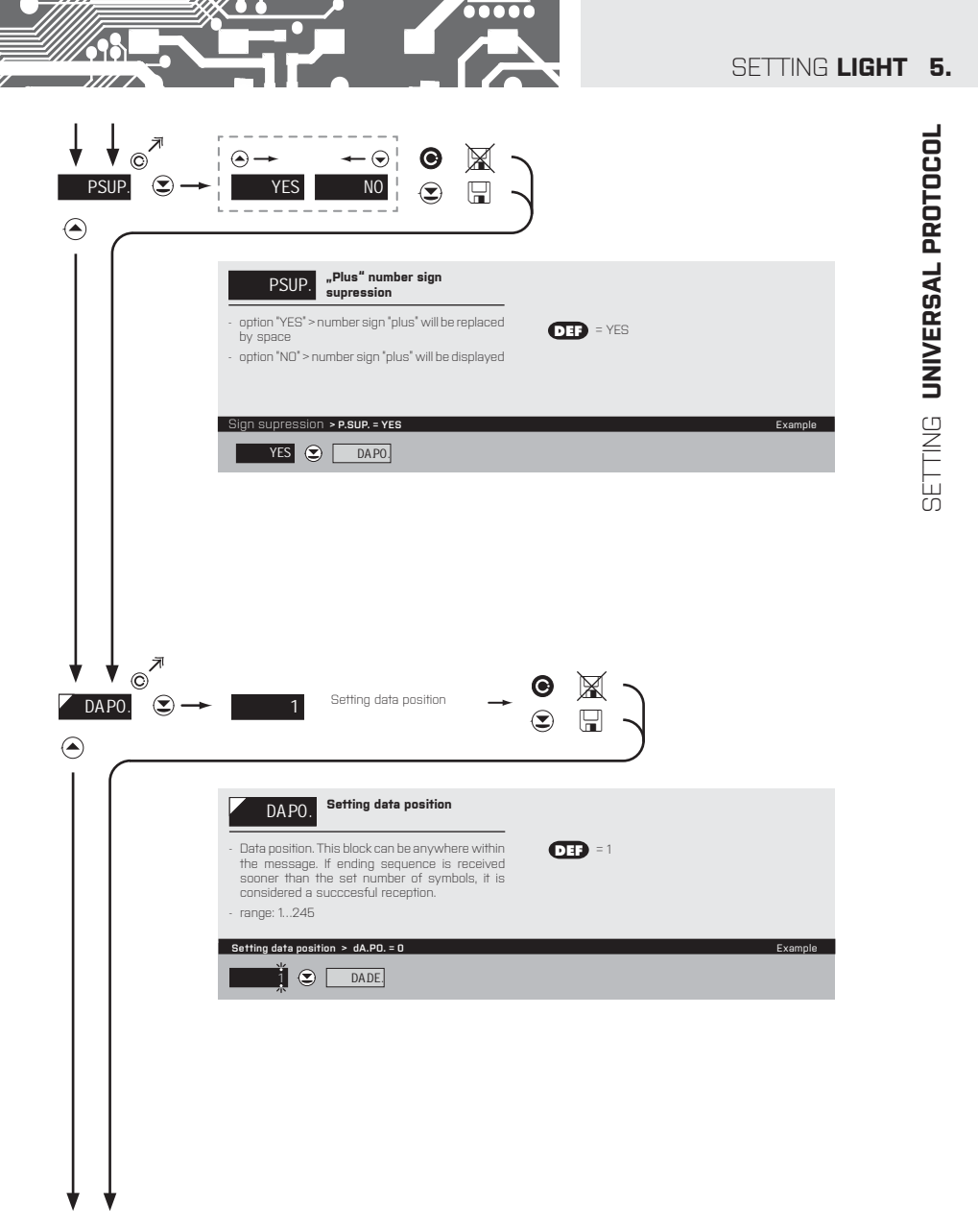

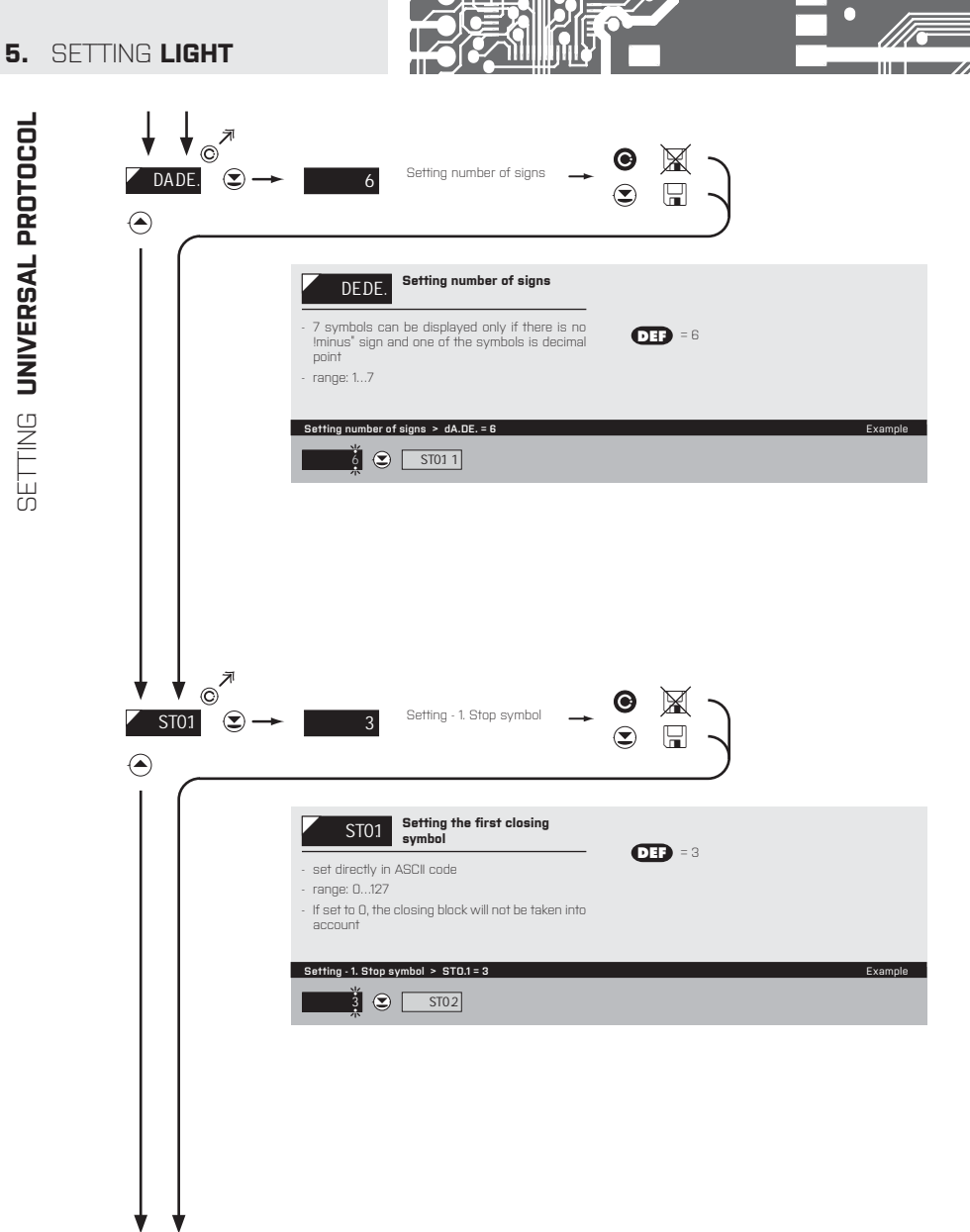

SETTING UNIVERSAL PROTOCOL

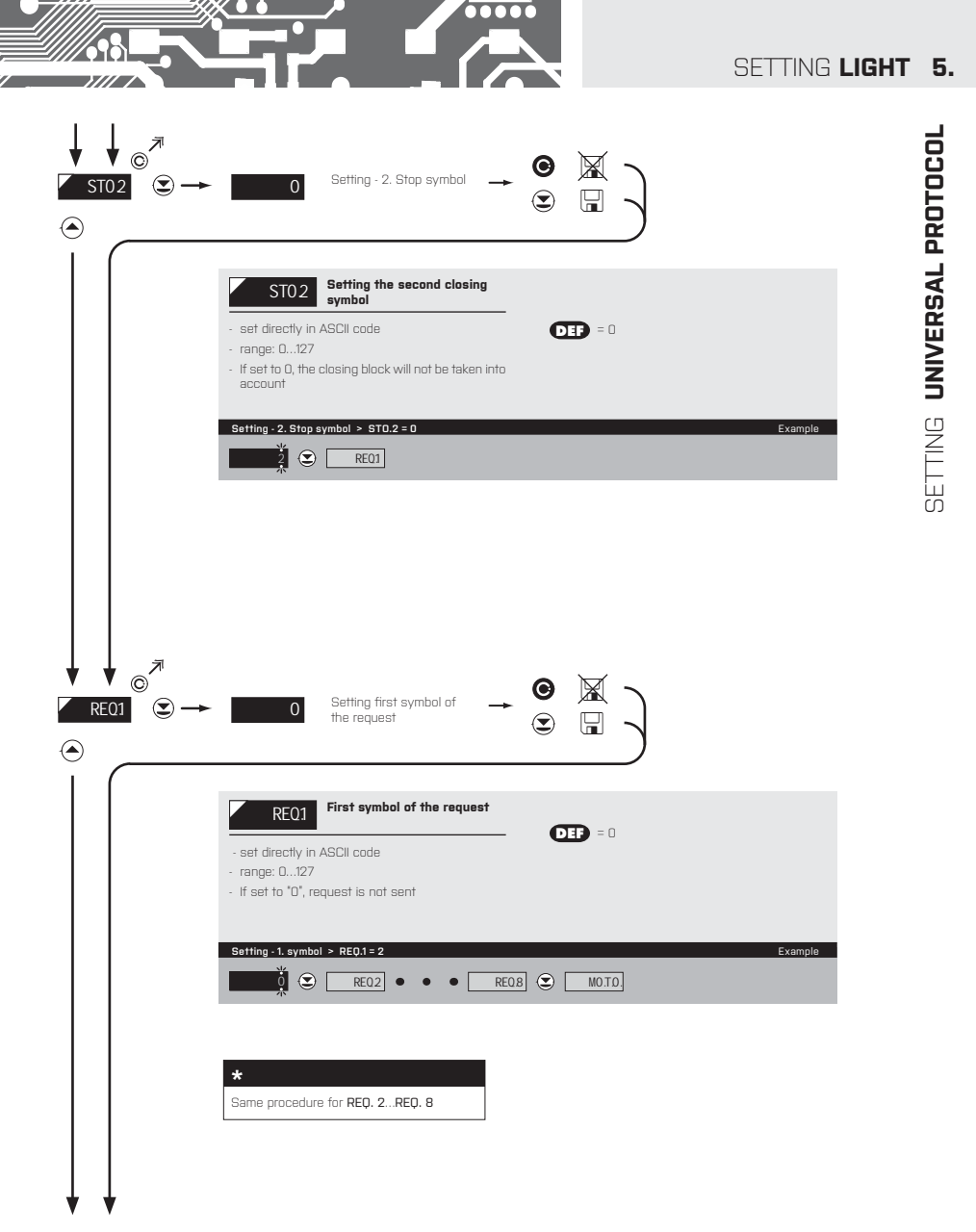

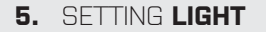

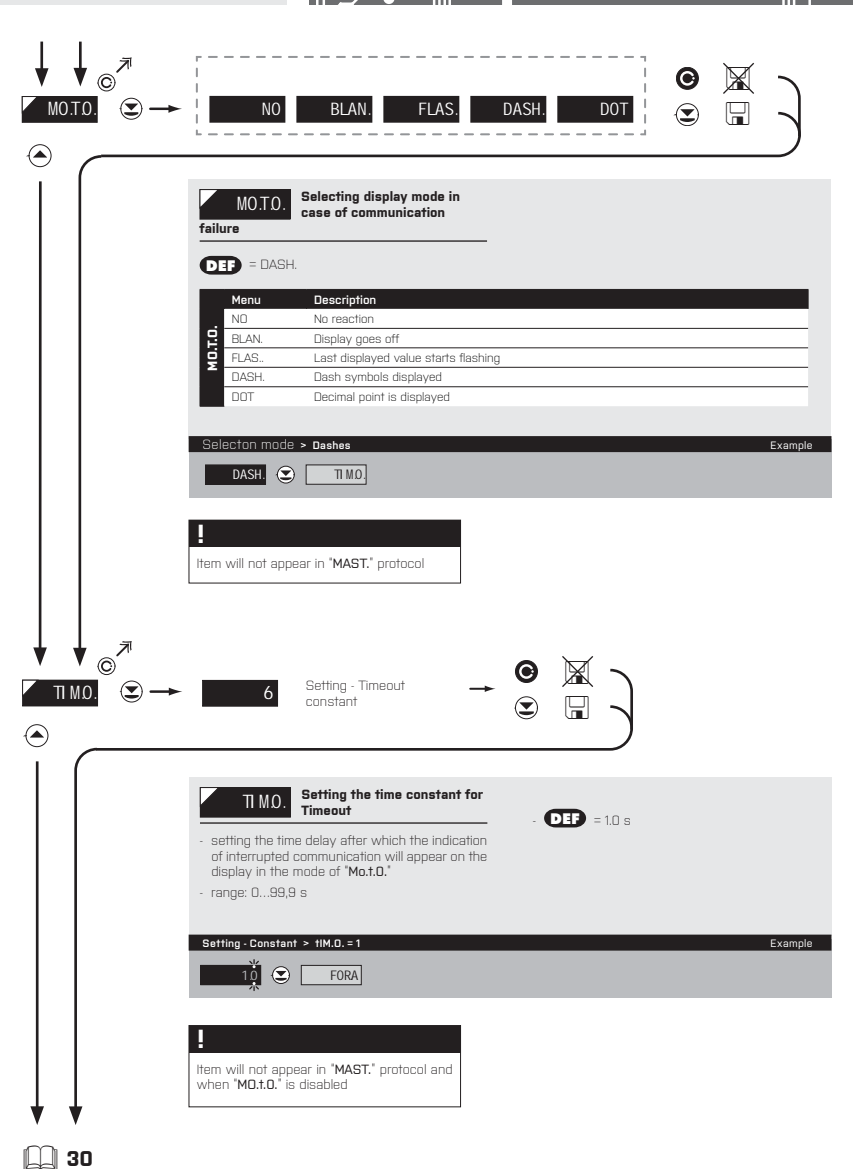

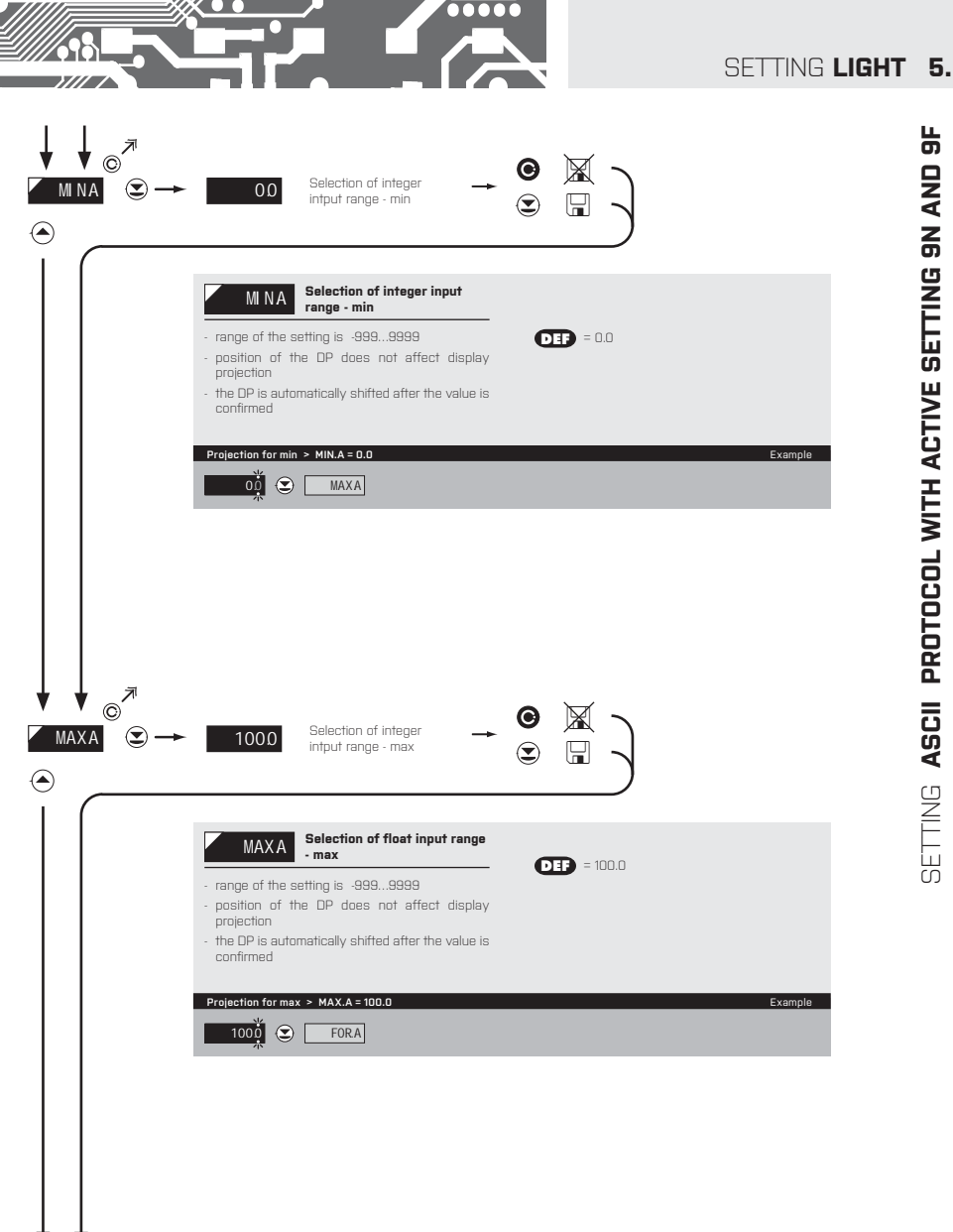

5. SETTING LIGHT

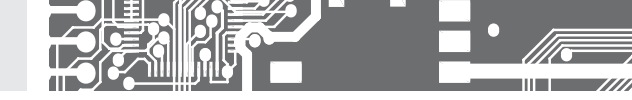

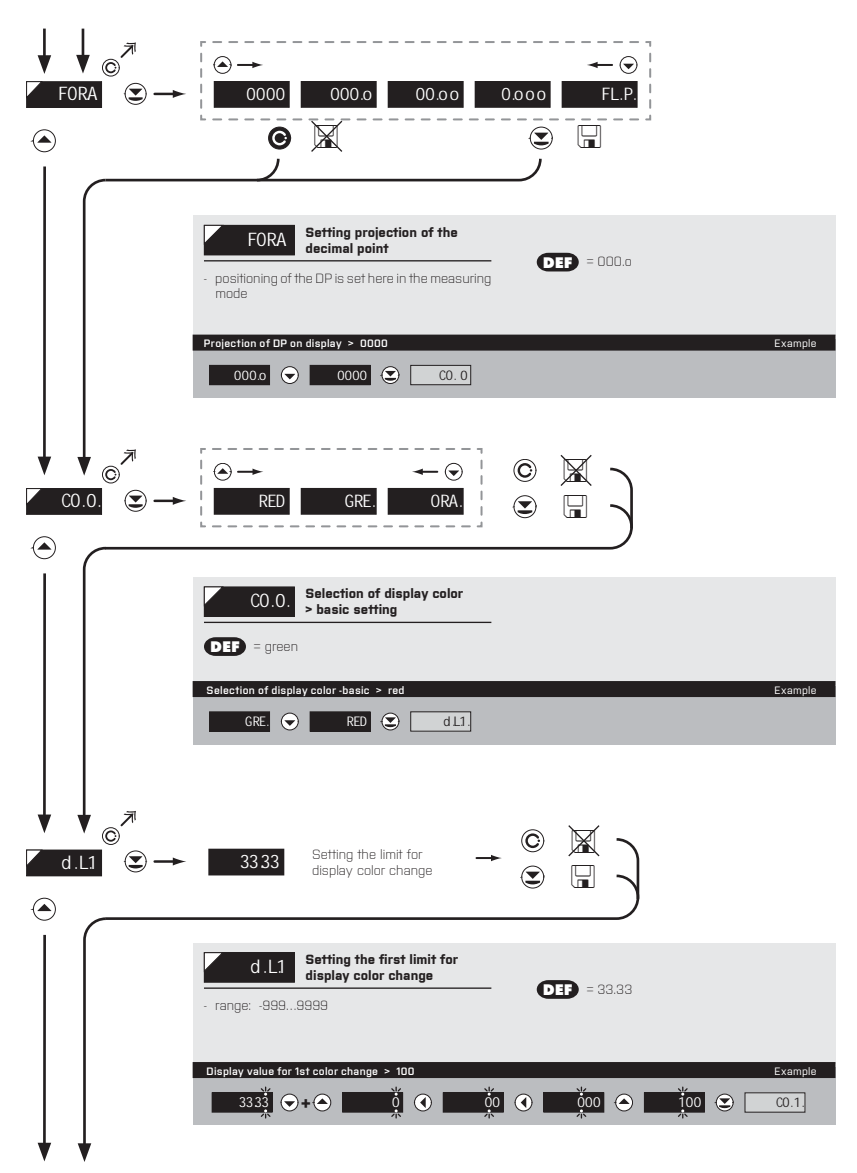

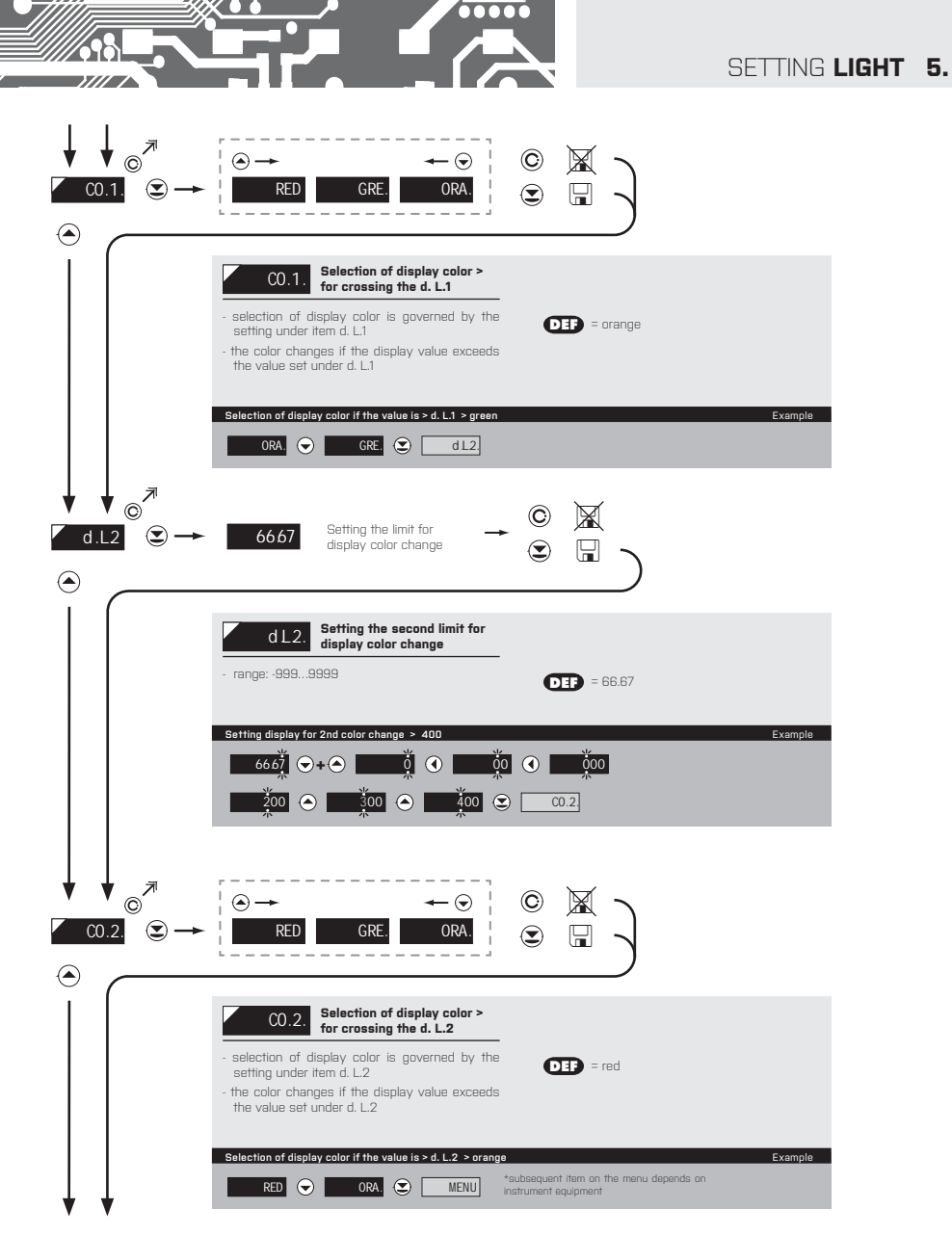

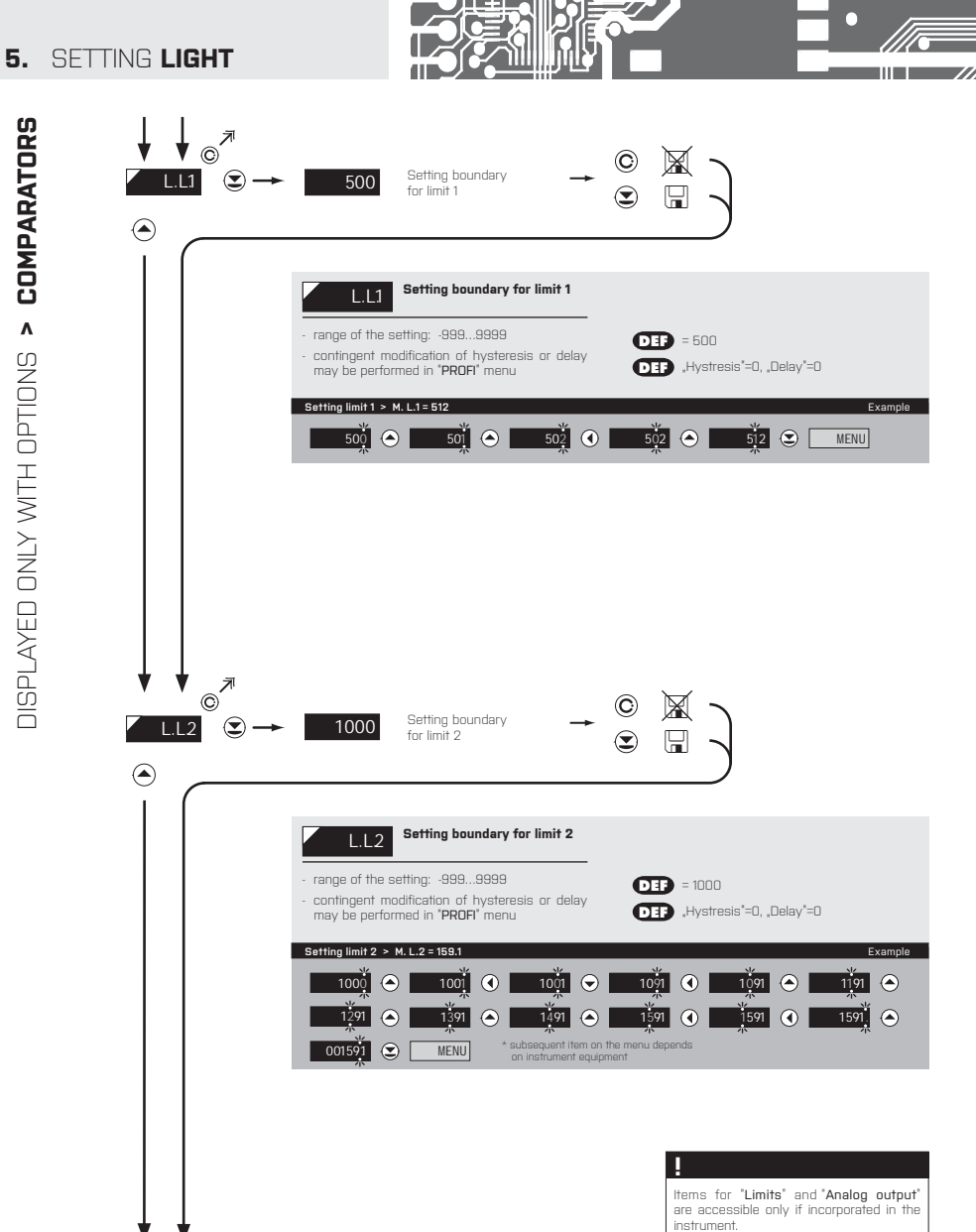

32 | INSTRUCTIONS FOR USE OM 602RS

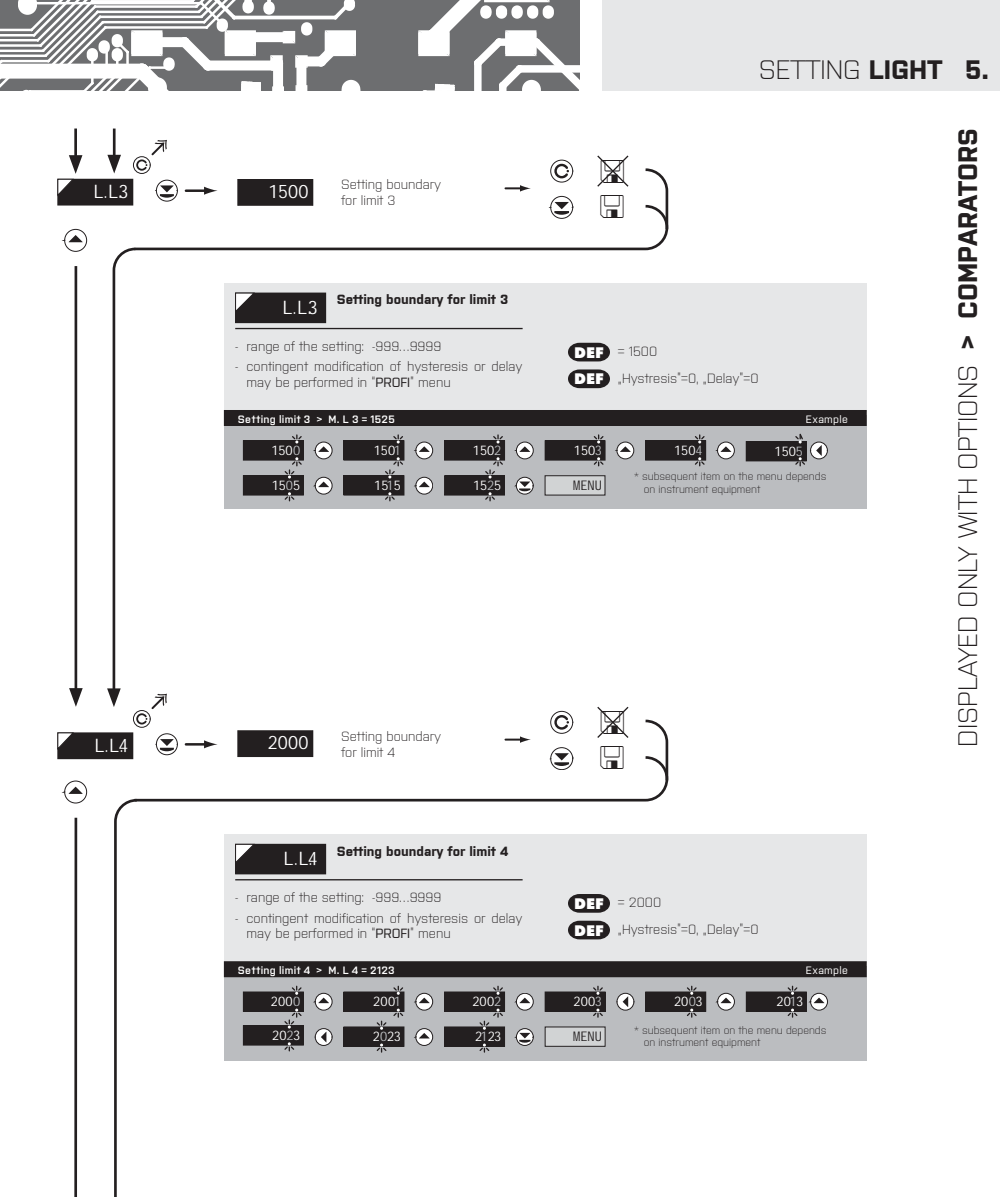

INSTRUCTIONS FOR USE OM 602RS | 33

### 5. SETTING LIGHT

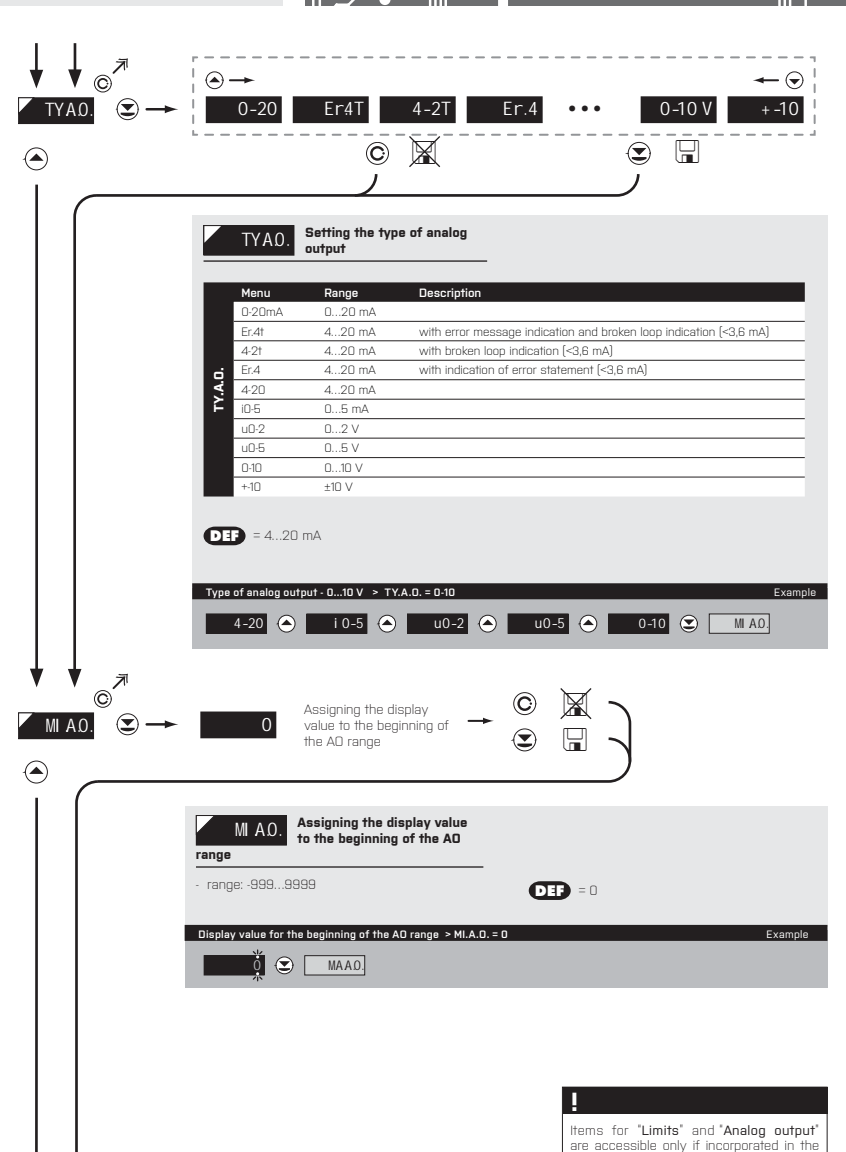

instrument.

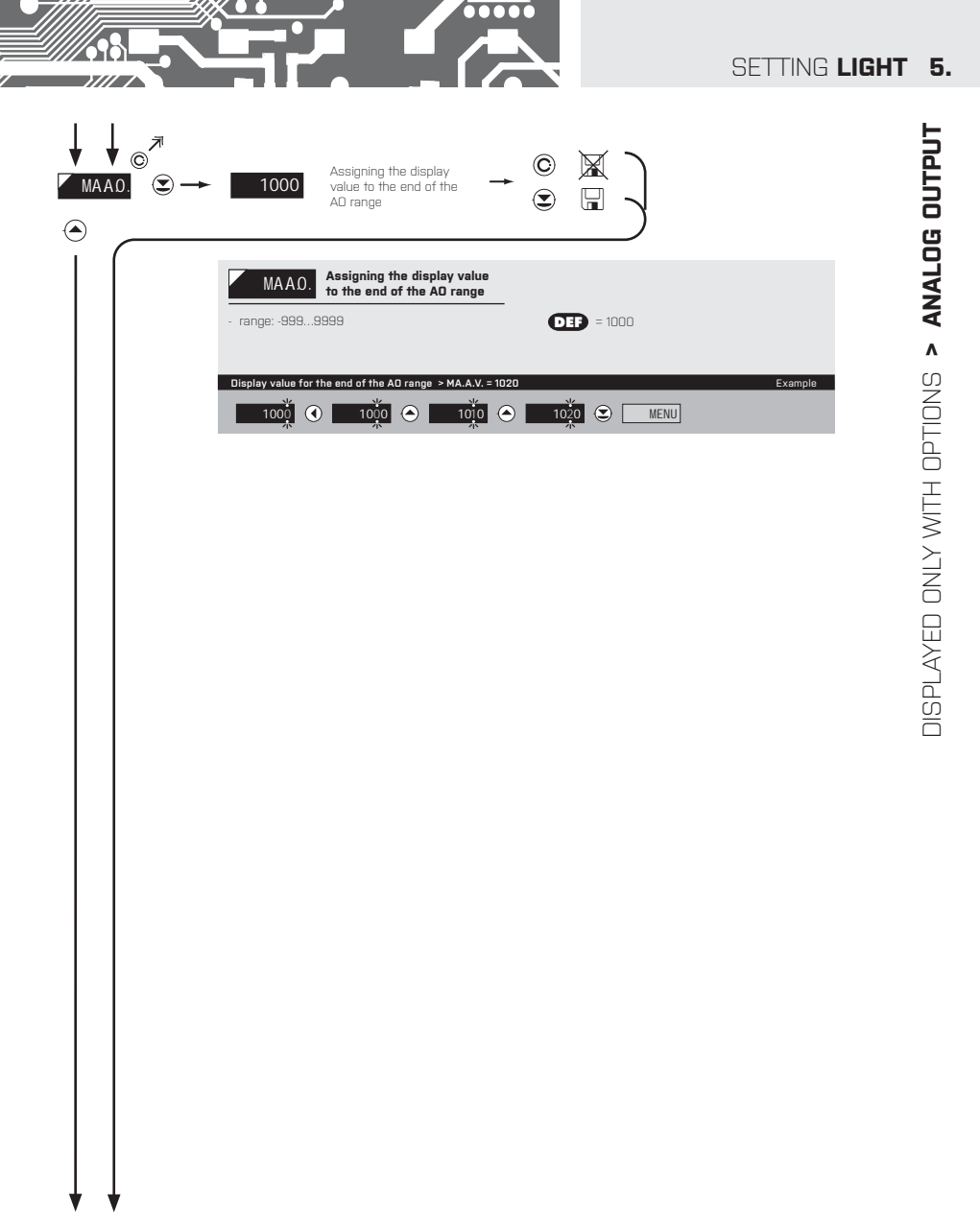

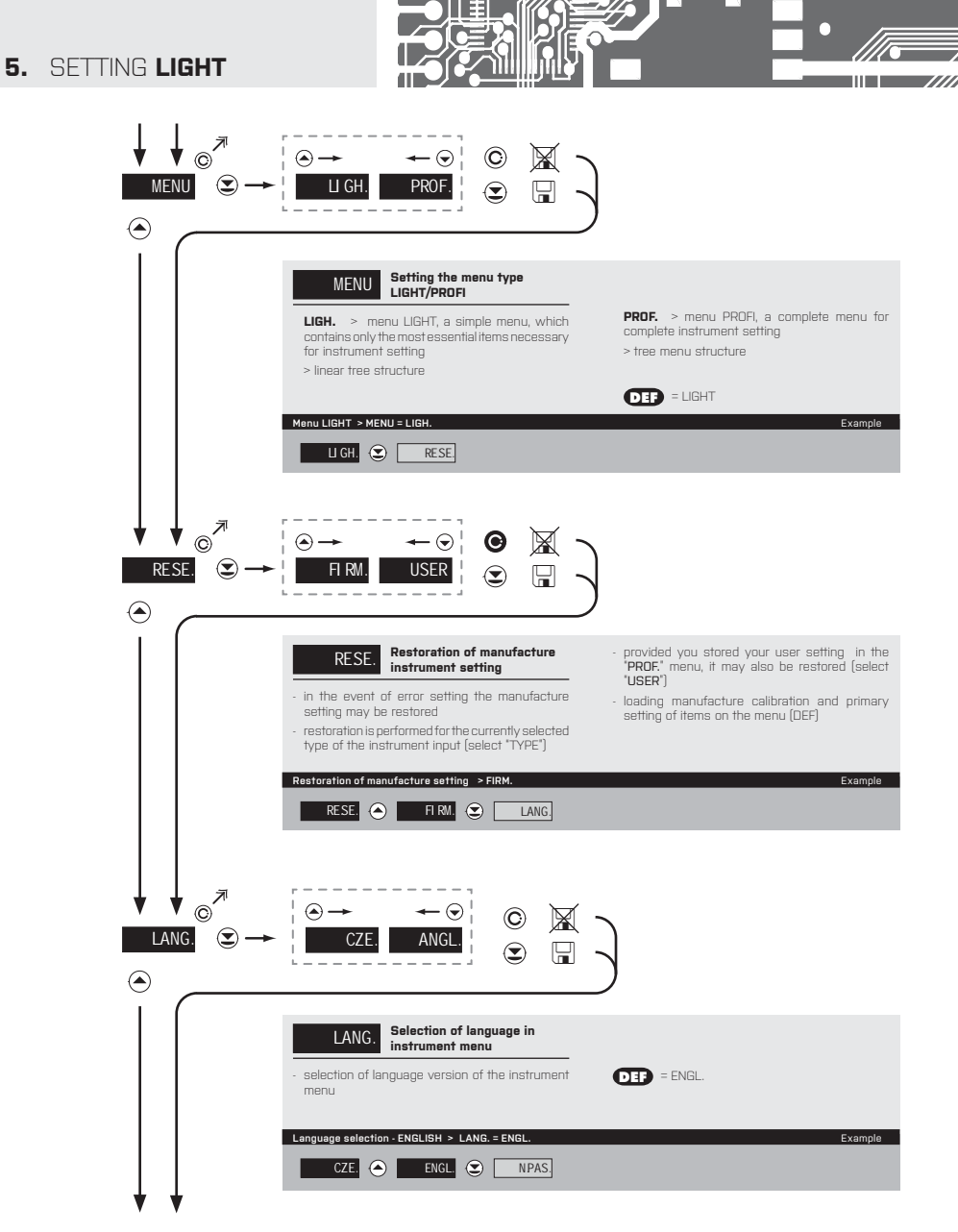
### SETTING LIGHT 5.

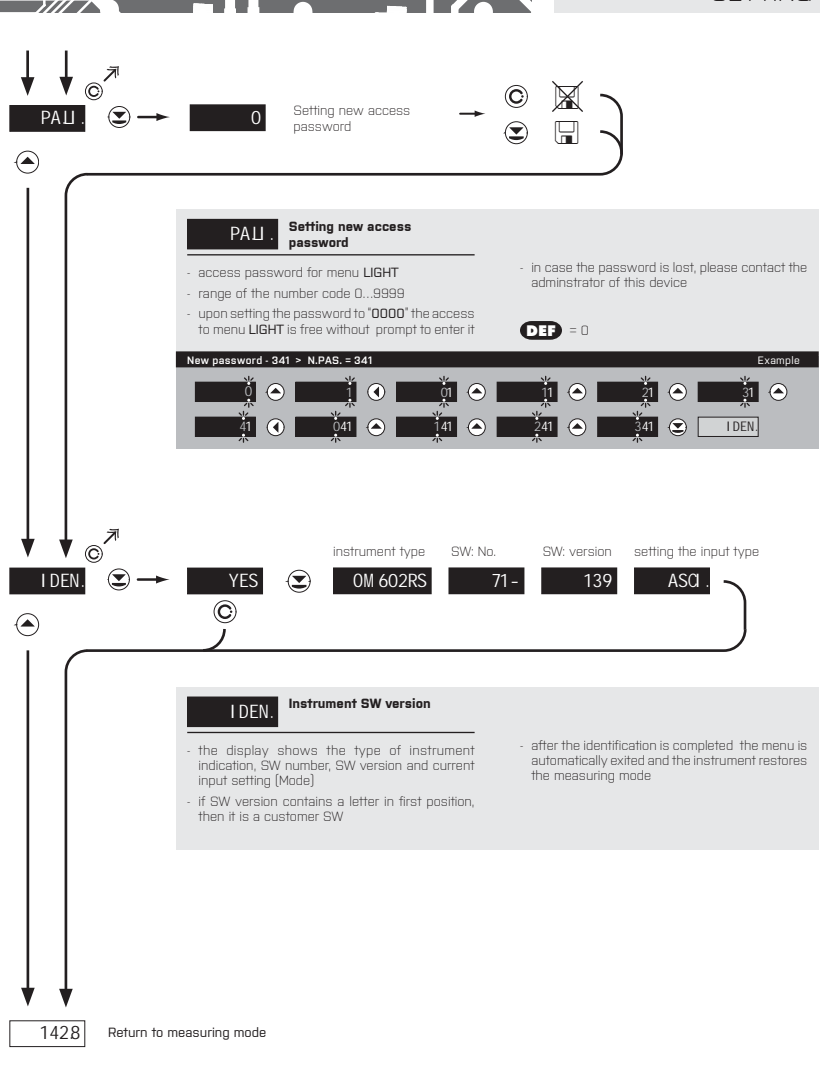

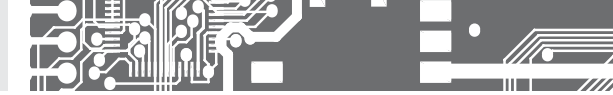

# SETTING **PROFI**

For expert users Complete instrument menu Access is password protected Possibility to arrange items of the **USER MENU** Tree menu structure

#### 6.0 SETTING "PROFI"

#### PROFI

### Complete programming menu

- · contains complete instrument menu and is protected by optional number code
- · designed for expert users
- preset from manufacture is menu LIGHT

#### Switching over to "PROF<u>I" menu</u>

**⊙ + ○** 

- access to **PROFI** menu
- $\boldsymbol{\cdot}$  authorization for access to  $\boldsymbol{\mathsf{PROFI}}$  menu does not depend on setting under item SERV. > MENU
- password protected access (unless set as follows under the item SERV. > N.PAS. > PROFI =0)

## ⊙ + ⊖

- access to menu selected under item SERV. > MENU > LIGH./PROF.
- password protected access (unless set as follows under the item SERV. > N.PAS. > LIGHT =0)
- for access to LIGHT menu passwords for LIGHT and PROFI menu may be used

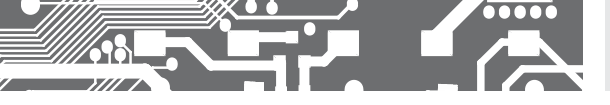

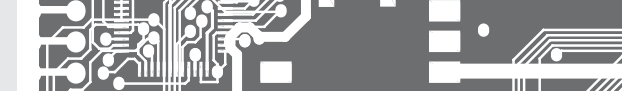

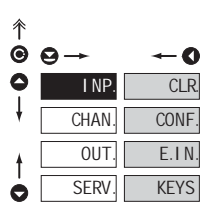

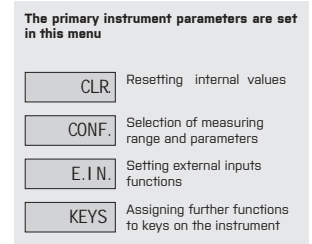

#### 6.1.1 RESETTING INTERNAL VALUES

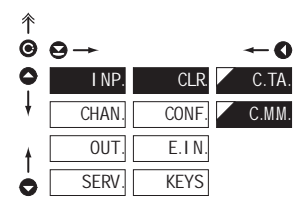

| CLR.                                                                                                    | Resetting internal values |  |
|----------------------------------------------------------------------------------------------------|---------------------------|--|
| C.TA.                                                                                                    | Tare resetting            |  |
| C.MM.                                                                                                    | Resetting min/max value   |  |
| <ul> <li>resetting memory for the storage of minimum<br/>and maximum value achieved during<br/>measurement</li> </ul> |                           |  |

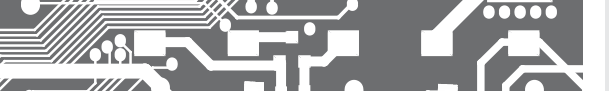

6.1.2a SELECTION OF DATA BAUD RATE

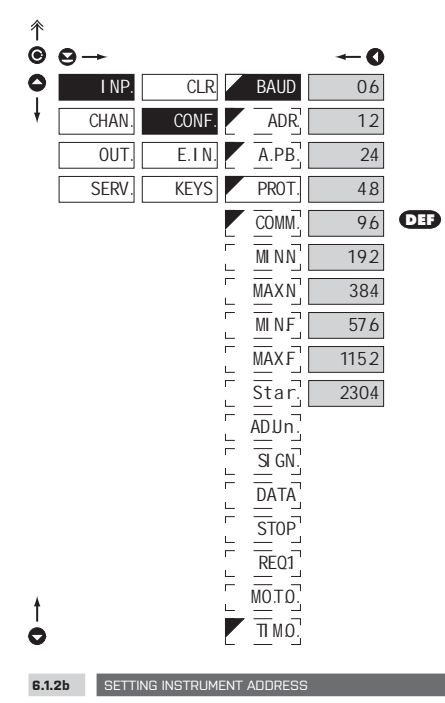

| BAUD | Selection of data baud rate |
|------|-----------------------------|
|      |                             |
| 60   | Rate - 600 Baud             |
| 12   | Rate - 1 200 Baud           |
| 24   | Rate - 2 400 Baud           |
| 48   | Rate - 4 800 Baud           |
| 96   | Rych - 9 600 Baud           |
| 192  | Rate - 19 200 Baud          |
| 384  | Rate - 38 400 Baud          |
| 57.6 | Rate - 57 600 Baud          |
| 1152 | Rate - 115 200 Baud         |
| 2304 | Rate - 230 400 Baud         |

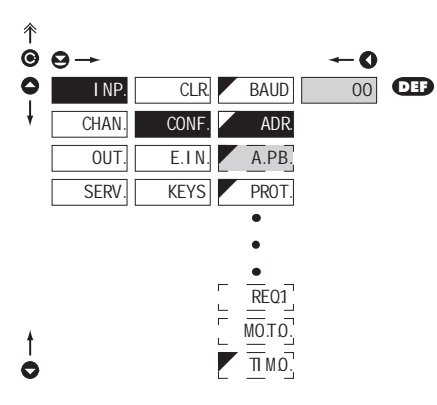

| ADR.                                      | Setting instrument address               |
|-------------------------------------------|------------------------------------------|
| - range: 031                              |                                          |
| - <b>DEF</b> = 00                         |                                          |
| A.PB.                                     | Setting instrument address<br>- PROFIBUS |
| - range: 0125                             |                                          |
| - <b>DEF</b> = 19                         |                                          |
| 1                                         |                                          |
| When selecting<br>is set in <b>"Ad.Ur</b> | the "UNI" protocol, the address<br>."    |
| L                                         |                                          |

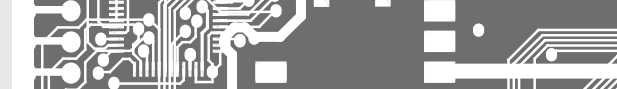

Programming sch

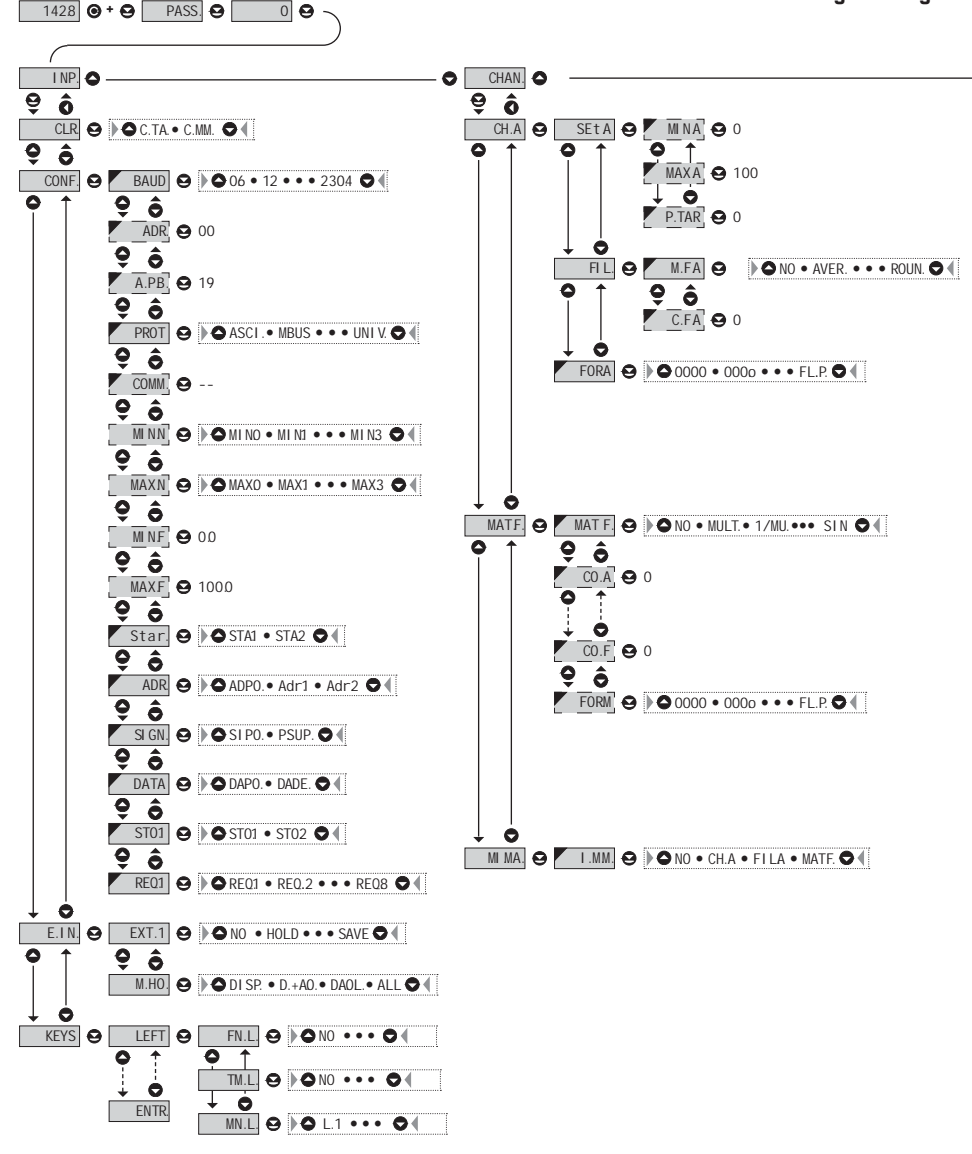

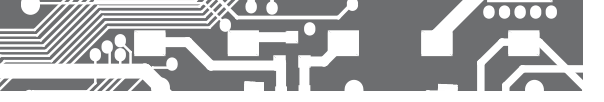

eme PROFI MENU

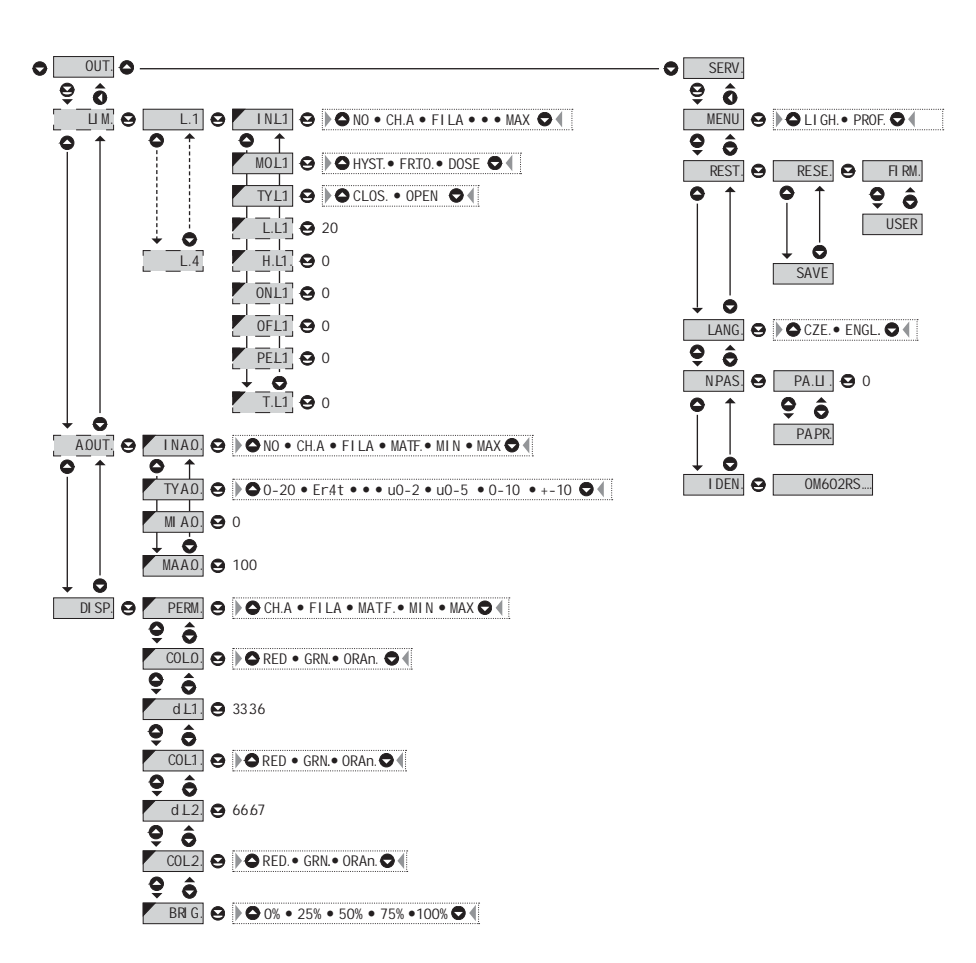

Upon delay exceeding 60 s the programming mode is automatically discontinued and the instrument itself restores the measuring mode

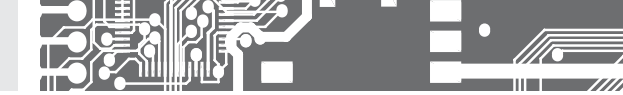

6.1.2c SELECTION OF DATA PROTOCOL

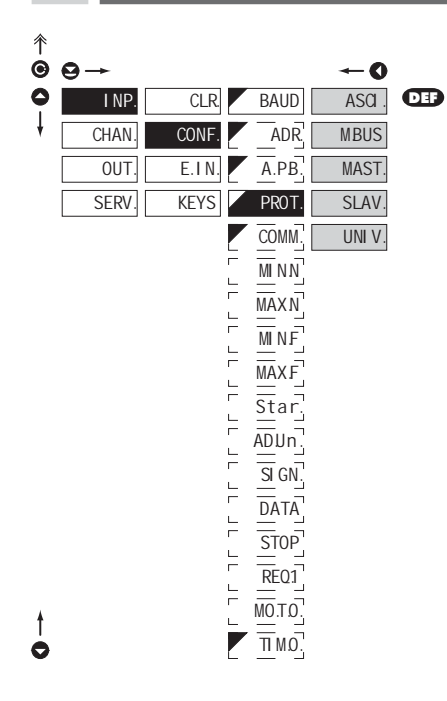

If is **"COMM.**" "uu" (two spaces) is broadcast query on data #AA<CR>. Else #AA<<**COMM**.>><CR> will wait on

H

confirmation "IAA" and after it will send out request about data #AA<CR>

| PROT.                                                                                                    | Selection of data protocol                          |  |
|----------------------------------------------------------------------------------------------------|-----------------------------------------------------|--|
|                                                                                                    |                                                     |  |
| ASCI.                                                                                                    | Data protocol<br>ASCII                              |  |
| MBUS                                                                                                    | Data protocol<br>DIN MessBus                        |  |
| MAST.                                                                                                    | Instrument solicits data<br>from subordinate system |  |
| <ul> <li>instrument controls data tansmission from<br/>subordinate system</li> </ul>                                                                                                    |                                                     |  |
| <ul> <li>"COMM." may be used for selection of received<br/>data (for commands see data protocol)</li> </ul>                                                                                                    |                                                     |  |
| <ul> <li>instrument asks 10 questions/s, if no response<br/>arrives within 2 s the display shows ""</li> </ul>                                                                                                    |                                                     |  |
| SLAV.                                                                                                    | Passive Display - Slave                             |  |
| <ul> <li>passive display - slave is used where there<br/>is communication of other isntruments or a<br/>computer in the "MAST." mode. If "COMM." is<br/>correctly received, the instrumeths will display<br/>the data.</li> </ul> |                                                     |  |

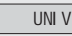

Universal protocol

 in dynamic v dynamických items (Start, Adr-Un, Num Sign, Data, Stop, Request) cutom protocol can be set up.

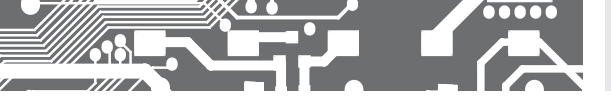

6.1.2d

SELECTION OF INTEGER INPUT RANGE - MINIMUM

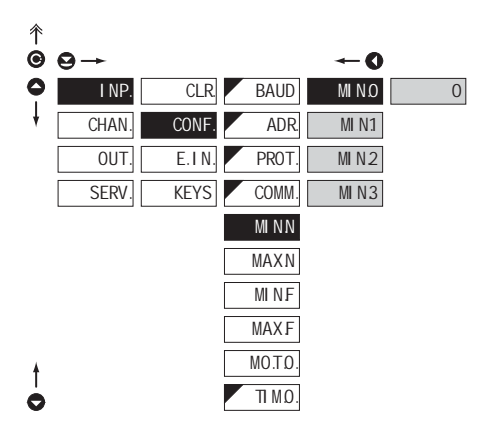

| MINN                                                                                                    | Selection of integer input<br>range - Min |  |
|----------------------------------------------------------------------------------------------------|-------------------------------------------|--|
| <ul> <li>setting minimum value of input data, it is entered<br/>by individual bytes in range 0255</li> </ul> |                                           |  |
| - the input data format is sign integer 32 bits                                                              |                                           |  |
| - range: -21474836482147483647<br>(0x800000000x7FFFFFFF)                                                     |                                           |  |
| - DEF = 0                                                                                                    |                                           |  |
|                                                                                                    |                                           |  |
| MIND                                                                                                    | Most significant byte "MSB"<br>- min. O   |  |
| MI N1                                                                                                    | Selection of input range<br>- min. 1      |  |
| MIN2                                                                                                    | Selection of input range<br>- min. 2      |  |
| MIN3                                                                                                    | Least significant byte "LSB"<br>- min. 3  |  |

#### 6.1.2e SELECTION OF INTEGER INPUT RANGE - MAXIMUM

| <b>↑</b> | 0-    |       |         | -0   |   |
|----------|-------|-------|---------|------|---|
| 0        | I NP. | CLR.  | BAUD    | MAXO | 0 |
| ł        | CHAN. | CONF. | ADR.    | MAX1 |   |
|          | OUT.  | E.IN. | PROT.   | MAX2 |   |
|          | SERV. | KEYS  | COMM.   | MAX3 |   |
|          |       |       | MINN    |      |   |
|          |       |       | MAXN    |      |   |
|          |       |       | MINF    |      |   |
|          |       |       | MAXF    |      |   |
| t        |       |       | MO.T.O. |      |   |
| Ò        |       |       | TI M.O. |      |   |
|          |       |       |         |      |   |

#### ASCII, MESSBUS

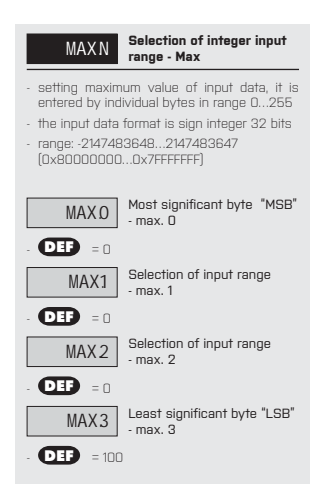

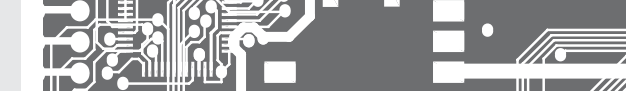

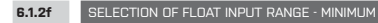

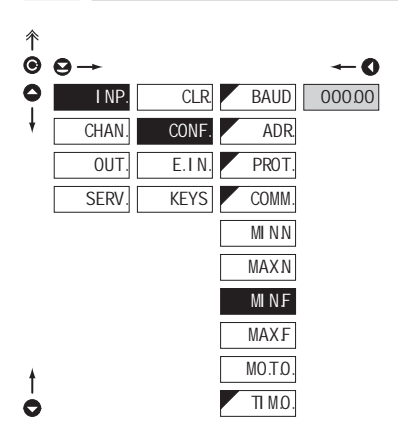

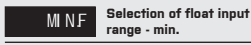

- setting minimum value of input data

- input data format is float according to standard IEEE -754, 32 bits
- range: 0.3×10<sup>-38</sup> <= |x| <= 1.7×10<sup>38</sup>

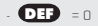

| 5.1.2g SELECTION OF FLOAT INPUT RANGE - MAXIM |
|-----------------------------------------------|
|-----------------------------------------------|

l

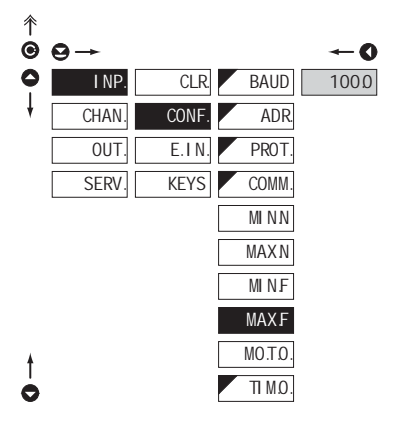

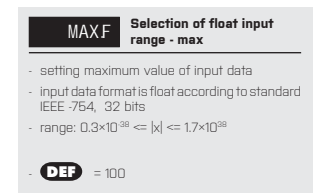

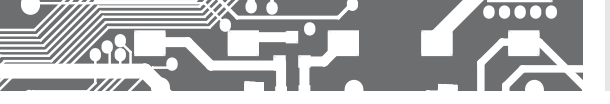

6.1.2h

SELECTING DISPLAY MODE IN CASE OF COMMUNICATION FAILURE

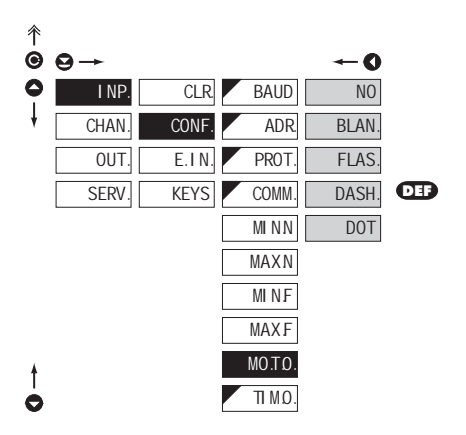

| MO.T.O.<br>failure                            | Selecting display mode in<br>case of communication |  |
|-----------------------------------------------|----------------------------------------------------|--|
|                                               |                                                    |  |
| NO                                            | No reaction                                        |  |
| BLAN.                                         | Displey goes off                                   |  |
| FLAS.                                         | Last displayed value starts flashing               |  |
| DASH.                                         | Dash sy<br>mbols displayed                         |  |
| DOT                                           | Decimal point is displayed                         |  |
|                                               |                                                    |  |
| •<br>Item will not appear in "MAST." protocol |                                                    |  |

#### 6.1.2i SETTING THE TIME CONSTANT FOR TIMEOUT

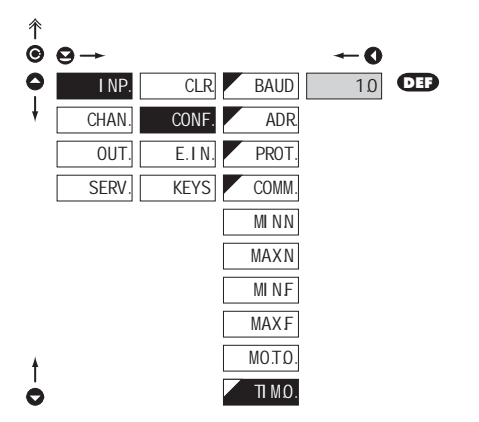

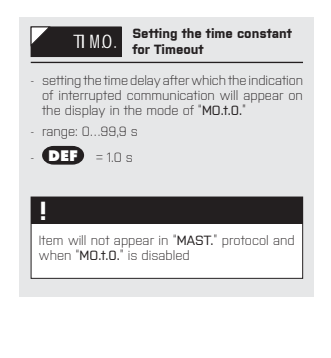

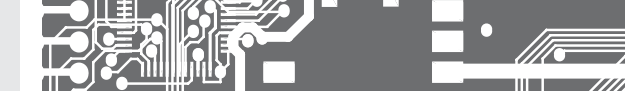

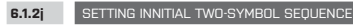

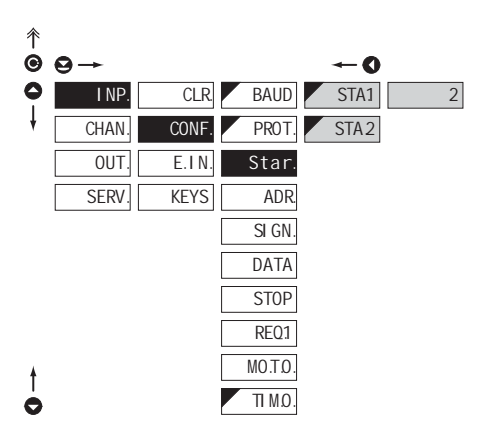

#### PROTOCOL "UNIVERSAL"

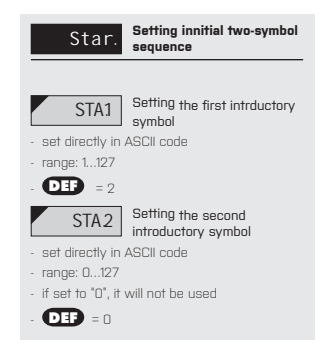

#### 6.1.2k SETING THE INSTRUMENT ADDRESS

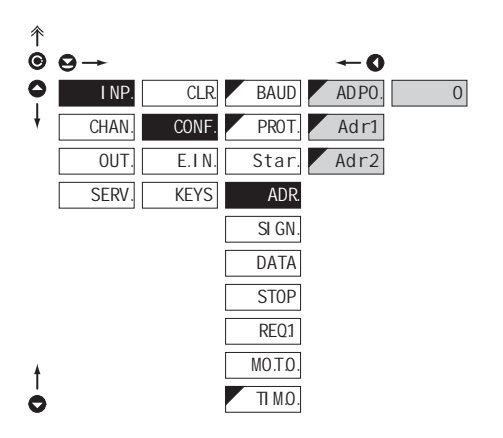

#### PROTOCOL "UNIVERSAL"

| ADR. Setting the instrument address                                                                                                    |
|----------------------------------------------------------------------------------------------------|
| <ul> <li>either address in universal protocol or one (or<br/>two) symbols of fixed value</li> </ul>                                                                                                    |
| ADPO. Setting the address position                                                                                                    |
| <ul> <li>Position of the address and other symbols<br/>which have to have a set value. If set to 0,<br/>the block will not be taken into account. The<br/>block can be anywhere in the message.</li> </ul> |
| - range: 0245                                                                                                    |
| - <b>Def</b> = 0                                                                                                    |
| Adr1 First address symbol                                                                                                    |
| - set directly in ASCII code                                                                                                    |
| - range: 0127                                                                                                    |
| - <b>DEF</b> = 48                                                                                                    |
| Adr2 Second address symbol                                                                                                    |
| - set directly in ASCII code                                                                                                    |
| - range: 0127                                                                                                    |
| <ul> <li>if set to "0", it will not be used</li> </ul>                                                                                                    |

**DEF** = 49

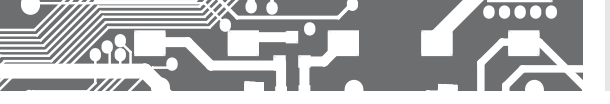

6.1.2I SETTING NUMBER SIGN

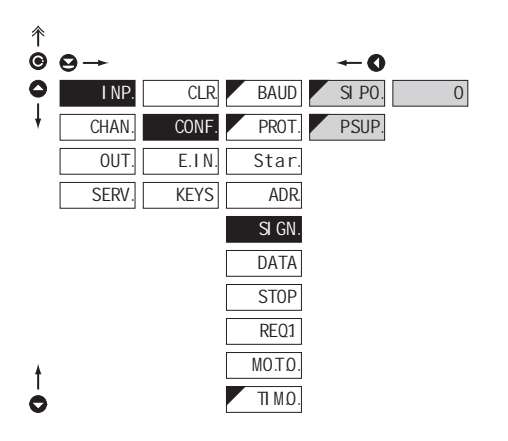

| SIGN. Nast                                                                                | avení obsluhy<br>nénka                                          |
|-------------------------------------------------------------------------------------------|-----------------------------------------------------------------|
|                                                                                           |                                                                 |
| SI PO. Setti                                                                              | ng number sign<br>ion                                           |
| <ul> <li>Number sign position<br/>be part of the data.<br/>anywhere within the</li> </ul> | n. If set to 0, it has to<br>This symbol can appear<br>message. |
| - range: 0245                                                                             |                                                                 |
| - <b>DEF</b> = 0                                                                          |                                                                 |
| PSUP. "Plus                                                                               | " number sign<br>ession                                         |
| <ul> <li>option "YES" &gt; nun<br/>replaced by space</li> </ul>                           | iber sign "plus" will be                                        |
| <ul> <li>option "NO" &gt; num<br/>displayed</li> </ul>                                    | ber sign "plus" will be                                         |
| - DEF = YES                                                                               |                                                                 |

| 6.1.2m SETTING DATA FORMAT                                          | PROTOCOL "UNIVERSAL"                                                                                                    |
|---------------------------------------------------------------------|----------------------------------------------------------------------------------------------------|
| $ \textcircled{\begin{tabular}{lllllllllllllllllllllllllllllllllll$ | DATA Setting data format<br>DAPO. Setting data position<br>Data position. This block can be anywhere within the message. If ending sequence is received sooner than the set number of symbols. It is considered a successful             |
| SI GN.<br>DATA<br>STOP<br>REQ1<br>MOTO.<br>▼ 11 MO.                 | reception.<br>- range: 1245<br>• <b>DED</b> = 1<br><b>DADE.</b> Settin number of signs<br>- 7 symbole can be displayed only if there is no<br>Iminus" sign and one of the symbols is decimal<br>point<br>- range: 17<br>• <b>DEF</b> = 6 |

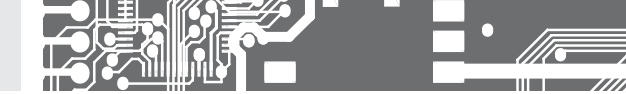

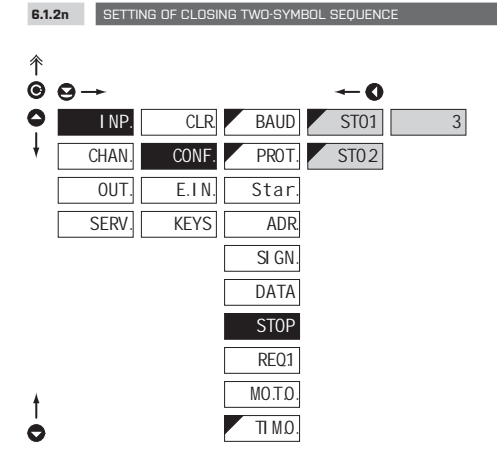

| STOP Setting of closing<br>two-symbol sequence                                                                                                |  |  |  |  |  |
|----------------------------------------------------------------------------------------------------|--|--|--|--|--|
| <ul> <li>Closing sequence. None, one or two symbols.<br/>If both symbols are "0", data will be displayed<br/>after their reception</li> </ul> |  |  |  |  |  |
| ST01 Setting the first closing symbol                                                                                                    |  |  |  |  |  |
| - set directly in ASCII code                                                                                                    |  |  |  |  |  |
| - range: 0127                                                                                                    |  |  |  |  |  |
| <ul> <li>If set to "O", the closing block will not be taken<br/>into account</li> </ul>                                                       |  |  |  |  |  |
| - <b>DEF</b> = 3                                                                                                    |  |  |  |  |  |
| ST02 Setting the second closing symbol                                                                                                    |  |  |  |  |  |
| <ul> <li>set directly in ASCII code</li> </ul>                                                                                                |  |  |  |  |  |
| - range: 0127                                                                                                    |  |  |  |  |  |
| <ul> <li>If set to "0", the block will not be taken into<br/>account.</li> </ul>                                                              |  |  |  |  |  |
| - <b>DEF</b> = 0                                                                                                    |  |  |  |  |  |

PROTOCOL "UNIVERSAL"

| 6.1    | 20 SETTING | OF THE REQUES         | T TO RECEIVE D                                | ATA                    |                                 | PRC                                                       | TOCOL "I                          | JNIVERSAL"     |
|--------|------------|-----------------------|-----------------------------------------------|------------------------|---------------------------------|-----------------------------------------------------------|-----------------------------------|----------------|
| ↑<br>© | <b>₽</b> → |                       | -                                             | 0                      |                                 | REQ1 Set                                                  | ting of th<br>eive data           | e request to   |
| 0+     | I NP       | CLR. E.I.N. S<br>KEYS | BAUD RE<br>PROT. RE<br>itar. RE<br>ADR. RE    | 21 C<br>12<br>13<br>24 | - set di<br>- range<br>- If set | REQ.1 Firs<br>rectly in ASCII<br>: 0127<br>to "0", reques | t symbol (<br>code<br>t is not se | of the request |
|        |            |                       | SI GN. RED<br>DATA RED<br>STOP RE<br>REQ1 RED | 25<br>26<br>27<br>28   | *<br>Same                       | = 0                                                       | REQ. 2I                           | REQ. 8         |
| †<br>0 |            | M                     | Ω.Τ.Ο.<br>Π Μ.Ω.                              |                        | How t                           | io set items<br>ige 49                                    | "Mo.t.O."                         | and "tiMEOU."  |

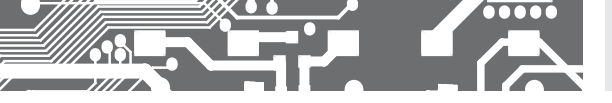

6.1.3a EXTERNAL INPUT FUNCTION SELECTION

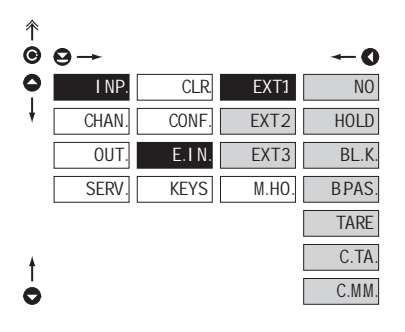

| E.IN.                | External input function<br>selection                  |
|----------------------|-------------------------------------------------------|
|                      |                                                       |
| NO                   | Input is off                                          |
| HOLD                 | Activation of HOLD                                    |
| BL.K.                | Locking keys on the<br>instrument                     |
| BPAS.<br>LIGHT/PROFI | Activation of locking access<br>into programming menu |
| TARE                 | Tare activation                                       |
| C.TA.                | Tare resetting                                        |
| C.MM.                | Resetting<br>min/max value                            |
| -                    |                                                       |
| - 🛄 EXT.             | 1 > HOLD                                              |
| - DEP EXT.           | 2 > BL. K.                                            |
| - DEP EXT.           | 3 > TARE                                              |

| 6.1.3b | SELECTION | OF FUNCTION | "ноі п" |
|--------|-----------|-------------|---------|
| 6.1.3b | SELECTION |             | "HULU   |

| ↑ | 0→    |       |       | <b>←</b> 0 |
|---|-------|-------|-------|------------|
| 0 | I NP. | CLR.  | EXT1  | DI SP.     |
| ł | CHAN. | CONF. | EXT2  | D.A.O.     |
| ŧ | OUT.  | E.IN. | EXT3  | DAOL.      |
| 0 | SERV. | KEYS  | M.HO. | ALL        |

|   | *                  |                  |    |           |     |      |   |
|---|--------------------|------------------|----|-----------|-----|------|---|
| ſ | Setting<br>and EXT | procedure<br>. 3 | is | identical | for | EXT. | 2 |

| M.MO.               | Selection of function<br>"HOLD"                      |
|---------------------|------------------------------------------------------|
|                     |                                                      |
| DI SP.              | "HOLD" locks only the value displayed                |
| D.A.O.              | "HOLD" locks the value<br>displayed and on AO        |
| DAOL.<br>evaluation | "HOLD" locks the value<br>displayed, on AO and limit |
| ALL                 | "HOLD" locks the entire<br>instrument                |

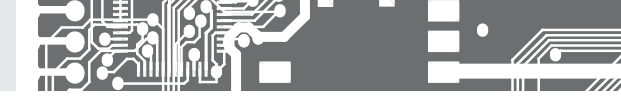

#### 6.1.4a OPTIONAL ACCESSORY FUNCTIONS OF THE KEYS

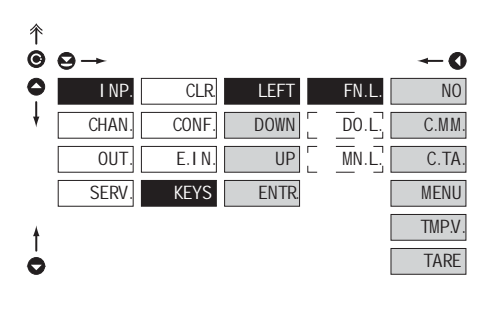

| FIN.L.                                                                                                    | to instrument keys                                                                            |  |  |  |  |
|----------------------------------------------------------------------------------------------------|-----------------------------------------------------------------------------------------------|--|--|--|--|
| <ul> <li>,FN. L.* &gt; executive functions</li> <li>,TM. L.* &gt; temporary projection of selected values</li> <li>,MN. L.* &gt; direct access into menu on selected item</li> </ul>                                                                                                    |                                                                                               |  |  |  |  |
| NO                                                                                                    | Key has no further function                                                                   |  |  |  |  |
| C.MM.                                                                                                    | Resetting<br>min/max value                                                                    |  |  |  |  |
| C.TA.                                                                                                    | Tare resetting                                                                                |  |  |  |  |
| MENU                                                                                                    | Direct access into menu on<br>selected item                                                   |  |  |  |  |
| <ul> <li>after confirmation is displayed in the selection of the selection of the selec</li></ul> | tion of this selection the "MN. L."<br>ed on superior menu level, where<br>tion is performed  |  |  |  |  |
| TMP.V.                                                                                                    | Temporary projection of<br>selected values                                                    |  |  |  |  |
| <ul> <li>after confirma</li> <li>"TM. L." is disp<br/>whererequired</li> </ul>                                                                                                    | tion of this selection the item<br>played on superior menu level,<br>I selection is performed |  |  |  |  |
| TARE                                                                                                    | Tare function activation                                                                      |  |  |  |  |
| Setting is ide                                                                                                    | ntical for LEFT, DOWN, UP                                                                     |  |  |  |  |

EN L Assigning further functions

| Proport voluce | of the control kove |
|----------------|---------------------|
| FIESEI Values  |                     |
| LEFT           | Show Tare           |
| UP             | Show Max. value     |
| DOWN           | Show Min. value     |
| ENTER          | w/o functione       |
|                |                     |

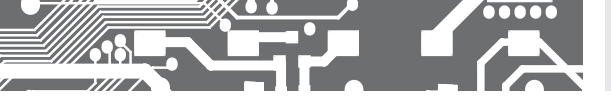

6.1.4b

C

OPTIONAL ACCESSORY FUNCTIONS OF THE KEYS - TEMPORARY PROJECTION

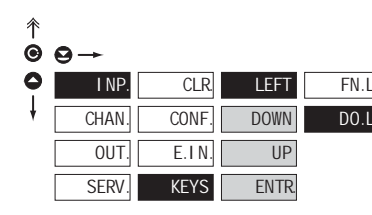

|   | -0      |
|---|---------|
|   | NO      |
|   | CH.A    |
|   | FI LA   |
|   | M.FN.   |
|   | MI N    |
| Ē | MAX     |
| - | <br>L.1 |
|   | <br>L.2 |
| _ | L.3     |
| _ | L.4     |
|   | TARE    |
|   | P.TAR.  |

| D0.L.                                              | Temporary projection of<br>selected item                                            |
|----------------------------------------------------|-------------------------------------------------------------------------------------|
| "Temporary" pr<br>displayed for t                  | rojection of selected value is<br>ne time of keystroke                              |
| "Temporary" pi<br>permanent by<br>this holds until | rojection may be switched to<br>pressing O + "Selected key<br>the stroke of any key |
| NO                                                 | Temporary projection is off                                                         |
| CH.A                                               | Temporary projection of<br>"Channel A" value                                        |
| FI LA                                              | Temporary projection of<br>"Channel A" value after<br>al filters                    |
| M.FN.                                              | Temporary projection of<br>"Mathematic functions"                                   |
| MEN                                                | Temporary projection of<br>"Min. value"                                             |
| MAX                                                | Temporary projection of<br>"Max. value"                                             |
| L.1                                                | Temporary projection of<br>"Limit 1" value                                          |
| L.2                                                | Temporary projection of<br>"Limit 2" value                                          |
| L.3                                                | Temporary projection of<br>"Limit 3" value                                          |
| L.4                                                | Temporary projection of<br>"Limit 4" value                                          |
| TARE                                               | Temporary projection of<br>"TARE" value                                             |
| P.TAR.                                             | Temporary projection of<br>"P. TARE" value                                          |

#### 

Ľ

I

Setting is identical for LEFT, DOWN, UP and ENTER

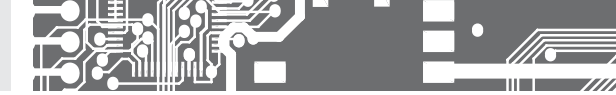

6.1.4c OPTIONAL ACCESSORY FUNCTIONS OF THE KEYS - DIRECT ACCESS TO ITEM

OFF3 OFF4

| Ŷ |       |       |       |       |     |          |
|---|-------|-------|-------|-------|-----|----------|
| Θ | ⊖→    |       |       |       | -   | -0       |
| 0 | VST.  | NUL.  | LEFT  | FN.L. |     | L.1      |
| ŧ | KAN.  | KONF. | DOWN  | MN.L. |     | L.2      |
|   | VYST. | E.VS. | UP    |       |     | L.3      |
|   | SERV. | KLAV. | ENTR. |       |     | L.4      |
|   |       |       |       |       |     | ON 1     |
|   |       |       |       |       |     | ON 2     |
|   |       |       |       |       |     | ON 3     |
|   |       |       |       |       |     | ON 4     |
|   |       |       |       |       | [ ( | )FF1     |
|   |       |       |       |       | C   | <br>)FF2 |

| t |  |
|---|--|
| 0 |  |

| MN.L. | Assigning access to<br>selected menu item |
|-------|-------------------------------------------|
|       |                                           |
| L.1   | Direct access to item<br>"Limit 1"        |
| L.2   | Direct access to item<br>"Limit 2"        |
| L.3_  | Direct access to item<br>"Limit 3"        |
| L.4   | Direct access to item<br>"Limit 4"        |
| ON 1  | Direct access to item<br>"ON 1"           |
| ON 2  | Direct access to item<br>"ON 2"           |
| ON 3  | Direct access to item<br>"ON 3"           |
| ON 4  | Direct access to item<br>"ON 4"           |
| OFF1  | Direct access to item<br>"OFF 1"          |
| 0FF2  | Direct access to item<br>"OFF 2"          |
| OFF3  | Direct access to item<br>"OFF 3"          |
| 0FF4  | Direct access to item<br>"OFF 4"          |
|       |                                           |

I

Setting is identical for LEFT, DOWN, UP and ENTER

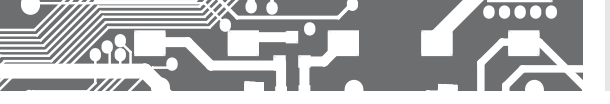

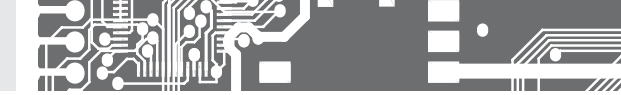

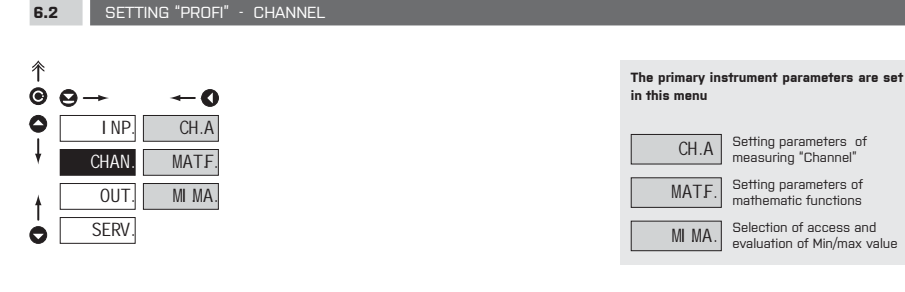

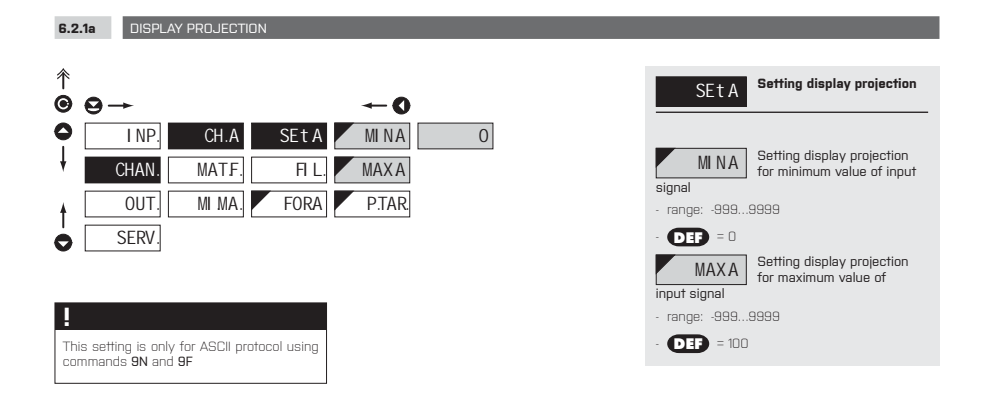

#### 6.2.1b SETTING FIXED TARE

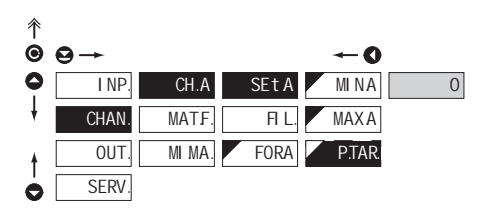

This setting is only for ASCII protocol using commands 9N and 9F

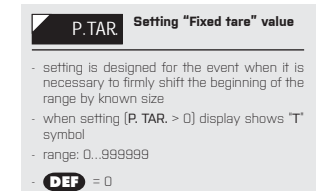

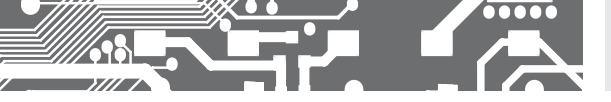

6.2.1c

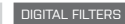

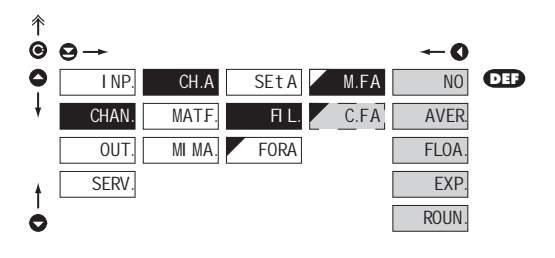

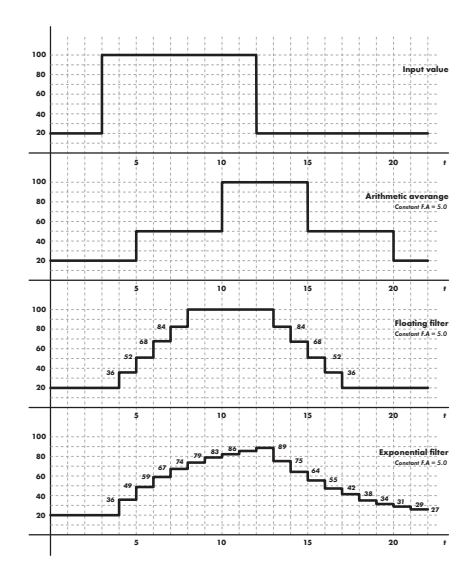

| <ul> <li>at times it is useful for better user projection of data on display to modify it mathematically and properly, wherefore the following filters may be used:</li> <li>NO Filters are off</li> <li>AVER Measured data average</li> <li>arithmetic average from given number (C. F.A') of measured values</li> <li>range: 2100</li> <li>FLOA. Selection of floating filter number (C. F.A') of measured values</li> <li>range: 230</li> <li>EXP. Selection of exponential filter</li> <li>integration filter of first prvniho grade with time constant (C. F.A') of measured value</li> <li>range: 230</li> <li>EXP. Selection of exponential filter</li> <li>integration filter of first prvniho grade with time constant (C. F.A') of measured value rounding</li> <li>is entered by any number, which determines the projection step (e.g.; 'C. F.A' = 2.5 &gt; display 0, 2.5, 5)</li> <li>C.F.A Setting constants</li> <li>this menu item is always displayed after selection of particular type of filter</li> <li>OTP = 2</li> </ul> | M.FA                                                                                         | Selection of digital<br>filters                                                                         |
|----------------------------------------------------------------------------------------------------|----------------------------------------------------------------------------------------------|----------------------------------------------------------------------------------------------------|
| NO       Filters are off         AVER       Measured data average         - arithmetic average from given number<br>(.C.F.A') of measured values         - range: 2100         FLOA.       Selection of floating filter         - floating arithmetic average from given<br>number(.C.F.A') of measured data and updates<br>with each measured value         - range: 230       EVP.         EVP.       Selection of exponential<br>filter         - integration filter of first privilio grade with time<br>constant (.C. FA') measurement         - range: 230         ROUN.         Measured value rounding         - la entered by any number, which determines<br>the projection step<br>(e.g.: C. FA' = 2.5 > display 0, 2.5, 5,)         C.F.A       Setting constants         - this menu item is always displayed after<br>selection of particular type of filter         - TDI = 2                                                                                                    | <ul> <li>at times it is u<br/>of data on disp<br/>and properly ,<br/>may be used:</li> </ul> | seful for better user projection<br>play to modify it mathematically<br>wherefore the following filters |
| AVER       Measured data       average         - arithmetic average from given number<br>(.C. FA) of measured values       - range: 2100         FLOA.       Selection of floating filter         - floating arithmetic average from given<br>number(.C. FA') of measured data and updates<br>with each measured value         - range: 230       EXP.         EXP.       Selection of exponential<br>filter         - integration filter of first prvniho grade with time<br>constant (.C. FA') measurement         - range: 230         ROUN.         Measured value rounding         - is entered by any number, which determines<br>the projection step<br>(e.g.: 'C. FA' = 2.5 > display 0, 2.5, 5,)         C.FA       Setting constants         - this menu item is always displayed after<br>selection of particular type of filter                                                                                                    | NO                                                                                           | Filters are off                                                                                         |
| <ul> <li>arithmetic average from given number<br/>(LC, FA) of measured values</li> <li>range: 2100         FLOA. Selection of floating filter         <ul> <li>floating arithmetic average from given number(.C.FA) of measured data and updates with each measured value</li> <li>range: 230             EXP. Selection of exponential filter             <li>integration filter of first prvniho grade with time constant (.C. FA) of measurement</li> <li>range: 2100             ROUN. Measured value rounding             <li>is entered by any number, which determines the projection step (e.g.; °C, FA' = 2.5 &gt; display 0, 2.5, 5,)             </li> <li>C.FA Setting constants             <ul> <li>this menu item is always displayed after selection of particular type of filter</li> <li>OID = 2</li> </ul> </li> </li></li></ul></li></ul>                                                                                                    | AVER.                                                                                        | Measured data average                                                                                   |
| FLOA.       Selection of floating filter         - floating arithmetic average from giver number(,C,FA') of measured data and updates with each measured value       - range: 230         EXP.       Selection of exponential filter of first prvniho grade with time constant (,C, FA') measurement         - Integration filter of first prvniho grade with time constant (,C, FA') measurement         - range: 2100         ROUN.         Measured value rounding         - is entered by any number, which determines the projection step (e.g.: 'C, FA' = 2.5 > display 0, 2.5, 5,)         C.FA       Setting constants         - this menu item is always displayed after selection of particular type of filter         - IDI = 2                                                                                                    | <ul> <li>arithmetic ave<br/>("C. F.A") of me</li> <li>range: 2100</li> </ul>                 | rage from given number<br>asured values                                                                 |
| floating arithmetic average from given<br>number(,C,FA') of measured data and updates<br>with each measured value     range: 230     EXP: Selection of exponential<br>filter     integration filter of first privilio grade with time<br>constant (,C, FA') measurement     range: 2100     ROUN. Measured value rounding     is entered by any number, which determines<br>the projection step<br>(e.g.: 'C, FA' = 2.5 > display 0, 2.5, 5,)     C.FA Setting constants     this menu item is always displayed after<br>selection of particular type of filter     OIP = 2                                                                                                    | FLOA.                                                                                        | Selection of floating filter                                                                            |
| - range: 230 EXP. Selection of exponential filter - integration filter of first privilio grade with time constant (.c. FA) measurement - range: 2100 ROUN. Measured value rounding - is entered by any number, which determines the projection step [e.g.: 'C. FA' = 2.6 > display 0, 2.5, 5,] C.FA Setting constants - this menu item is always displayed after selection of particular type of filter - OIP = 2                                                                                                    | <ul> <li>floating arith<br/>number("C. F.A<br/>with each mean</li> </ul>                     | imetic average from given<br>") of measured data and updates<br>asured value                            |
| EXP. Selection of exponential filter of first privile grade with time constant (,C. FA) measurement     range: 2100     ROUN. Measured value rounding     is entered by any number, which determines the projection step     (e.g.: C. FA' = 2.5 > display 0, 2.5, 5,)     C.FA Setting constants     this menu item is always displayed after selection of particular type of filter     OID = 2                                                                                                    | - range: 230                                                                                 |                                                                                                    |
| Integration filter of first privilino grade with time<br>constant (,C, FA') measurement     range: 2100     ROUN. Measured value rounding     is entered by any number, which determines<br>the projection step     [e.g: 'C, FA' = 2.5 > display 0, 2.5, 5,]     C.FA Setting constants     this menu item is always displayed after<br>selection of particular type of filter     _ OIP = 2                                                                                                    | EXP.                                                                                         | filter                                                                                                  |
| range: 2100     ROUN. Measured value rounding     is entered by any number, which determines     the projection step     [e.g. 'C. FA' = 2.5 > display 0, 2.5, 5,]      C.FA Setting constants     this menu item is always displayed after     selection of particular type of filter     OIP = 2                                                                                                    | <ul> <li>integration filte<br/>constant ("C. F</li> </ul>                                    | r of first prvního grade with time<br>5.A*) measurement                                                 |
| C.FA Setting constants     this menu item is always displayed after     selection of particular type of filter                                                                                                    | ROUN.                                                                                        | Measured value rounding                                                                                 |
| C.FA Setting constants     this menu item is always displayed after     selection of particular type of filter     OID = 2                                                                                                    | <ul> <li>is entered by a<br/>the projection<br/>(e.g.: "C. F.A" =</li> </ul>                 | any number, which determines<br>step<br>2.5 > display 0, 2.5, 5,)                                       |
| <ul> <li>this menu item is always displayed after<br/>selection of particular type of filter</li> <li>DEF = 2</li> </ul>                                                                                                    | C.FA                                                                                         | Setting constants                                                                                       |
| - <b>DEF</b> = 2                                                                                                    | <ul> <li>this menu ite<br/>selection of particular</li> </ul>                                | m is always displayed after<br>articular type of filter                                                 |
|                                                                                                    | - <b>DEF</b> = 2                                                                             |                                                                                                    |

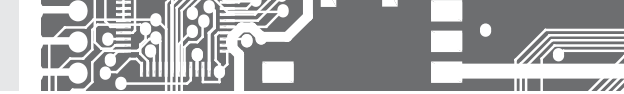

6.2.1d PROJECTION FORMAT - POSITIONING OF DECIMAL POINT

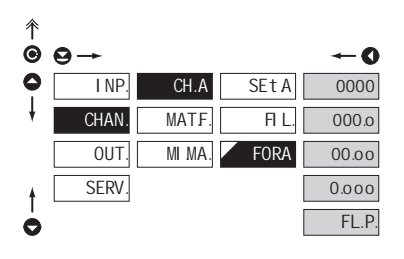

Selection of decimal FORA point the instrument allows for classic projection of a number with positioning of the DP as well as projection with floating DP, allowing to display a number in its most exact form "FL. P." Setting DP - XXXXXX 0000 Setting DP - XXXXX.x 0.000 Setting DP - XXXX.xx 00.00 Setting DP - XXX.xxx 0.000 Floating DP FL.P.

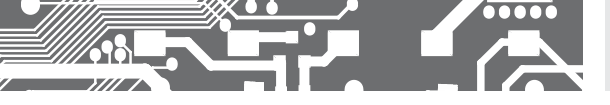

6.2.2a MATHEMATIC FUNCTIONS

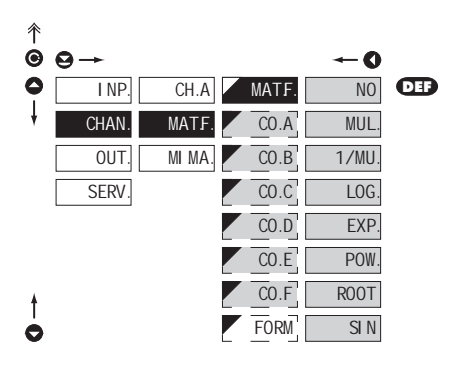

| MATF.                                                    | Selection of mathematic<br>functions                                                                   |
|----------------------------------------------------------|----------------------------------------------------------------------------------------------------|
| NO                                                       | Mathematic functions<br>are off                                                                        |
| MULT                                                     | Multinominal                                                                                           |
| $Ax^5 + Bx^4 + Cx^3$                                     | $+ Dx^2 + Ex + F$                                                                                      |
| 1/MU. 1                                                  | //x                                                                                                    |
| $\frac{A}{x^5} + \frac{B}{x^4} + \frac{C}{x^3} + \cdots$ | $\frac{D}{x^2} + \frac{E}{x} + F$                                                                      |
| LOG.                                                     | _ogarithm                                                                                              |
| $A \times \ln\left(\frac{Bx+C}{Dx+E}\right)$             | + F                                                                                                    |
| EXP.                                                     | Exponential                                                                                            |
| $A \times e^{\left(\frac{Bx+C}{Dx+E}\right)} + F$        |                                                                                                    |
| POW.                                                     | Power                                                                                                  |
| $A \times (Bx + C)^{(Dx+E)}$                             | ) + F                                                                                                  |
| ROOT                                                     | Root                                                                                                   |
| $A \times \sqrt{\frac{Bx + C}{Dx + E}} + B$              | 7                                                                                                    |
| SI N                                                     | Sin x                                                                                                  |
| $A\sin^5 x + B\sin^4 x$                                  | $+C\sin^3x+D\sin^2x$                                                                                   |
| $+E\sin x + F$                                           |                                                                                                    |
| - this menu is dis<br>given mathemat                     | Setting constants for<br>calculation of mat.functions<br>played only after selection of<br>ic function |

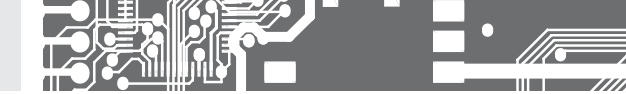

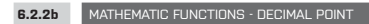

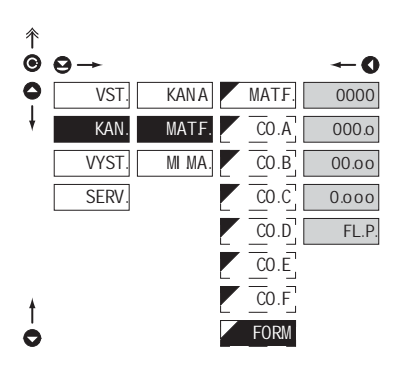

| FORM Selection of decimal point                                                                                                    |
|----------------------------------------------------------------------------------------------------|
| <ul> <li>the instrument allows for classic projection of<br/>a number with positioning of the DP as well as<br/>projection with floating DP, allowing to display<br/>a number in its most exact form ,FL, P,*</li> </ul> |
| 000000 Setting DP - XXXXXX                                                                                                    |
| 00000.0 Setting DP - XXXXX.x                                                                                                    |
| 0000.0 0 Setting DP - XXXX.xx                                                                                                    |
| 000.000 Setting DP - XXX.xxx                                                                                                    |
| FL.P. Floating DP                                                                                                    |
|                                                                                                    |

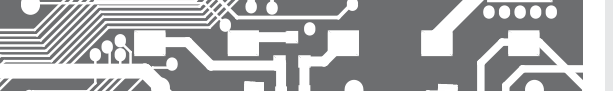

6.2.3 SELECTION OF EVALUATION OF MIN/MAX VALUE

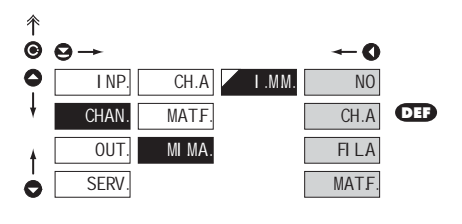

| I.MM.                                                                                      | Selection of evaluation of min/max value             |
|--------------------------------------------------------------------------------------------|------------------------------------------------------|
| <ul> <li>selection of value from which the min/max<br/>value will be calculated</li> </ul> |                                                      |
| NO                                                                                         | Evaluation of min/max                                |
| NO                                                                                         | value is off                                         |
| CH.A                                                                                       | From "Channel A"                                     |
| FILA                                                                                       | From "Channel A" after<br>digital filters processing |
| MATF.                                                                                      | From "Mathematic<br>functions"                       |

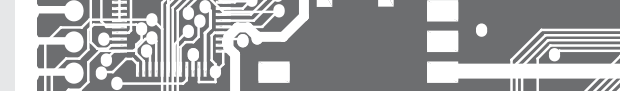

#### 6.3 SETTING "PROFI" - OUTPUTS

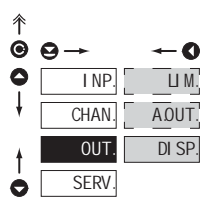

6.3.1a

#### In this menu it is possible to set parame ters of the instrument output signals

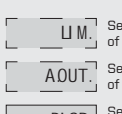

Setting type and parameters of limits

Setting type and parameters of analog output

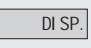

Setting display projection and brightness

#### 彾 0 $\Theta \rightarrow$ -0 0 I NP. LIM. L.1 INL1 NO ļ CHAN. ADUT. MOL1 CH.A L.2 OUT DI SP. TYL1 FILA L.3 SERV L.4 L.L1 M.Fn H.L1 MIN ONL1 MAX 0FL1 PEL1 t T.L1 0

SELECTION OF INPUT FOR LIMITS EVALUATION

| INL1                                                                          | Selection evaluation of<br>limits                        |  |
|-------------------------------------------------------------------------------|----------------------------------------------------------|--|
| <ul> <li>selection of value from which the limit will be evaluated</li> </ul> |                                                          |  |
| NO                                                                            | Limit evaluation is off                                  |  |
| CH.A                                                                          | Limit evaluation from<br>"Channel A"                     |  |
| FI LA                                                                         | Limit evaluation from<br>"Channel A" after digital<br>19 |  |
| M.Fn.                                                                         | Limit evaluation from<br>"Mathematic functions"          |  |
| MI N                                                                          | Limit evaluation from "Min.<br>value"                    |  |
| MAX                                                                           | Limit evaluation from "Max.<br>value"                    |  |
|                                                                               |                                                          |  |
| !                                                                             |                                                          |  |
| Setting is identical for L. 1, L. 2, L. 3 and L. 4                            |                                                          |  |

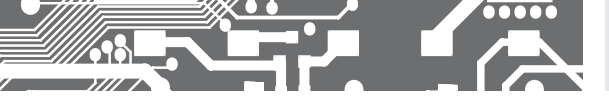

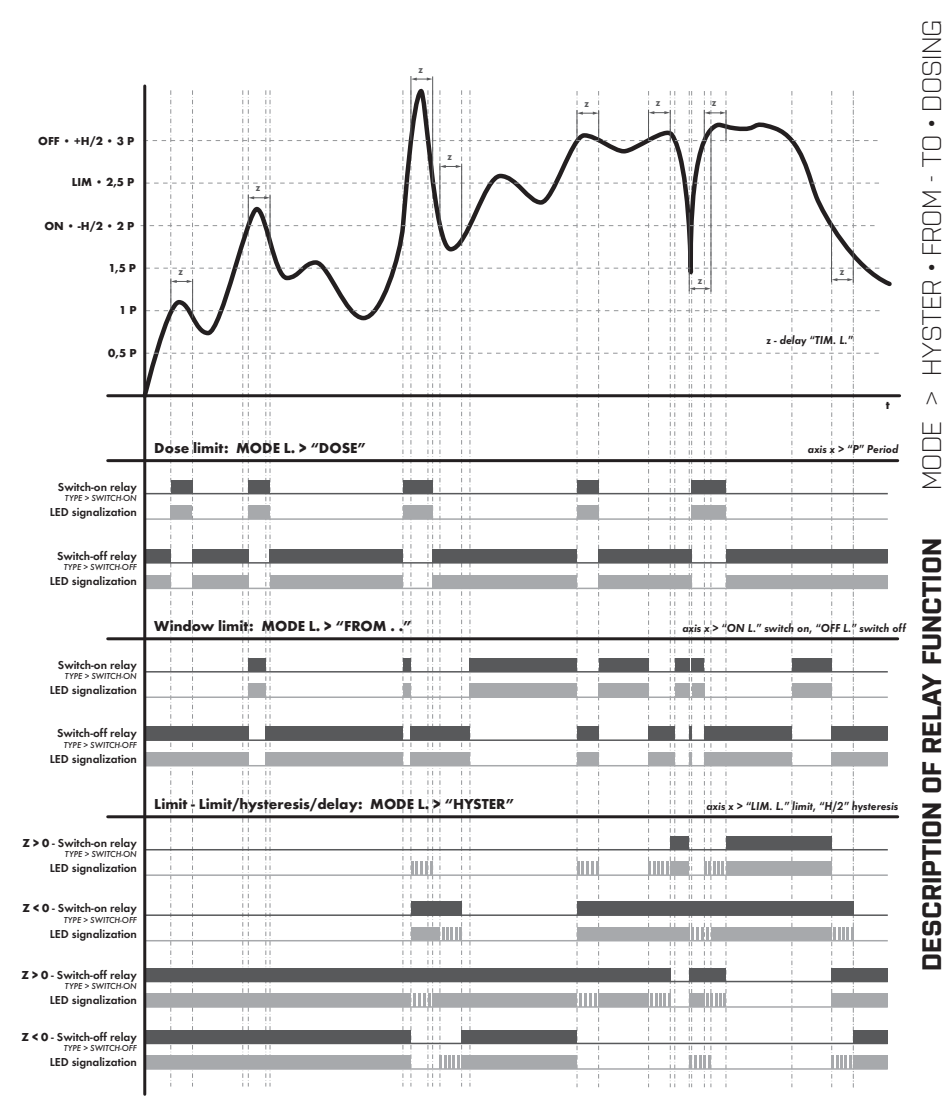

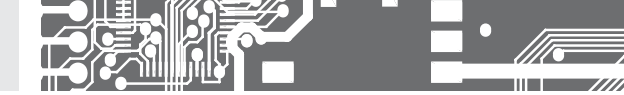

6.3.1b SELECTION THE TYPE OF LIMIT

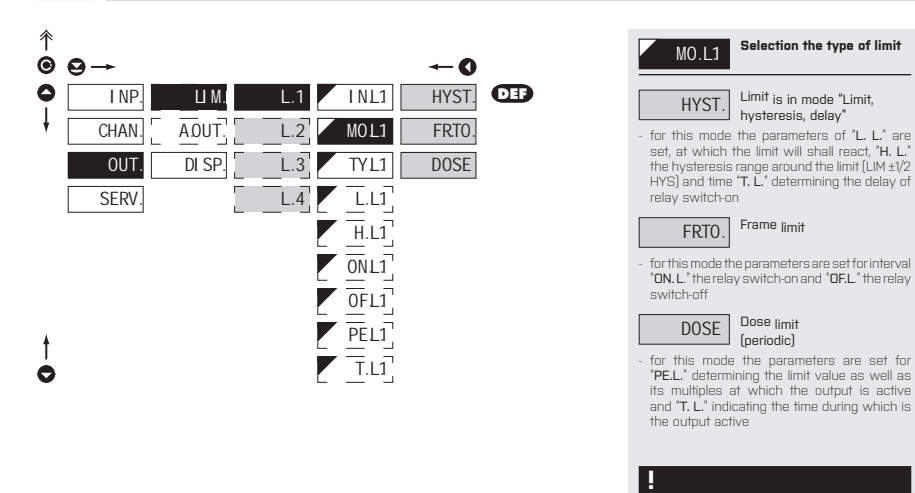

6.3.1c SELECTION OF TYPE OF OUTPUT

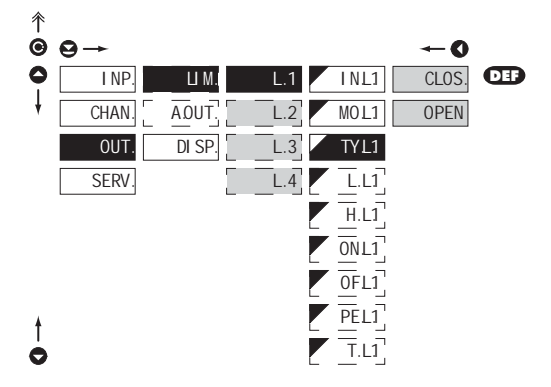

| TYP.L1          | Selection of type of output                  |
|-----------------|----------------------------------------------|
| CLOS.           | Output switches on when condition is met     |
| OPEN            | Output switches off when<br>condition is met |
| !               |                                              |
| Setting is ider | tical for L. 1, L. 2, L. 3 and L. 4          |

Setting is identical for L. 1, L. 2, L. 3 and L. 4

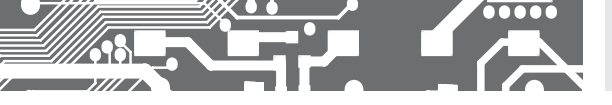

6.3.1d SETTING VALUES FOR LIMITS EVALUATION

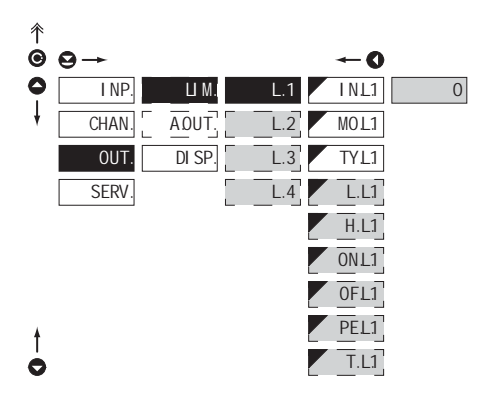

| L.L1 Setting limit for switch-on                                                                                                    |
|----------------------------------------------------------------------------------------------------|
| - for type "HYST."                                                                                                    |
| H.L1 Setting hysteresis                                                                                                    |
| - for type "HYST."                                                                                                    |
| <ul> <li>indicates the range around the limit (in both directions, LIM. ±1/2 HYS.)</li> </ul>                                          |
| ONL1 Setting the outset of the interval of limit switch-on                                                                             |
| - for type "FR.TO"                                                                                                    |
| OFL1 Setting the end of the interval of limit switch-on                                                                                |
| - for type "FR.TO"                                                                                                    |
| PEL1. Setting the period of limit switch-on                                                                                            |
| - for type "DOSE"                                                                                                    |
| T.L1 Setting the time switch-on of the limit                                                                                           |
| - for types "HYST." and "DOSE"                                                                                                    |
| - setting within the range: ±99,9 s                                                                                                    |
| <ul> <li>positive time &gt; relay switches on after crossing<br/>the limit (L. L.1) and the set time (T. L.1)</li> </ul>               |
| <ul> <li>negative time &gt; relay switches off after crossing<br/>the limit (L. L.1) and the set negative time<br/>(T. L.1)</li> </ul> |
|                                                                                                    |
| !                                                                                                    |
| Setting is identical for L. 1, L. 2, L. 3 and L. 4                                                                                     |
|                                                                                                    |

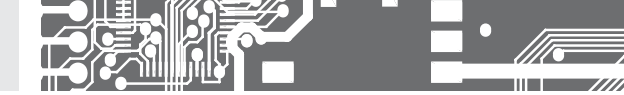

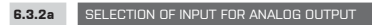

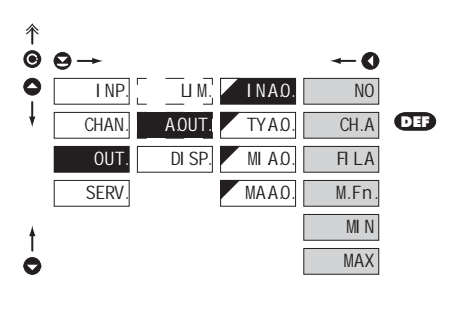

| INAO.                                                                  | Selection evaluation analog output                      |
|------------------------------------------------------------------------|---------------------------------------------------------|
| - selection of value from which the analog output<br>will be evaluated |                                                         |
| NO                                                                     | AD evaluation is off                                    |
| CH.A                                                                   | AD evaluation from<br>"Channel A"                       |
| FI LA                                                                  | AD evaluation from "Channel<br>A" after digital filters |
| M.Fn.                                                                  | AD evaluation from "Math.<br>functions"                 |
| MI N                                                                   | AD evaluation from "Min.<br>value"                      |
| MAX                                                                    | AD evaluation from "Max.<br>value"                      |

#### 6.3.2b SELECTION OF THE TYPE OF ANALOG OUTPUT

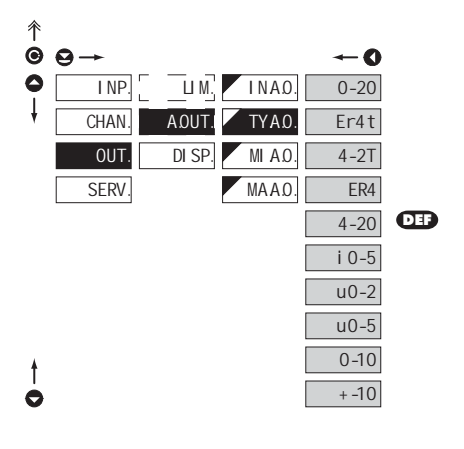

| TYAO.                                   | Selection of the type of<br>analog output                       |
|-----------------------------------------|-----------------------------------------------------------------|
|                                         |                                                                 |
| 0-20                                    | Type: 020 mA                                                    |
| Er4t<br>indication of err<br>(< 3,0 mA) | Type: 420 mA, with<br>broken loop detection and<br>or statement |
| 4-2t                                    | Type: 420 mA, with broken<br>loop detection (< 3,0 mA)          |
| Er4<br>(< 3,0 mA)                       | Type: 420 mA, with indic. of error statement                    |
| 4-20                                    | Type: 420 mA                                                    |
| i 0-5                                   | Туре: 05 mA                                                     |
| u0-2                                    | Туре: 02 V                                                      |
| u0-5                                    | Туре: 05 V                                                      |
| 0-10                                    | Type: 010 V                                                     |
| + -10                                   | Type: ±10 V                                                     |

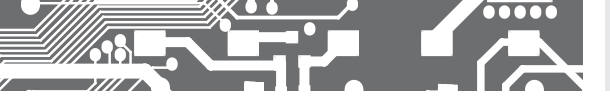

6.3.2c SETTING THE ANALOG OUTPUT RANGE

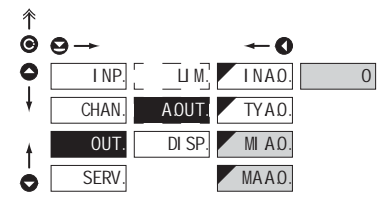

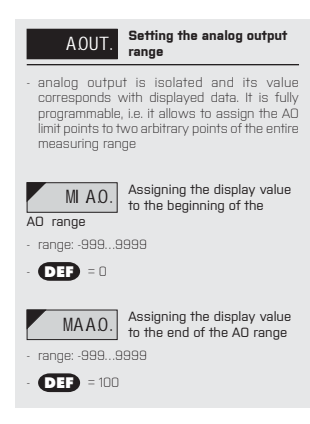

#### 6.3.3a SELECTION OF INPUT FOR DISPLAY PROJECTION

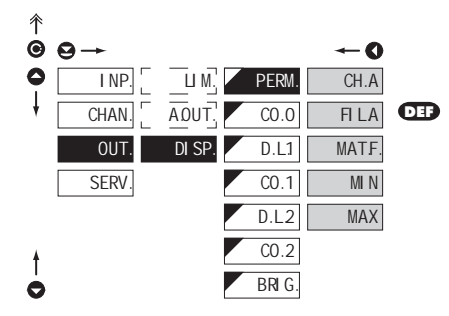

| PERM.                                                                                           | projection display                                               |  |
|-------------------------------------------------------------------------------------------------|------------------------------------------------------------------|--|
| <ul> <li>selection of value which will be shown on the<br/>instrument display</li> </ul>        |                                                                  |  |
| CH.A                                                                                            | Projection of values<br>from "Channel A"                         |  |
| <ul> <li>"raw" data will<br/>in the format<br/>the instrument</li> </ul>                        | I be projected on the display<br>they have been received by<br>t |  |
| FI LA<br>digital filters pro                                                                    | Projection of values<br>from "Channel A" after<br>ocessing       |  |
| <ul> <li>data which have been succesfully converted<br/>to numbers will be projected</li> </ul> |                                                                  |  |
| MATF.                                                                                           | Projection of values<br>from "Math.functions"                    |  |
| MI N                                                                                            | Projection of values from<br>"Min.value"                         |  |
| MAX<br>from "Max.value                                                                          | Projection of values                                             |  |

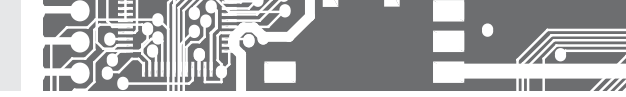

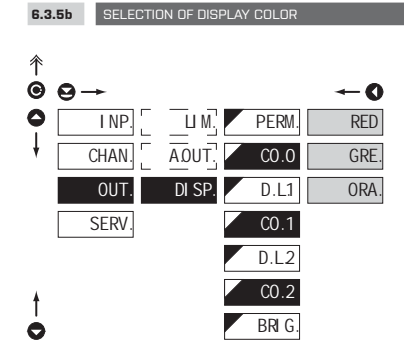

| CO Selection of display color                                                                        |  |  |  |  |  |  |  |  |
|----------------------------------------------------------------------------------------------------|--|--|--|--|--|--|--|--|
| <ul> <li>the color selection is governed by setting under<br/>items "D. L.1" and "D. L.2"</li> </ul> |  |  |  |  |  |  |  |  |
| RED Red color                                                                                        |  |  |  |  |  |  |  |  |
| GRE. Green color                                                                                     |  |  |  |  |  |  |  |  |
| ORA. Orange color                                                                                    |  |  |  |  |  |  |  |  |
| - "BAr.O." DEF = Green                                                                               |  |  |  |  |  |  |  |  |
| - "BAr.1." DEF = Orange                                                                              |  |  |  |  |  |  |  |  |
| - "BAr.2." DEF = Red                                                                                 |  |  |  |  |  |  |  |  |

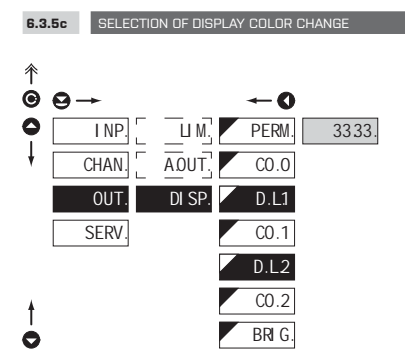

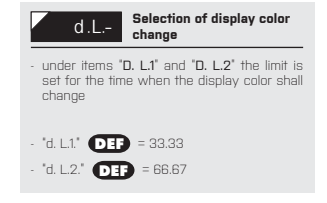

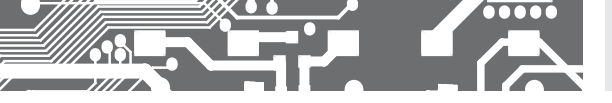

6.3.5b SELECTION OF DISPLAY BRIGHTNESS

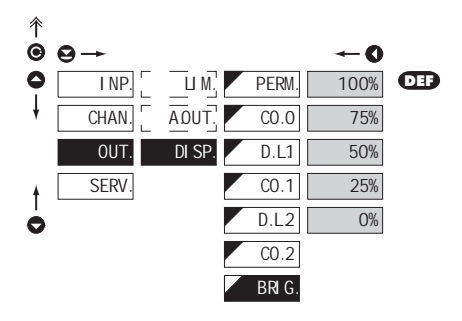

| BRIG. Selector                                                                                                    | ction of display<br>Itness |  |  |  |  |  |  |
|----------------------------------------------------------------------------------------------------|----------------------------|--|--|--|--|--|--|
| <ul> <li>by selecting display brightness we may<br/>appropriately react to light conditions in place<br/>of instrument location</li> </ul> |                            |  |  |  |  |  |  |
| O% Displ                                                                                                    | ay is off                  |  |  |  |  |  |  |
| - after keystroke display turns on for 10 s                                                                                                |                            |  |  |  |  |  |  |
| 25% Displ                                                                                                    | ay brightness - 25%        |  |  |  |  |  |  |
| 50% Displ                                                                                                    | ay brightness - 50%        |  |  |  |  |  |  |
| 75% Displ                                                                                                    | ay brightness - 75%        |  |  |  |  |  |  |
| 100% Displ                                                                                                    | ay brightness - 100 %      |  |  |  |  |  |  |

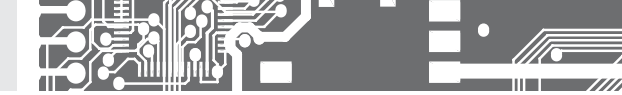

#### 6.4 SETTING "PROFI" - SERVICE

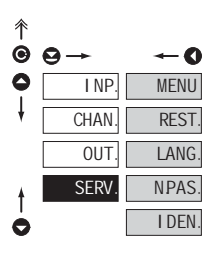

#### The instrument service functions are set in this menu Selection of menu type MENU LIGHT/PROFI Restore instrument REST manufacture setting and calibration Language version of LANG instrument menu Setting new access NPAS password Instrument identification I DEN.

#### 6.4.1 SELECTION OF TYPE OF PROGRAMMING MENU

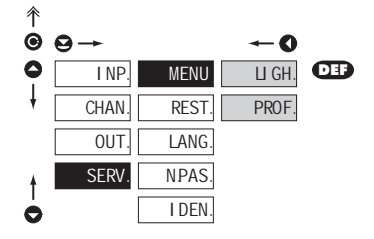

#### Selection of menu type -MENU LIGHT/PROFI enables setting the menu complexity according. to user needs and skills Active LIGHT menu LI GH - simple programming menu, contains only items necessary for configuration and instrument setting - linear menu > items one after another Active PROFI menu PROF - complete programming menu for expert users - tree menu Change of setting is valid upon next access into menu

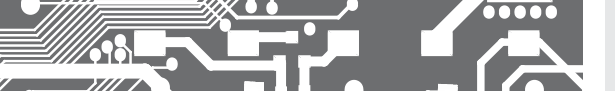

6.4.2 RESTORATION OF MANUFACTURE SETTING

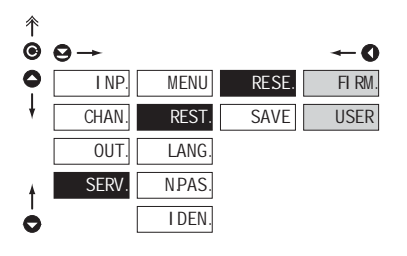

| RESE.                                                                                                | Return to manufacture<br>setting of the instrument |  |  |  |  |  |  |
|----------------------------------------------------------------------------------------------------|----------------------------------------------------|--|--|--|--|--|--|
|                                                                                                    |                                                    |  |  |  |  |  |  |
| FI RM. Return to manufacture setting of the instrument                                               |                                                    |  |  |  |  |  |  |
| - reading the primary setting of items in menu<br>(DEF)                                              |                                                    |  |  |  |  |  |  |
| USER                                                                                                 | Restore user setting of the<br>instrument          |  |  |  |  |  |  |
| <ul> <li>reading user setting of the instrument, i.e. setting stored under SERV/REST/SAVE</li> </ul> |                                                    |  |  |  |  |  |  |
| ULOZ                                                                                                 | Save user setting of the<br>instrument             |  |  |  |  |  |  |
| <ul> <li>saving the sett</li> <li>continuent res</li> </ul>                                          | ting allows the operator its future                |  |  |  |  |  |  |

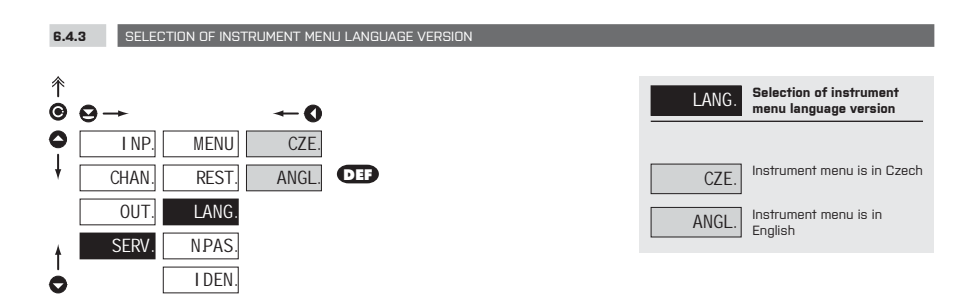

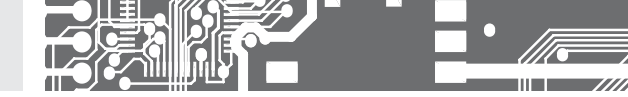

SETTING NEW ACCESS PASSWORD 6.4.4

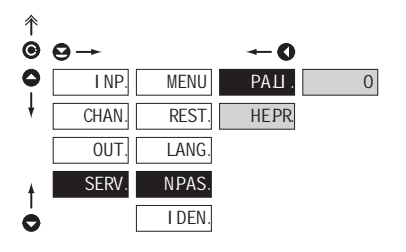

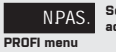

EN

#### Setting new passwordfor access to LIGHT and

- this option allows to change the numeric code, which blocks the access into LIGHT and PROFI Menu.
- numerci code range: 0...9999
- universal passwords in the event of loss: LIGHT Menu > **"8177"** PROFI Menu > **"7915"**

no. of SW version type/input mode

| 6.4    | .5 INSTRUMENT IDENTI | IFICATION |         |       |                                                         |                                                              |
|--------|----------------------|-----------|---------|-------|---------------------------------------------------------|--------------------------------------------------------------|
|        |                      |           |         |       |                                                         |                                                              |
| ^<br>€ | 9→ ←0                |           |         |       | I DEM                                                   | V. Zobrazení SW verze<br>přístroje                           |
| 0      | I NP. MENU           | 0M 602RS  | 71 -001 | ASCI. | - display sh<br>instrumer                               | iows type identification of the<br>it, SW number, SW versior |
| ŧ      | CHAN. REST.          |           |         |       | and current                                             | t input setting (Mode)                                       |
|        |                      |           |         |       | <ul> <li>if the SW ve</li> <li>it is a custo</li> </ul> | rsion reads a letter on first position<br>omer. SW           |
|        | OUT. LANG.           |           |         |       | 1110 0 00010                                            |                                                              |
| ŧ      | SERV. NPAS.          |           |         |       | Blok                                                    | Description                                                  |
| 6      | I DEN.               |           |         |       | <b>z</b> 1.                                             | instrument                                                   |

0
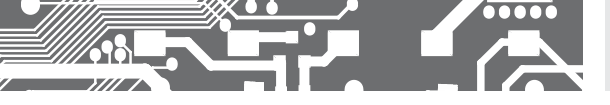

SETTING **PROFI** 6.

# 7. SETTING USER

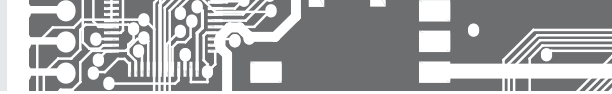

# SETTING **USER**

For user operation Menu items are set by the user (Profi/Light) as per request Access is not password protected Optional menu structure either tree (PROFI) or linear (LIGHT)

### 7.0 SETTING ITEMS INTO "USER" MENU

- USER menu is designed for users who need to change only several items of the setting without the option to change the primary instrument setting (e.g. repeated change of limit setting)
- there are no items from manufacture permitted in USER menu
- on items indicated by inverse triangle
- · setting may be performed in LIGHT or PROFI menu, with the USER menu then overtaking the given menu structure

### Setting

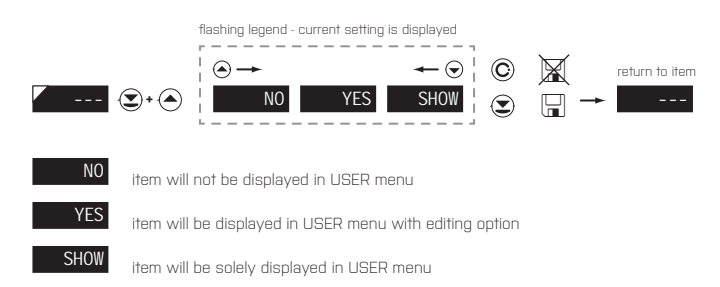

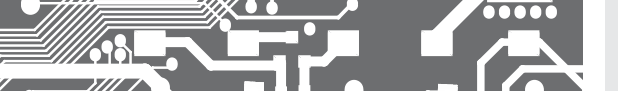

### Setting sequence of items in "USER" menu

In compiling USER menu from active LIGHT menu the items (max. 10) may be assigned a sequence, in which they will be projected in the menu.

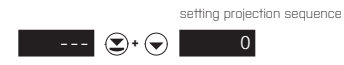

### Example of ranking the order of menu items in the "USER" menu

In this example we want to have a direct access to menu items. Limit 1 and Limit 2 (example show is for the Light menu, but can equaly be used in the Profi menu).

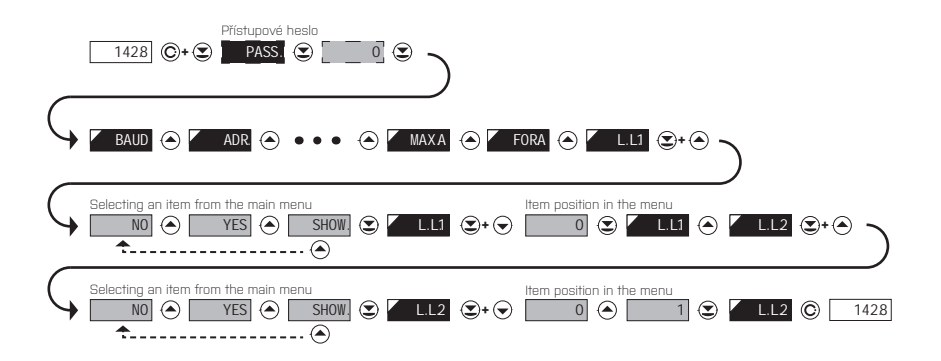

The result of this setting is that when the O button is pressed, the display will read "L. L.1". By pressing D button you confirm your selection and then you can set the desired limit value, or by pressing the O button you can go to setting of "L. L.2" where you can proceed identically as with Limit one.

You can exit the setting by pressing the O button by which you store the latest setting and pressing the O button will take you back to the measuring mode

## 8. DATA PROTOCOL

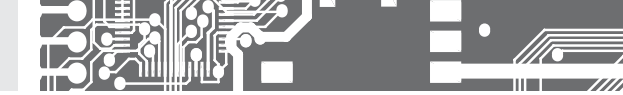

The instruments communicate via serial line RS232 or RS485. For communication they use the ASCII protocol. Communication runs in the following format:

ASCII (8 bit, no parity, one stop bit) DIN MessBus (7 bit, even parity, one stop bit).

The transfer rate is adjustable in the instrument menu. The instrument address is set in the instrument menu in the range of  $0 \div 31$ . The manufacture setting always presets the ASCII protocol, rate of 9600 Baud, address 00. The type of line used - RS232/RS485 - is determined by an output board automatically identified by the instrument.

The commands are described in specifications you can find at www.orbit.merret.cz

### DETAILED DESCRIPTION OF COMMUNICATION VIA SERIAL LINE

| EVENT                                         | TYPE          | PRO              | TOCOL | TRANSM                               | ITTED DAT   | ΓA      |           |          |           |     |          |          |          |             |             |             |
|-----------------------------------------------|---------------|------------------|-------|--------------------------------------|-------------|---------|-----------|----------|-----------|-----|----------|----------|----------|-------------|-------------|-------------|
| Data solicitation (PC)                        | 22            | ASC              | 1     | #                                    | А           | А       | <cr></cr> |          |           |     |          |          |          |             |             |             |
|                                               | 50            | Mes              | sBus  | No - data is transmitted permanently |             |         |           |          |           |     |          |          |          |             |             |             |
|                                               | ц             | ASC              | 1     | #                                    | А           | А       | <cr></cr> |          |           |     |          |          |          |             |             |             |
|                                               | 46            | Mes              | sBus  | <sadr></sadr>                        | <enq></enq> |         |           |          |           |     |          |          |          |             |             |             |
| Data transmission (instrument)                | ER I          | ASC              | 1     | >                                    | D           | [D]     | [D]       | [D]      | [D]       | [D] | $[\Box]$ | [D]      | $[\Box]$ | $[\square]$ | <cr></cr>   |             |
|                                               | 53            | Mes              | sBus  | <stx></stx>                          | D           | [D]     | [D]       | [D]      | [D]       | [D] | $[\Box]$ | [D]      | [D]      | $[\Box]$    | <etx></etx> | <bcc></bcc> |
|                                               | LER I         | ASC              | 1     | >                                    | D           | [D]     | [D]       | [D]      | [D]       | [D] | $[\Box]$ | [D]      | $[\Box]$ | $[\square]$ | <cr></cr>   |             |
|                                               | 8             | Mes              | sBus  | <stx></stx>                          | D           | [D]     | [D]       | [D]      | [D]       | [D] | $[\Box]$ | [D]      | [D]      | $[\Box]$    | <etx></etx> | <bcc></bcc> |
| Confirmation of data acceptannce<br>(PC) - OK |               |                  |       | <dle></dle>                          | 1           |         |           |          |           |     |          |          |          |             |             |             |
| Confirmation of data acceptance<br>(PC) - Bad | 485           | MessBus          |       | <nak></nak>                          |             |         |           |          |           |     |          |          |          |             |             |             |
| Sending address (PC) prior command            |               | [                |       | <eadr></eadr>                        | <enq></enq> |         |           |          |           |     |          |          |          |             |             |             |
| Confirmation of address (instrument)          |               |                  |       | <sadr></sadr>                        | <enq></enq> |         |           |          |           |     |          |          |          |             |             |             |
| Command transmission (PC)                     | E E           | ASCII<br>MessBus |       | #                                    | А           | А       | Ν         | Ρ        | [D]       | [D] | $[\Box]$ | [D]      | $[\Box]$ | $[\Box]$    | [D]         | <cr></cr>   |
|                                               | <sup>63</sup> |                  |       | <stx></stx>                          | Ş           | Ν       | Ρ         | [[]]     | [D]       | [D] | [[]]     | [D]      | [[]]     | [[]]        | <etx></etx> | <bcc></bcc> |
|                                               | 485           | ASCII            |       | #                                    | А           | А       | Ν         | Ρ        | [D]       | [D] | $[\Box]$ | $[\Box]$ | $[\Box]$ | $[\Box]$    | [D]         | <cr></cr>   |
|                                               |               | MessBus          |       | <stx></stx>                          | Ş           | Ν       | Ρ         | $[\Box]$ | [D]       | [D] | $[\Box]$ | $[\Box]$ | $[\Box]$ | $[\Box]$    | <etx></etx> | <bcc></bcc> |
| Command confirmation (instrument)             | 282           | 0                | OK    | !                                    | А           | А       | <cr></cr> |          |           |     |          |          |          |             |             |             |
|                                               |               | ¥                | ¥ Bad | ?                                    | А           | А       | <cr></cr> |          |           |     |          |          |          |             |             |             |
|                                               |               | Mes              | sbus  | No - data                            | is transm   | itted p | permane   | ently    |           |     |          |          |          |             |             |             |
|                                               |               |                  | OK    | !                                    | А           | А       | <cr></cr> |          |           |     |          |          |          |             |             |             |
|                                               | 58            | ¥                | Bad   | ?                                    | А           | А       | <cr></cr> |          |           |     |          |          |          |             |             |             |
|                                               | 4             | -s sn            | OK    | <dle></dle>                          | 1           |         |           |          |           |     |          |          |          |             |             |             |
|                                               |               | Σ                | Bad   | <nak></nak>                          |             |         |           |          |           |     |          |          |          |             |             |             |
| Instrument identification                     |               |                  |       | #                                    | А           | А       | 1         | Υ        | <cr></cr> |     |          |          |          |             |             |             |
| HW identification                             |               |                  |       | #                                    | А           | А       | 1         | Ζ        | <cr></cr> |     |          |          |          |             |             |             |
| One-time transmission                         |               |                  |       | #                                    | А           | А       | 7         | Х        | <cr></cr> |     |          |          |          |             |             |             |
| Repeated transmission                         |               |                  |       | #                                    | А           | А       | 8         | Х        | <cr></cr> |     |          |          |          |             |             |             |

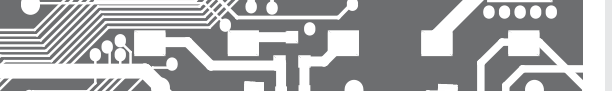

# DATA PROTOCOL 8.

### LEGEND

| SING          | RANG              | E                               | DESCRIPTION                                                                                           |
|---------------|-------------------|---------------------------------|----------------------------------------------------------------------------------------------------|
| #             | 35                | 23 <sub>н</sub>                 | Command beginning                                                                                     |
| A A           | 031               |                                 | Two characters of instrument address<br>[sent in ASCII - tens and units, e.g. "01",<br>"99" universal |
| <cr></cr>     | 13                | 0D <sub>H</sub>                 | Carriage return                                                                                       |
| <sp></sp>     | 32                | 20 <sub>н</sub>                 | Space                                                                                                 |
| N, P          |                   |                                 | Number and command - command code                                                                     |
| D             |                   |                                 | Data-usually characters "0""9", "-", ".";(D)-dp.<br>and (-) may prolong data                          |
| R             | 30 <sub>H</sub> 3 | F <sub>H</sub>                  | Relay and tare status                                                                                 |
| !             | 33                | 21 <sub>H</sub>                 | Positive confirmation of command (ok)                                                                 |
| ?             | 63                | 3F <sub>H</sub>                 | Negative confirmation of command (point)                                                              |
| >             | 62                | 3E <sub>H</sub>                 | Beginning of transmitted data                                                                         |
| <stx></stx>   | 2                 | 02,,                            | Beginning of text                                                                                     |
| <etx></etx>   | 3                 | 03,                             | End of text                                                                                           |
| <sadr></sadr> | adresa            | +60,                            | Prompt to send from address                                                                           |
| <eadr></eadr> | adresa            | +40 <sub>H</sub>                | Prompt to accept command at address                                                                   |
| <enq></enq>   | 5                 | 05,,                            | Terminate address                                                                                     |
| <dle>1</dle>  | 16 49             | 10 <sub>H</sub> 31 <sub>H</sub> | Confirm correct statement                                                                             |
| <nak></nak>   | 21                | 15,                             | Confirm error statement                                                                               |
| <bcc></bcc>   |                   |                                 | Check sum -XOR                                                                                        |

| RELAY, 1 | TARE |
|----------|------|
|----------|------|

| SIGN | RELAY 1 | RELAY 2 | TARE | CHANGE<br>RELAY 3/4 |
|------|---------|---------|------|---------------------|
| Р    | 0       | 0       | 0    | 0                   |
| Q    | 1       | 0       | 0    | 0                   |
| R    | 0       | 1       | 0    | 0                   |
| S    | 1       | 1       | 0    | 0                   |
| Т    | 0       | 0       | 1    | 0                   |
| U    | 1       | 0       | 1    | 0                   |
| V    | 0       | 1       | 1    | 0                   |
| W    | 1       | 1       | 1    | 0                   |
| Р    | 0       | 0       | 0    | 1                   |
| q    | 1       | 0       | 0    | 1                   |
| Г    | 0       | 1       | 0    | 1                   |
| S    | 1       | 1       | 0    | 1                   |
| †    | 0       | 0       | 1    | 1                   |
| U    | 1       | 0       | 1    | 1                   |
| V    | 0       | 1       | 1    | 1                   |
| W    | 1       | 1       | 1    | 1                   |

Relay status is generated by command #AA6X <CR>. The instrument immediately returns the value in the format >HH <CR>, where HH is value in HEX format and range  $O_{\mu}$ ...FF<sub>\mu</sub>. The lowest bit stands for "Relay 1", the highest for "Relay 8"

### COMMANDS RS MONITORS

| #AA <b>S</b> dddddd <cr></cr> | Reception of alpha-numerical data<br>- dddddd is data which is to be displayed<br>- maximum of 6 symbols and 2 decimal points                                                                                                    |
|-------------------------------|----------------------------------------------------------------------------------------------------|
| #AA9NHHHHHHHH <cr></cr>       | Selection of integer input range<br>- hexa number in sign long integer format (signed long integer)<br>- range: -21474836482147483647 (0x80000000x00000000x7FFFFFFF)                                                                                  |
| #AA9FHHHHHHHH <cr></cr>       | Selection of float input range<br>- hexa number, corresponding binary presentation of number with floating DP according<br>to standard IEEE-754 (single/short float)<br>- significance of individual bites<br>SEEEEEE EMMMMMM MMMMMMMMMMMMMMMMMMMMMMM |

For both commands applies the rule:

If less data is sent out, they are supplemented from the right with zeros to full length. It enables contingent acceleration of ccommunication. E.g.: #009F4<CR> is identical as #009F4000000<CR>. They both send away number 2,0.

Protocol DIN MessBus

<EADR><ENQ> >>> answer OK .... <DLE> 1 <STX>\$9 dddddd <ETX><BCC>

If channel Mathematical Functions (MF) is active, the first symbol must not be "x". This symbol is not supported.

# 9. ERROR STATEMENTS

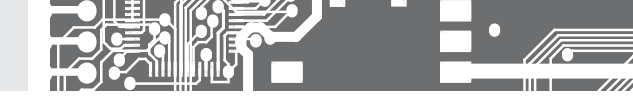

| CHYBA  | CAUSE                                                              | ELIMINATION                                                                                          |
|--------|--------------------------------------------------------------------|----------------------------------------------------------------------------------------------------|
| D.Un.  | Number is too small (large negative) to be displayed               | change DP setting, channel constant setting                                                          |
| D.OV.  | Number is too large to be displayed                                | change DP setting, channel constant setting                                                          |
| T.UN.  | Number is outside the table range                                  | increase table values, change input setting<br>(channel constant setting)                            |
| T.0V.  | Number is outside the table range                                  | increase table values, change input setting<br>(channel constant setting)                            |
| I.UN.  | Input quantity is smaller than permitted input quan-<br>tity range | change input signal value or input (range) setting                                                   |
| I .0V. | Input quantity is larger than permitted input quantity range       | change input signal value or input (range) setting                                                   |
| E.HW.  | A part of the instrument does not work properly                    | send the instrument for repair                                                                       |
| E.EE   | Data in EEPROM corrupted                                           | perform restoration of manufacture setting, upon repeated error statement send instrument for repair |
| E.NA.  | Data in EEPROM outside the range                                   | perform restoration of manufacture setting, upon repeated error statement send instrument for repair |
| E.SM.  | Memory was empty (presetting carried out)                          | upon repeated error statement send instrument for repair, possible failure in calibration            |
| EQUT.  | Analogue output current loop disconnected                          | check wire connection                                                                                |

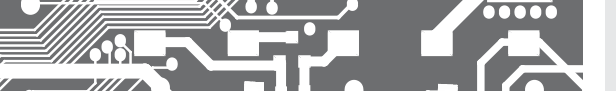

| Tabl | e ASC | :11 |     |     |     |     |     |     |     |     |     |     |     |     |     |     |     |      |     |
|------|-------|-----|-----|-----|-----|-----|-----|-----|-----|-----|-----|-----|-----|-----|-----|-----|-----|------|-----|
| -    |       |     | -   |     | _   |     | _   |     | -   |     |     |     |     |     |     |     |     | 1.00 |     |
| 0    | 1     | 2   | 3   | 4   | Ь   | 6   | /   |     | 9   | 10  | 11  | 12  | 13  | 14  | 15  | 16  | 1/  | 18   | 19  |
| NUL  | SOH   | STX | ETX | EOT | ENQ | ACK | BEL | BS  | ΗT  | LF  | VT  | FF  | CR  | SO  | SI  | DLE | DC1 | DC2  | DC3 |
| 20   | 21    | 22  | 23  | 24  | 25  | 26  | 27  | 28  | 29  | 30  | 31  | 32  | 33  | 34  | 35  | 36  | 37  | 38   | 39  |
| DC4  | NAC   | SYN | ETB | CAN | EM  | SUB | ESC | FS  | CS  | RS  | US  | SP  | !   |     | #   | \$  | %   | 8    |     |
| 40   | 41    | 42  | 43  | 44  | 45  | 46  | 47  | 48  | 49  | 50  | 51  | 52  | 53  | 54  | 55  | 56  | 57  | 58   | 59  |
| [    | )     | *   | +   |     | -   |     | /   | 0   | 1   | 2   | 3   | 4   | 5   | 6   | 7   | 8   | 9   | :    | :   |
| 60   | 61    | 62  | 63  | 64  | 65  | 66  | 67  | 68  | 69  | 70  | 71  | 72  | 73  | 74  | 75  | 76  | 77  | 78   | 79  |
| <    | =     | >   | ?   | @   | А   | В   | С   |     | E   | F   | G   | Н   |     | J   | К   | L   | М   | Ν    | 0   |
| 80   | 81    | 82  | 83  | 84  | 85  | 86  | 87  | 88  | 89  | 90  | 91  | 92  | 93  | 94  | 95  | 96  | 97  | 98   | 99  |
| Ρ    | Q     | R   | S   | Т   | U   | V   | W   | Х   | Y   | Ζ   | [   | \   | ]   | ^   | -   | Ň   | а   | b    | С   |
| 100  | 101   | 102 | 103 | 104 | 105 | 106 | 107 | 108 | 109 | 110 | 111 | 112 | 113 | 114 | 115 | 116 | 117 | 118  | 119 |
| d    | е     | f   | g   | h   | i   | i   | k   |     | m   | n   | 0   | р   | q   | r   | S   | t   | U   | V    | W   |
| 120  | 121   | 122 | 123 | 124 | 125 | 126 | 127 |     |     |     |     |     |     |     |     |     |     |      |     |
|      |       |     |     |     |     |     |     |     |     |     |     |     |     |     |     |     |     |      |     |

X Y Z { | } ~ DEL

# **11.** TECHNICAL DATA

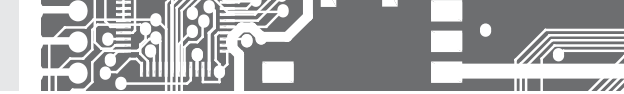

### INPUT

| Protocol:    | ASCII, MessBuss                                                |
|--------------|----------------------------------------------------------------|
| Data format: | 8 bit + no parity + 1 stop bit (ASCII)                         |
|              | 7 bit + even parity + 1 stop bit (MessBus)                     |
|              | Universal protocol                                             |
| Rate:        | 600230 400 Baud                                                |
|              | 9 600 Baud12 Mbaud (PROFIBUS)                                  |
| RS 232:      | isolated, two-way communication                                |
| RS 485:      | isolated, two-way communication,<br>addressing (in range 1247) |

### PROJECTION

#### 

### INSTRUMENT ACCURACY

| Linearisation:   | by linear interpolation in 38 points                                                  |
|------------------|---------------------------------------------------------------------------------------|
|                  | - solely via OM Link                                                                  |
| Digital filters: | Averaging, Floating average, Exponential filter,                                      |
|                  | Rounding                                                                              |
| Functions:       | Tare - display resetting                                                              |
|                  | Hold - stop measuring (at contact)                                                    |
|                  | Lock - control key locking                                                            |
|                  | MM - min/max value                                                                    |
|                  | Mathematic functions                                                                  |
| OM Link:         | company communication interface for setting,<br>operation and update of instrument SW |
| Watch-dog:       | reset after 400 ms                                                                    |
| Calibration:     | at 25°C and 40% of r.h.                                                               |

### COMPARATOR

| Type:<br>Mode:<br>Limita:<br>Hysteresis:<br>Delav: | digital, adjustable in menu<br>Hysteresis, From, Dosing<br>-9999999<br>09999<br>09999 s                                                                              |
|----------------------------------------------------|----------------------------------------------------------------------------------------------------|
| Outputs:                                           | 2x relays with switch-on contact (Form A)<br>[230 VAC/30 VDC, 3 A)*<br>2x relays with switch-off contact (Form C)<br>[230 VAC/50 VDC, 3 A)*<br>2x SSR [250 VAC/ 1A)* |
| Relav:                                             | 2x/4x open collector (30 VDC/100 mA)<br>2x bistabil relays (250 VAC/250 VDC, 3 A/0,<br>A)*<br>1/8 HP 277 VAC, 1/10 HP 125 V, Pilot Duty D300                         |

### ANALOG OUTPUTS

| isolated, programmable with 12 bits D/A<br>convertor, analogoutput corresponds with<br>displayed data, type and range are adjustable<br>0,1% of range                                                                                                    |
|----------------------------------------------------------------------------------------------------|
| 15 ppm/°C                                                                                                    |
| response to change of value < 1 ms                                                                                                    |
| 02 V/5 V/10 V/±10 V                                                                                                    |
| U5/2U mA/42U mA                                                                                                    |
| or 1 000 $\Omega/24$ V                                                                                                    |
|                                                                                                    |
| 524 VDC/max. 1,2 W, isolated                                                                                                    |
|                                                                                                    |
| 1030 V AC/DC, max. 13,5 VA, isolated                                                                                                    |
| PF ≥ 0,4, I <sub>stP</sub> > 40 A/1 ms                                                                                                    |
| fuse inside (T 4000)                                                                                                    |
| 80260 V AL/DL, Max. I3,5 VA, ISOlated<br>PE > Ω / 1 = > /Ω Δ/1 ms                                                                                                    |
| fuse inside (T 630)                                                                                                    |
| RTIES                                                                                                    |
| Noryl GFN2 SE1, incombustible UL 94 V-I                                                                                                    |
| 96 x 48 x 120 mm                                                                                                    |
| 90,5 x 45 mm                                                                                                    |
| TIONS                                                                                                    |
| connector terminal board, conductor<br>cross-section <1,5 mm² /<2,5 mm²                                                                                                    |
| within 15 minutes after switch-on                                                                                                    |
| -20°60°C                                                                                                    |
| -20°85°C                                                                                                    |
|                                                                                                    |
| IP65 (front panel only)                                                                                                    |
| IP65 (front panel only)<br>safety class I<br>4 IA/AC offer 1 min between supply and input                                                                                                    |
| IP65 [front panel only]<br>safety class I<br>4 kVAC after 1 min between supply and input<br>4 kVAC after 1 min between supply and data/                                                                                                    |
| IP65 (front panel only)<br>safety class I<br>4 kVAC after 1 min between supply and input<br>4 kVAC after 1 min between supply and data/<br>analog output                                                                                                    |
| IP65 (front panel only)<br>safety class I<br>4 kVAC after 1 min between supply and input<br>4 kVAC after 1 min between supply and data/<br>analog output<br>4 kVAC after 1 min between supply and relay<br>output                                                                                                    |
| IP65 [front panel only]<br>safety class I<br>4 kVAC after 1 min between supply and input<br>4 kVAC after 1 min between supply and data/<br>analog output<br>4 kVAC after 1 min between supply and relay<br>output<br>2,5 kVAC after 1 min between supply and data/<br>analog output                                                                                                    |
| IP65 [front panel only]<br>safety class I<br>4 kVAC after 1 min between supply and input<br>4 kVAC after 1 min between supply and data/<br>analog output<br>4 kVAC after 1 min between supply and relay<br>output<br>2,5 kVAC after 1 min between supply and data/<br>analog output<br>EN 61010-1, A2                                                                                                    |
| IP65 (front panel only)<br>safety class I<br>4 KVAC after 1 min between supply and input<br>4 kVAC after 1 min between supply and data/<br>analog output<br>4 kVAC after 1 min between supply and relay<br>output<br>2,5 kVAC after 1 min between supply and data/<br>analog output<br>EN 61010-1, A2<br>for pollution degree II, measurement cat, III                                                                                         |
| IP65 (front panel only)<br>safety class I<br>4 kVAC after 1 min between supply and input<br>4 kVAC after 1 min between supply and data/<br>analog output<br>4 kVAC after 1 min between supply and relay<br>output<br>2,5 kVAC after 1 min between supply and data/<br>analog output<br>EN 61010-1, A2<br>for pollution degree II, measurement cat. III<br>instrum,power supply > 670 V (PI), 300 V (DI)                                        |
| IP65 (front panel only)<br>safety class I<br>4 kVAC after 1 min between supply and input<br>4 kVAC after 1 min between supply and data/<br>analog output<br>4 kVAC after 1 min between supply and relay<br>output<br>2.5 kVAC after 1 min between supply and data/<br>analog output<br>EN 61010-1, A2<br>for pollution degree II, measurement cat. III<br>instrum.power supply > 670 V (PI), 300 V (DI)<br>Input/output > 300 V (PI), 150 (DI) |
|                                                                                                    |

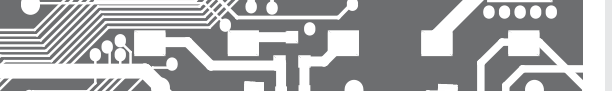

# INSTRUMENT DIMENSIONS **12.** AND INSTALLATION

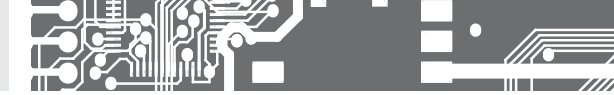

### Front view

Panel cut

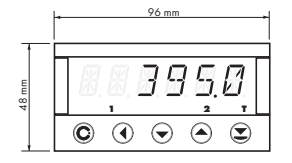

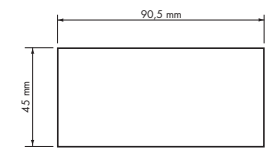

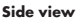

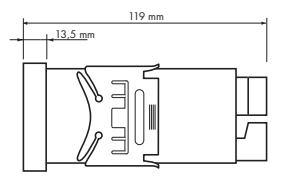

Panel thickness: 0,5...20 mm

### INSTRUMENT INSTALLATION

- 1. insert the instrument into the panel cut-out
- 2. fit both travellers on the box
- 3. press the travellers close to the panel

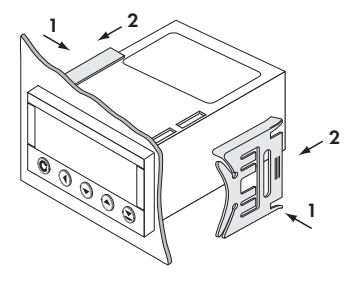

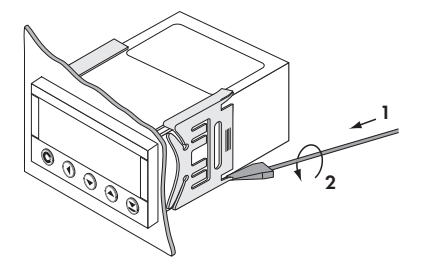

### INSTRUMENT DISASSEMBLY

- 1. slide a screw driver under the traveller wing
- 2. turn the screw driver and remove the traveller
- 3. take the instrument out of the panel

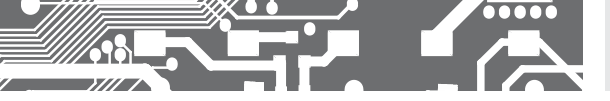

| Product           | OM 602RS |
|-------------------|----------|
| Туре              |          |
| Manufacturing No. |          |
| Date of sale      |          |

A guarantee period of 60 months from the date of sale to the user applies to this instrument. Defects occuring during this period due to manufacture error or due to material faults shall be eliminated free of charge.

For quality, function and construction of the instrument the guarantee shall apply provided that the instrument was connected and used in compliance with the instructions for use.

The guarantee shall not apply to defects caused by:

- mechanic damage
- transportation
- intervention of unqualified person incl. the user
- unavoidable event
- other unprofessional interventions

The manufacturer performs guarantee and post.guarantee repairs unless provided for otherwise.

| Stamn  | signature |
|--------|-----------|
| oramp, | aignaiaio |

## ES DECLARATION OF CONFORMITY

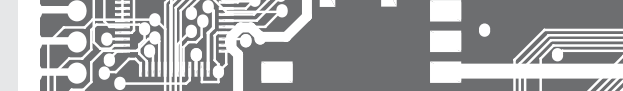

### Company: ORBIT MERRET, spol. s r.o.

Klánova 81/141, 142 00 Prague 4, Czech Republic, IDNo.: 00551309

### Manufactured: ORBIT MERRET, spol. s r.o.

Vodňanská 675/30, 198 00 Prague 9, Czech Republic

declares at its explicit responsibility that the product presented hereunder meets all technical requirements, is safe for use when utilised under the terms and conditions determined by QRBIT MERRET, spols. r.o. and that our company has taken all measures to ensure conformity of all products of the types referred-to hereunder, which are being brought out to the market, with technical documentation and requirements of the appurtenant Czech statutory orders.

| Product: | Programmable | panel instrument |
|----------|--------------|------------------|
|----------|--------------|------------------|

| Туре:    | OM 602      |  |
|----------|-------------|--|
| Version: | AV, RS, UQC |  |

### Thas been designed and manufactured in line with requirements of:

Statutory order no. 17/2003 Coll., on low-voltage electrical equipment [directive no. 73/23/EHS] Statutory order no. 616/2006 Coll., on electromagnetic compatibility [directive no. 2004/108/EHS]

### The product qualities are in conformity with harmonized standard:

| El. safety: | EN 61010-1                                                                                                    |
|-------------|----------------------------------------------------------------------------------------------------|
| EMC:        | EN 61326-1                                                                                                    |
|             | Electronic measuring, control and laboratory devices – Requirements for EMC "Industrial use"                                                                                                    |
|             | EN 501314, chap. 14 and chap. 15, EN 50130-4, chap. 7, EN 50130-4, chap. 8, (EN 61000-4-11, ed. 2),<br>EN 50130-4, chap. 9 (EN 61000-4-2), EN 50130-4, chap. 10, (EN 61000-4-3, ed. 2), EN 50130-4, chap. 11 (EN 61000-4-6),<br>EN 50130-4, chap. 12, (EN 61000-4-4, ed. 2), EN 50130-4, chap. 13 (EN 61000-4-5), EN 61000-4-8, EN 61000-4-9,<br>EN 61000-6-1, EN 61000-6-2, EN 55022, chap. 5 and chap. 6 |

The product is furnished with CE label issued in 2007.

### As documentation serve the protocoles of authorized and accredited organizations:

EMC

MD CR, Testing institute of technical devices, protocol no: 80/6-332/2006 of 15/01/2007 MD CR, Testing institute of technical devices, protocol no: 80/6-333/2006 of 15/01/2007

Place and date of issue:

Prague, 19. Juli 2009

Miroslav Hackl Company representative

Assessment of conformity pursuant to §22 of Act no. 22/1997 Coll. and changes as amended by Act no.71/2000 Coll. and 205/2002 Coll